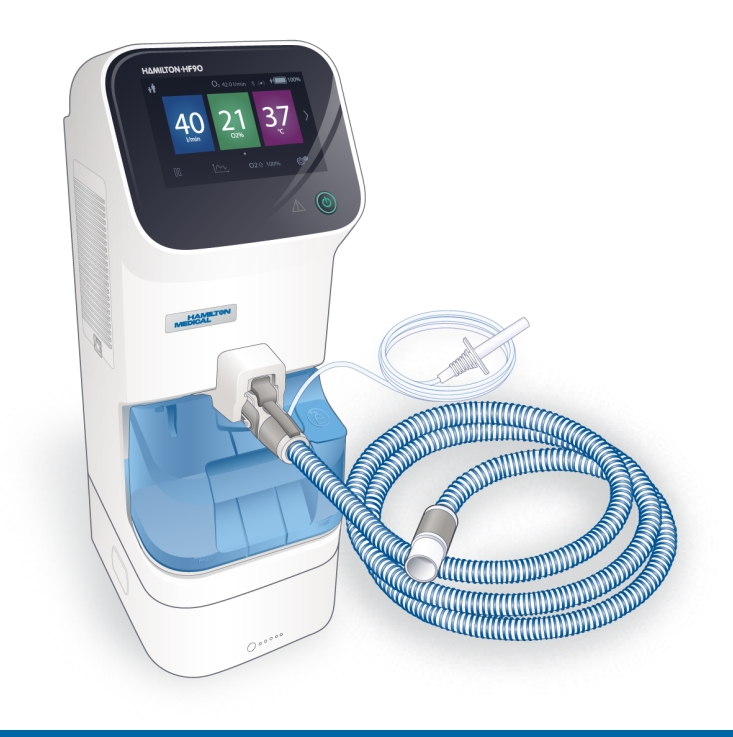

## HAMILTON-HF90 Operator's Manual

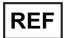

10098201

Software version 1.0.x 10108396/00 | 2024-06-15

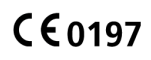

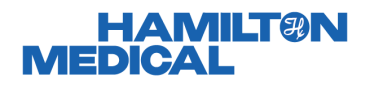

# Operator's Manual HAMILTON-HF90

2024-06-15

10108396/00

© 2024 Hamilton Medical AG. All rights reserved. Printed in Switzerland.

No part of this publication may be reproduced, stored in a database or retrieval system, or transmitted in any form or by any means, electronic, mechanical, or by photocopying, recording, or otherwise, without prior written permission of Hamilton Medical AG.

This document may be revised, replaced, or made obsolete by other documents by Hamilton Medical AG at any time and without notice. Ensure that you have the most current applicable version of this document; if in doubt, contact the technical support department of Hamilton Medical AG, Switzerland. While the information set forth herein is believed to be accurate, it is not a substitute for the exercise of professional judgment.

Nothing in this document shall limit or restrict in any way Hamilton Medical AG's right to revise or otherwise change or modify the equipment (including its software) described herein, without notice. In the absence of an express, written agreement to the contrary, Hamilton Medical AG has no obligation to furnish any such revisions, changes, or modifications to the owner or user of the equipment (including software) described herein.

The equipment must be operated, serviced, or upgraded only by trained professionals. Hamilton Medical AG's sole responsibility with respect to the equipment and its use is as stated in the limited warranty provided in this manual.

Hamilton Medical AG shall not be liable for any loss, cost, expense, inconvenience, or damage that may arise out of misuse of the product, or if non-Hamilton Medical AG parts were used when replacing parts, or if serial numbers were amended, deleted, or removed. If returning parts to Hamilton Medical AG, be sure to use the standard Hamilton Medical returned goods authorization (RGA) procedure. Disposal of parts shall follow all local, state, and federal regulation with respect to environmental protection.

Hamilton Medical AG will make available, on request, circuit diagrams, component parts lists, descriptions, calibration instructions, or other information that will assist appropriately trained personnel to repair those parts of the equipment designated by Hamilton Medical AG to be repairable.

For all proprietary and third-party trademarks used by Hamilton Medical AG, see www.hamilton-medical.com/trademarks.

#### Manufacturer

Hamilton Medical AG Via Crusch 8, 7402 Bonaduz Switzerland Phone: (+41) (0) 58 610 10 20 info@hamilton-medical.com www.hamilton-medical.com

|         |      | Pre  | face                                                                                    | 11 |
|---------|------|------|-----------------------------------------------------------------------------------------|----|
| Chapter | 1    | Saf  | ety information                                                                         | 15 |
|         | 1.1  | Ove  | rview                                                                                   | 16 |
|         | 1.2  | Inte | nded use, indications and contraindications for use                                     | 17 |
|         | 1.3  | Elec | tromagnetic susceptibility safety information                                           | 19 |
|         | 1.4  | Elec | trical power and batteries safety information                                           | 20 |
|         | 1.5  | Fire | and other hazards safety information                                                    | 21 |
|         | 1.6  | Setu | up and operation safety information                                                     | 21 |
|         | 1.6. | 1    | Setup and operation safety information                                                  | 22 |
|         | 1.6. | 2    | Gas supply safety information                                                           | 24 |
|         | 1.6. | 3    | USB ports safety information                                                            | 25 |
|         | 1.7  | Sett | ing up for therapy safety information                                                   | 25 |
|         | 1.7. | 1    | Breathing circuit set, humidification chamber, and patient interface safety information | 25 |
|         | 1.7. | 2    | Device/breathing circuit placement safety information                                   | 26 |
|         | 1.7. | 3    | Nebulization safety information                                                         | 27 |
|         | 1.8  | Deli | vering therapy safety information                                                       | 27 |
|         | 1.9  | Mor  | nitoring and alarms safety information                                                  | 28 |
|         | 1.10 | Usir | ng the trolley safety information                                                       | 28 |
|         | 1.1( | D.1  | Room-to-room transport safety information                                               | 29 |
|         | 1.10 | 0.2  | Transporting the patient safety information                                             | 29 |
|         | 1.11 | Mair | ntenance safety information                                                             | 30 |
|         | 1.12 | Serv | vice and testing safety information                                                     | 32 |
| Chapter | 2    | Sys  | tem overview                                                                            | 33 |
|         | 2.1  | Ove  | rview                                                                                   | 34 |
|         | 2.1. | 1    | Standard features and options                                                           | 34 |
|         | 2.2  | Phys | sical descriptions                                                                      | 36 |
|         | 2.2. | 1    | About the therapy device                                                                | 36 |
|         | 2.2. | 2    | About the patient breathing circuit sets                                                | 37 |

|         |     | 2.2. | 3     | About the trolley                                       | 38 |
|---------|-----|------|-------|---------------------------------------------------------|----|
|         |     | 2.2. | 4     | About the main display                                  | 39 |
|         | 2.3 | 3    | Navi  | gating the windows and controls                         | 40 |
|         |     | 2.3. | 1     | Navigating the windows and menus                        | 40 |
|         |     | 2.3. | 2     | Adjusting settings and controls                         | 41 |
|         |     | 2.3. | 3     | Selecting list items                                    | 41 |
|         |     | 2.3. | 4     | Icons and shortcuts on the display                      | 41 |
| Chapter | 3   |      | Pre   | paring the HAMILTON-HF90 for use                        | 43 |
|         | 3.´ | 1    | Ove   | rview                                                   | 44 |
|         | 3.2 | 2    | Con   | necting to a power source                               | 44 |
|         |     | 3.2. | 1     | Using battery power                                     | 45 |
|         | 3.3 | 3    | Con   | necting the oxygen supply                               | 47 |
|         |     | 3.3. | 1     | Selecting the oxygen source type                        | 47 |
|         | 3.4 | 4    | Abo   | ut the patient groups                                   | 48 |
|         | 3.5 | 5    | Setti | ing up the patient breathing circuit set                | 48 |
|         |     | 3.5. | 1     | Positioning of the breathing circuit set and device     | 51 |
|         | 3.6 | 5    | Turr  | ing the device on and off                               | 51 |
|         | 3.7 | 7    | Wor   | king with the battery                                   | 52 |
|         |     | 3.7. | 1     | Removing the battery bay cover                          | 52 |
|         |     | 3.7. | 2     | Connecting/removing the Li-ion rechargeable battery     | 53 |
|         | 3.8 | 3    | Prep  | paring for patient transport                            | 55 |
|         |     | 3.8. | 1     | Preparing the trolley for transport within the hospital | 56 |
|         |     | 3.8. | 2     | Attaching/removing the device from the trolley          | 57 |
|         | 3.9 | 9    | Setti | ing up nebulization                                     | 58 |
|         | 3.′ | 10   | Con   | necting to external devices                             | 59 |

| Chapter 4 |     |      | Working with the HAMILTON-HF90 |                                       | 61 |
|-----------|-----|------|--------------------------------|---------------------------------------|----|
|           | 4.1 |      | Ove                            | rview                                 | 62 |
|           | 4.2 | 2    | Star                           | ting therapy and specifying settings  | 62 |
|           |     | 4.2. | .1                             | Adjusting settings                    | 64 |
|           |     | 4.2. | .2                             | Setting alarm limits                  | 64 |
|           |     | 4.2. | .3                             | Pausing the therapy                   | 67 |
|           |     | 4.2. | .4                             | Unlocking the display                 | 68 |
|           |     | 4.2. | .5                             | Operating the device on battery power | 69 |
|           | 4.3 | 3    | Mor                            | nitoring therapy                      | 69 |
|           |     | 4.3. | .1                             | Overview                              | 70 |
|           |     | 4.3. | .2                             | Setting up SpO2 monitoring            | 70 |
|           |     | 4.3. | .3                             | Working with trend graphs             | 71 |
|           |     | 4.3. | .4                             | About the monitored parameters        | 73 |
|           | 4.4 | 1    | Dev                            | ice settings and functions            | 74 |
|           |     | 4.4. | .1                             | Oxygen enrichment                     | 74 |
|           |     | 4.4. | .2                             | Working with O2 assist                | 75 |
|           |     | 4.4. | .3                             | Working with a nebulizer              | 75 |
|           |     | 4.4. | .4                             | Calibrating the O2 sensor             | 77 |
|           |     | 4.4. | .5                             | Adjusting display options             | 77 |
|           |     | 4.4. | .6                             | About the Event log                   | 78 |
|           |     | 4.4. | .7                             | Viewing device-specific information   | 79 |
|           | 4.5 | 5    | End                            | ing therapy                           | 79 |
| Chapter   | - 5 |      | Res                            | ponding to alarms                     | 81 |
|           | 5.1 |      | Ove                            | rview                                 | 82 |
|           | 5.2 | 2    | Alar                           | m limit indicators                    | 84 |
|           | 5.3 | 3    | Res                            | ponding to an alarm                   | 84 |
|           | 5.4 | 1    | Tem                            | porarily silencing an alarm           | 85 |
|           | 5.5 | 5    | Acce                           | essing on-screen troubleshooting help | 85 |

|         | 5.6  | Turr | ning off (deactivating) an alarm                                      | 86  |
|---------|------|------|-----------------------------------------------------------------------|-----|
|         | 5.7  | Adju | sting alarm loudness                                                  | 87  |
|         | 5.8  | Trou | Ibleshooting alarms                                                   | 88  |
|         | 5.9  | Test | ing alarms                                                            | 99  |
|         | 5.9. | 1    | Testing the obstruction alarm                                         | 99  |
| Chapter | 6    | Ma   | intenance1                                                            | 101 |
|         | 6.1  | Ove  | rview                                                                 | 102 |
|         | 6.2  | Abo  | ut cleaning and disinfecting the device and components?               | 102 |
|         | 6.2. | 1    | Surface cleaning and disinfection (validated processing instructions) | 103 |
|         | 6.3  | Clea | ning and replacement schedule                                         | 107 |
|         | 6.4  | Rep  | lacing components                                                     | 108 |
|         | 6.4. | 1    | Placing the protective cap on the gas outlet adapter                  | 108 |
|         | 6.4. | 2    | Replacing the filters                                                 | 108 |
|         | 6.5  | Rep  | acking and shipping                                                   | 109 |
| Chapter | 7    | Ext  | ended configurationî                                                  | 111 |
|         | 7.1  | Ove  | rviewŕ                                                                | 112 |
|         | 7.2  | Acce | essing Extended configuration                                         | 112 |
|         | 7.3  | Sele | cting the default language                                            | 112 |
|         | 7.4  | Con  | figuring the default therapy settings                                 | 113 |
|         | 7.5  | Sett | ing the maximum available Flow (neonatal/pediatric)                   | 113 |
|         | 7.6  | Con  | figuring oxygen enrichment settings                                   | 113 |
|         | 7.7  | Sele | cting an SpO2 sensor type                                             | 114 |
|         | 7.8  | Con  | figuring O2 assist default settings                                   | 114 |
|         | 7.9  | Con  | figuring device options                                               | 114 |
|         | 7.9. | 1    | Adding software options                                               | 115 |
|         | 7.9. | 2    | Removing software options                                             | 115 |

|         | 7.10 | Сор  | ying configuration settings                                                  | .116 |
|---------|------|------|------------------------------------------------------------------------------|------|
|         | 7.11 | Res  | toring the factory default settings                                          | .116 |
| Chapter | - 8  | Par  | ts and accessories                                                           | .117 |
|         | 8.1  | Ove  | rview                                                                        | .118 |
| Chapter | - 9  | Spe  | ecifications                                                                 | .121 |
|         | 9.1  | Pote | ential complications and residual risks                                      | .122 |
|         | 9.1  | .1   | Risks associated with inadequate heating and humidification                  | 122  |
|         | 9.1  | .2   | Risks associated with the reliability and accuracy of pulse oximetry sensors | 124  |
|         | 9.1  | .3   | Risks associated with a too-low inspired oxygen fraction                     | .124 |
|         | 9.1  | .4   | Risks associated with an excessive (too high) inspired oxygen fraction       | 125  |
|         | 9.1  | .5   | Conclusion                                                                   | .126 |
|         | 9.2  | Phy  | sical characteristics                                                        | .127 |
|         | 9.3  | Env  | ironmental requirements                                                      | .128 |
|         | 9.4  | Pne  | umatic specifications                                                        | .129 |
|         | 9.5  | Elec | trical specifications                                                        | .130 |
|         | 9.6  | Con  | trol settings                                                                | .132 |
|         | 9.7  | Mor  | nitored parameters                                                           | .133 |
|         | 9.8  | Alar | ms                                                                           | .134 |
|         | 9.9  | Con  | figuration                                                                   | .135 |
|         | 9.10 | Tecl | hnical performance data                                                      | .136 |
|         | 9.11 | Esse | ential performance                                                           | .139 |
|         | 9.12 | Арр  | lied parts                                                                   | .140 |
|         | 9.13 | Fun  | ctional description                                                          | .140 |
|         | 9.1  | 3.1  | Gas supply and delivery                                                      | .141 |
|         | 9.1  | 3.2  | Pneumatic diagram                                                            | .142 |

| 9.14 | Symbols used on device and trolley labels and packaging | 143 |
|------|---------------------------------------------------------|-----|
| 9.15 | Standards and approvals                                 | 145 |
| 9.16 | Disposal and year of manufacture                        | 146 |
| 9.17 | Warranty                                                | 146 |
|      | Index                                                   | 149 |

#### HAMILTON-HF90 Documentation

Table 1. HAMILTON-HF90 documentation suite

| Document title                                       | Description                                                                                                    |
|------------------------------------------------------|----------------------------------------------------------------------------------------------------|
| Operator's Manual (this guide)                       | Provides detailed information about the setup and use of the HAMILTON-HF90.                                                                                                    |
| Pulse Oximetry Instructions for Use                  | Provides setup and use information for using SpO2 and related sensors with the therapy device. <sup>1</sup>                                                                                                   |
| O2 assist Instructions for Use                       | Provides setup and use information for therapy using the O2 assist option. <sup>1</sup>                                                                                                    |
| Communication Interface User Guide                   | Provides an overview of the communication inter-<br>face, including how to connect the therapy device to<br>external devices for data communication and<br>support for nurse call remote alarms. <sup>1</sup> |
| Breathing circuit set Instructions for Use           | Provides setup and use information for the HAMILTON-HF90 breathing circuit sets.                                                                                                    |
| HAMILTON-HF90 Battery Quick<br>Reference             | Provides information about installing and removing the battery.                                                                                                    |
| HAMILTON-HF90 Quick Guide                            | Provides quick reference information for delivering<br>high flow oxygen therapy to adult, pediatric, and<br>neonatal patients.                                                                                |
| HAMILTON-HF90 Incubator extension<br>Quick Reference | Provides quick reference information for the Incubator extension                                                                                                    |
| Service Manual                                       | Provides information about installing and setting up<br>the medical equipment, as well as additional tech-<br>nical and servicing information for the device.                                                 |
| EMC Declarations                                     | Provides emissions and EMC-related safety and use information.                                                                                                    |

<sup>&</sup>lt;sup>1</sup> If the option is installed.

#### Documentation downloads and training

To download the latest version of this manual or other documents, visit the Hamilton Medical Resource Center: https://www.hamilton-medical.com/ Resource-center

Hamilton Medical offers the Hamilton Medical e-Academy, which provides a variety of learning modules free of charge. To register, go to: https://e-academy.hamilton-medical.com

A QR code on the device display during startup provides a link to the Hamilton Medical Resource Center, where you can download this manual and related product documentation.

Be sure to read all relevant documentation, including safety information, before using the device or accessories. For the list of related Hamilton Medical documentation, see the *Documentation suite* table in the device *Operator's Manual*.

#### Conventions used in this guide

In this manual:

- High flow oxygen therapy is referred to as HFOT.
- Button names are shown in a **bold** font.
- The notation XX > XX shows the sequence of buttons to touch to open the associated window.

For example, the text "Touch  $S^{*}$  > System configuration" means touch the  $S^{*}$  (Settings) button, then touch System configuration.

- *Software version:* The software version for the device is displayed in the System information window and should match the version on the title page of this manual.
- Units of measure: Pressure is generally indicated in cmH2O, length in cm, and temperature in degrees Celsius (°C). 1 cmH2O equals 0.981 mbar, which equals 0.981 hPa.
- All patient-related pressure, volume, and flow measurements are expressed in BTPS (body temperature and pressure saturated).
- The graphics shown may not exactly match what you see in your environment.
- The term USB drive refers to a passive USB memory device, also known as a USB flash drive or USB memory stick.
- Not all features are available in all markets.
- Product description and order number may differ depending on region.

Safety messages are displayed as follows:

### 🕂 WARNING

Alerts the user to the possibility of injury, death, or other serious adverse reactions associated with the use or misuse of the device.

### 

Alerts the user to the possibility of a problem with the device associated with its use or misuse, such as device malfunction, device failure, damage to the device, or damage to other property.

#### NOTICE

Emphasizes information of particular importance.

In tables, safety messages are indicated as follows:

▲ WARNING!

**⚠** CAUTION!

NOTICE!

Preface

# Safety information

| 1.1  | Overview                                                | 16 |
|------|---------------------------------------------------------|----|
| 1.2  | Intended use, indications and contraindications for use | 17 |
| 1.3  | Electromagnetic susceptibility safety information       | 19 |
| 1.4  | Electrical power and batteries safety information       | 20 |
| 1.5  | Fire and other hazards safety information               | 21 |
| 1.6  | Setup and operation safety information                  | 21 |
| 1.7  | Setting up for therapy safety information               | 25 |
| 1.8  | Delivering therapy safety information                   | 27 |
| 1.9  | Monitoring and alarms safety information                | 28 |
| 1.10 | Using the trolley safety information                    | 28 |
| 1.11 | Maintenance safety information                          | 30 |
| 1.12 | Service and testing safety information                  | 32 |
|      |                                                         |    |

### 1.1 Overview

This section provides safety information related to setting up, operating, and servicing the HAMILTON-HF90. It is designed for use in conjunction with the detailed use information provided later in the manual.

Carefully review all parts of this safety section before setting up and using the device.

Be sure to review the Instructions for Use before using the device.

Be sure to read the Instructions for Use provided with any devices and accessories used with the therapy device before use.

If you have questions about any of the information in this manual, contact your Hamilton Medical representative or technical service personnel.

## 

(USA only): Federal law restricts this device to sale by or on the order of a physician.

## 1.2 Intended use, indications and contraindications for use

Table 1-1. Intended use information for the HAMILTON-HF90 high flow therapy device

| Category                         | Description                                                                                                    |  |
|----------------------------------|----------------------------------------------------------------------------------------------------|--|
| Intended purpose/use             | The HAMILTON-HF90 is intended to provide a continuous flow of heated and humidified respiratory gases to sponta-<br>neously breathing patients.                                                                   |  |
| Intended patient/target<br>group | The HAMILTON-HF90 is intended to be used for neonatal, pediatric, and adult patients.                                                                                                    |  |
| Intended user/user group         | The HAMILTON-HF90 is a medical device intended for use<br>by qualified, trained healthcare professionals under the<br>direction of a physician and within the limits of its stated<br>technical specifications.   |  |
| Intended use environment         | Healthcare facilities                                                                                                    |  |
|                                  | <ul> <li>During transfer and mobilization of patients within<br/>healthcare facilities</li> </ul>                                                                                                    |  |
| Indications                      | Support of respiratory insufficiency and need of oxygen.                                                                                                    |  |
| Contraindications                | High flow oxygen therapy (HFOT) should not delay<br>advanced airway management in a patient deemed to<br>require immediate endotracheal intubation. This may<br>include patients with need for airway protection. |  |
|                                  | HFOT should also be avoided in the following conditions:                                                                                                    |  |
|                                  | Choanal atresia                                                                                                    |  |
|                                  | Central apnea                                                                                                    |  |
| Limitations                      | None                                                                                                    |  |

#### Table 1-2. Intended use information for the HAMILTON-HF90 trolley

| Category                         | Description                                                                                                    |
|----------------------------------|----------------------------------------------------------------------------------------------------|
| Intended purpose/use             | The HAMILTON-HF90 trolley is intended for ensuring mobility of the HAMILTON-HF90 within healthcare facilities. |
| Intended patient/target<br>group | Same as HAMILTON-HF90.                                                                                         |
| Intended user/user group         | Same as HAMILTON-HF90.                                                                                         |
| Intended use environment         | Same as HAMILTON-HF90.                                                                                         |
| Indications                      | Not applicable.                                                                                                |
| Contraindications                | Not applicable.                                                                                                |
| Limitations                      | Not applicable.                                                                                                |

## 1.3 Electromagnetic susceptibility safety information

## 🔥 WARNING

- DO NOT DEFIBRILLATE a patient when they are connected to the HAMILTON-HF90. Always disconnect the patient from the device, remove the oxygen mask or nasal cannula, and place the device and all components at least one (1) meter away from the defibrillation pads. The use of self-adhesive defibrillation pads, rather than manual paddles, may minimize the risk of sparks occurring.
- MR UNSAFE. Keep away from magnetic resonance imaging (MRI) equipment. The HAMILTON-HF90 poses unacceptable risks to the patient, medical staff, or other persons within the MR environment.
- Functioning of the therapy device may be impaired by the operation of high-frequency surgical equipment, microwaves, shortwaves, or strong magnetic fields in close proximity.
- To prevent increased emissions, decreased immunity, or interrupted operation of the HAMILTON-HF90 or any accessories, use only accessories or cables that are expressly stated in this manual or in the Hamilton Medical e-catalog.
- Use of accessories, transducers, and cables other than those specified by Hamilton Medical can result in increased electromagnetic emissions or decreased electromagnetic immunity of this equipment, and may result in improper operation.

- Follow precautions for electrostatic discharge (ESD) and electromagnetic interference (EMI) to and from the therapy device and any connected devices and accessories.
- Portable RF communications equipment, including peripherals such as antenna cables and external antennas, should be placed no closer than 30 cm (12 in) to any part of the device, including any cables specified by the manufacturer. Otherwise, degradation of the performance of this equipment can occur.
- The emissions characteristics of this equipment make it suitable for use in industrial areas and hospitals (CISPR 11, class A). If it is used in a residential environment (for which CISPR 11, class B is normally required) this equipment might *not* offer adequate protection to radiofrequency communication services. The user might need to take mitigation measures, such as relocating or reorienting the equipment.

### NOTICE

- The HAMILTON-HF90 requires special precautions regarding EMC (Electromagnetic Compatibility), and must be installed and put into service according to the EMC information provided in the HAMILTON-HF90 EMC Declarations.
- Portable and mobile RF communications equipment can affect the HAMILTON-HF90 and all medical electrical equipment.

## 1.4 Electrical power and batteries safety information

For details about power and battery use, see Sections 3.2 and 3.7.

## 🕂 WARNING

- The therapy device is *not* protected against the effects of the discharge of a cardiac defibrillator.
- The HAMILTON-HF90 does *not* require protective earth grounding, because it is a class II device, as classified according to IEC 60601-1.
- Only connect the device power cord to a direct primary power supply. Do *not* connect the power cord to an extension cord or multiple outlet power strip.
- Do *not* use if the power cord is damaged.
- Only use the original power cord provided with the HAMILTON-HF90 to connect the device to the primary power supply.
- Ensure the power cord does *not* come in contact with the heater plate.
- In case of power failure or disconnection from the primary power supply when *no* battery is connected, therapy stops and the device emits an audible whistling sound. Turn the device off immediately and check for correct voltage.
- Therapy stops if the battery is discharged or removed, and no external power supply is connected.

- To avoid disconnection of the power cable, ensure the power cord retaining clip on the device is used.
- Periodically check or replace the battery.
- Check the battery charge level before providing therapy to the patient and before unplugging the device for transport.<sup>1</sup>
- The battery will *not* charge if the ambient temperature is above 40°C.
- Do *not* connect the equipment to the battery of a battery-powered wheelchair unless the connection is listed in the *Instructions for Use* of the equipment or wheelchair, as this can compromise the equipment performance, which consequently can result in degradation of the health of the patient.

#### NOTICE

- Set up the device in a location where the primary power supply is accessible.
- Only authorized service personnel may replace the power cable.
- Battery life indications are approximate. The actual battery life depends on therapy settings, battery age, and level of battery charge. To ensure maximum battery life, maintain a full charge and minimize the number of complete discharges.

<sup>&</sup>lt;sup>1</sup> As stated in the Intended use, transport of a patient connected to the HAMILTON-HF90 is allowed *only* within the hospital. Transporting patients between healthcare facilities is NOT supported.

- After power has been interrupted, the device stores the last settings, including any specified alarm limits. Upon reconnection with the power supply, the device resumes therapy with these stored settings.
- Do *not* subject batteries to mechanical shock.
- Do *not* expose batteries to heat or fire. Avoid storage in direct sunlight.
- If the device is operating without a battery, it *must* be connected to a primary (AC) power supply.

## 1.5 Fire and other hazards safety information

For device use instructions, see Chapter 3 and later in this manual.

### 🕂 WARNING

- It is *not* permitted to use any of the equipment with flammable gases or anesthetic agents, or in insufficiently ventilated areas. Danger of fire!
- Do *not* use near open flames. Danger of fire!
- Turn off the device when *not* in use. Failure to do so increases the risk of fire.
- There is a risk of fire associated with oxygen enrichment during oxygen therapy. Do *not* use the equipment or accessories near sparks or open flames.

• It is *not* permitted to smoke when the device is in use.

If the patient intends to smoke, they must do so in a different room or turn off the device for at least 10 minutes before smoking.

- It is *not* permitted to use the device with helium or mixtures of helium.
- Do *not* use the device with any equipment or high-pressure gas hoses that are worn or contaminated with oil or grease.
- Do not lubricate any part of the equipment to avoid the risk of fire.
- Highly compressed oxygen together with flammable sources can lead to spontaneous explosions.
- In case of fire, immediately secure the patient's therapy needs, turn off the device, and disconnect it from its gas and electrical sources.
- Do *not* use if primary power source cables are damaged.

## 1.6 Setup and operation safety information

This section provides safety information for the following topics:

- Setup and operation
- Gas supply
- USB ports

For device setup information, see Chapter 3. For device operation details, see Chapters 4 and 5.

## 1.6.1 Setup and operation safety information

For details about device set up and operation, see Chapters 3 – 4.3.

## 🕂 WARNING

- The HAMILTON-HF90 is NOT supported for home use. It can only be used as specified in the *Intended use* (Section 1.2).
- Additional equipment connected to medical electrical equipment must comply with the respective IEC or ISO standards. All configurations must comply with the requirements for medical electrical systems, IEC 60601-1, clause 16.
- Anybody connecting additional equipment to medical electrical equipment configures a medical system and is responsible for ensuring that the system complies with the requirements for medical electrical systems. Local laws take priority over the above-specified requirements.
- The use of this equipment is restricted to one patient at a time.
- The high flow mode of this equipment is only suitable for a spontaneously breathing patient.
- Modifications to the device and any accessories are *not* permitted.
- Ensure the device is placed on a flat and level surface to avoid tipping and possible damage to equipment. If using the trolley, ensure the device is securely mounted to the trolley using the mounting bracket.

- Before using the device on the patient, verify that the breathing circuit set is correctly connected.
- Do not use the device at an altitude above 4,000 meters or outside an environmental temperature range of 18°C to 30°C. Using the therapy device above this altitude or outside of this temperature range can affect the quality of the therapy and/or harm the patient.
- Incorrect settings can harm the patient.
- Take additional precautions in case of allergic reactions.
- Regularly check the breathing circuit for condensation and drain it, if required.
- Device humidification performance may be negatively affected by the simultaneous use of a nebulizer.
- Do *not* touch the hot plate or the bottom of the humidification chamber. The surfaces can reach temperatures up to 90°C. These hot surfaces radiate heat.
- Use only parts and accessories specified in Chapter 8 and in the product e-catalog, or that are specified as being compatible with this device. Doing so ensures proper therapy delivery, avoids degraded performance, and keeps your warranty in force.
- Adding attachments or other parts/ assemblies to the device that are not listed in the *Instructions for Use* can adversely affect device performance and may lead to patient injury.

- Only use the device and its components and accessories according to the intended use and as described in the associated *Instructions for Use*.
- The device must *not* be used in a hyperbaric chamber.
- Do *not* simultaneously touch conductive components (for example, the USB port) or conductive parts of the device enclosure and the patient.
- Regularly inspect the device. If there is damage to any part of the device, do *not* use it. Technical service is required.

Ensure connected components are also undamaged.

• Use of the device with a gas source that heats the provided gas above 30°C can result in impaired humidification output with the potential to cause severe deterioration of patient health.

## A CAUTION

• When the device is turned on, it immediately starts delivering high flow oxygen therapy and is set to the patient group of the connected breathing circuit set.

– If the patient group is the same as the previous therapy session, the device uses the previous Flow and Temperature settings.

– *If the patient group has changed, the device uses the default settings.* 

• Check the breathing circuit set for damage prior to use. Discard it if there is any sign of damage.

- The heating element and heater wires are automatically turned on when the humidification chamber and breathing circuit are correctly mounted, and the device is turned on.
- If the ambient or gas inlet temperature, and/or flow rate is outside the recommended range, physiological humidity levels may not be achieved.

#### NOTICE

- Turn off the device before disconnecting from primary power.
- To prevent possible patient injury, do NOT block the openings on the sides of the device. These openings are vents for the fresh air intake and the cooling fan.
- The device may be connected to a power source even if the Power key is not lit.
- A fine, breath-dependent condensation (fogging) forming in the limb or flex tube indicates that humidity is being produced properly.
- Replace the product in accordance with hospital infection control procedures, or depending on the patient's secretions and nebulization of medication.
- The device provides automatic barometric pressure compensation.
- Any incident with the device leading to serious patient injury, death, or a potential threat to public health must be reported to the manufacturer and the relevant authorities.

#### 1.6.2 Gas supply safety information

Connection information is provided in Section 3.3. Specifications are in provided in Section 9.4.

### 🕂 WARNING

- Only connect the HAMILTON-HF90 to an oxygen supply that complies with ISO 7396-1:2016+AMD1:2017.
- It is the responsibility of the operator to ensure that the oxygen source is compatible with the rated range of pressure, flow rate, and oxygen concentration as marked on the equipment and indicated in these *Instructions for Use* (Section 9.4), as this can affect the performance of the equipment or pipeline system, which can consequently result in serious deterioration of health.
- The use of O2 concentrators is *not* permitted.
- Do *not* connect nitric oxide to the oxygen inlet; it is *not* permitted to use the device with nitric oxide or mixtures of nitric oxide.

## 

Always check the status of the oxygen cylinders before using the device during transport.

#### NOTICE

- To prevent damage to the device, connect only clean, dry medical grade oxygen.
- When the device is not in use, disconnect all gases.

## 1.6.2.1 Low-pressure oxygen supply safety information

For information about working with a low-pressure oxygen supply, see Section 3.3.1.

### 🕂 WARNING

- Ensure the device is turned on prior to connecting the oxygen supply.
- Do not leave the LPO connector connected to the device without a connected gas hose. This causes leakage inside the gas path.
- Disconnect the low-pressure oxygen supply when *not* in use. Be sure to disconnect both the connector and the oxygen supply hose from the oxygen supply to prevent ambient air from entering the device through the LPO gas inlet.
- As this medical device uses an alternative small-bore connector design different from those specified in the ISO 80369 series, there is a possibility that a misconnection can occur between this medical device and a medical device using a different alternative small-bore connector, which can result in a hazardous situation causing harm to the patient. Special measures must be taken by the user to mitigate these reasonable foreseeable risks.

#### NOTICE

- Do *not* connect a low-pressure oxygen supply that provides greater than 60 l/min oxygen.
- The delivered oxygen concentration can be affected by adjustments to the flow and oxygen control settings.
- To prevent oxygen buildup in the device, be sure to do the following:

- When therapy is stopped or paused, or the device is turned off, turn off the oxygen source.

– When therapy is completed, fully disconnect the LPO connector from the inlet port.

#### 1.6.3 USB ports safety information

## 🕂 WARNING

Do *not* use the USB port to make a wireless connection of any kind.

#### NOTICE

- You can only connect one item to the USB port at a time.
- The USB drive must be FAT32 formatted and USB 1.1 compatible.
- Only the following components are allowed to be connected to the USB port:
  - USB drive

– Hamilton Medical approved accessories, including Aerogen nebulizer with standalone controller. For other supported accessories, see your authorized representative.

## 1.7 Setting up for therapy safety information

This section provides the following safety information:

- Breathing circuit set, humidification chamber, and patient interface
- Device and breathing circuit set positioning
- SpO2 monitoring setup and operation (refer to the *Pulse Oximetry Instructions for Use, HAMILTON-HF90* PN 10116548)

For device and accessories preparation for use, see Chapter 3.

#### 1.7.1 Breathing circuit set, humidification chamber, and patient interface safety information

*Patient interfaces* are components, such as cannulas and masks, that connect the breathing circuit to the patient.

For information about connecting the breathing circuit set, see Section 3.5.

## A WARNING

- Check the breathing circuit set for damage prior to use. Discard the breathing circuit set if there is any sign of damage.
- Only fill the humidification chamber with sterile, demineralized water that meets the hospital's hygiene requirements.
- Only connect patients to interfaces (for example, nonocclusive high flow nasal cannula) that are intended for high flow oxygen therapy; these types of interfaces allow the patient to exhale.

- Do not add any drugs or medication directly to the water in the humidification chamber. If the HAMILTON-HF90 is used in combination with any medical gases or nebulized medications, follow the *Instructions for Use* of the supplied application and make sure that it is suitable for use with active humidification.
- Ensure the water level in the humidification chamber does *not* exceed the maximum fill level.

Do *not* operate the therapy device if the water level exceeds the marked maximum.

- Ensure that all of the components of the breathing circuit set and other accessories match the associated intended use for the target patient group.
- Failure to correctly connect the breathing circuit to the therapy device can injure the patient.
- Do not tilt the therapy device.
- Adding attachments or other components/assemblies to a breathing circuit can change the pressure gradient across the device, which can adversely affect device performance.
- Ensure both air intakes have their respective filters in place. For details, see Figures 6-2 and 6-3 in Section 6.4.2.
- For each new patient, always use a new breathing circuit set to avoid cross contamination.

#### NOTICE

- If the device does not detect the breathing circuit, replace the components.
- The refill water should *not* be warmer than 37°C.
- Ensure that the water supply to the chamber is functioning properly.
- Replace the product in accordance with hospital infection control procedures, or depending on the patient's secretions and nebulization of medication.

#### 1.7.2 Device/breathing circuit placement safety information

For breathing circuit set connection information, see Section 3.5.

For placement/positioning information, see Section 3.5.1.

## 🕂 WARNING

- The therapy device must *always* be positioned below patient level.
- Do *not* operate the device at an angle in excess of 5° relative to the floor.
- Be sure to route the breathing circuit without tension and without any kinks from the device to the patient.
- The breathing circuit set must *not* be covered by any objects, such as sheets, towels, and so on.

Covering the breathing circuit can affect therapy quality and may lead to patient injury.

- If the device is used adjacent to, or stacked on other medical electrical equipment, verify the device's normal operation in the configuration in which it will be used.
- Place the breathing circuit in such a way that liquid condensate runs back into the humidification chamber, *not* toward the patient.
- Attach breathing circuits or tubing clips appropriately to avoid mechanical forces on the high flow interface.

## 

- To prevent possible patient injury, do NOT block the openings on the sides of the device. These openings are vents for the fresh air intake and the cooling fan.
- Heated breathing limbs must NOT be placed directly on the patient's skin.

### NOTICE

- Ensure all of the components are securely connected to each other and to the device.
- Prior to use, ensure the stability of all connections.
- The limb connector on the device combines electrical connections with the breathing circuit connector. Ensure proper orientation of electrical contacts to match the connecting element on the device.
- Place the water supply at least ≥ 0.5 m above the device.

### 1.7.3 Nebulization safety information

For nebulizer use information, see Sections 3.9 and 4.4.3.

## **WARNING**

- Nebulization of drugs can cause an occlusion and increased resistance at the patient interface. Check the patient interface frequently for increased resistance or blockage.
- Ensure the nebulizer port on the humidification chamber is closed properly when a nebulizer is not connected. Failure to do so may result in leakage and possible patient injury.

## 1.8 Delivering therapy safety information

For device setup and operation information, see Chapters 3 – 5.

## 🔥 WARNING

- To avoid the risk of suffocation or barotrauma, use the correct cannula size for the patient and ensure the cannula does *not* block the nares.
- Use only water-based lotions or salves that are oxygen compatible before and during oxygen therapy. Never use petroleum-based or oilbased lotions or salves to avoid the risk of fire and burns.

- It is the clinician's responsibility to ensure that all therapy settings are appropriate, even when "automatic" features or options, such as O2 assist, or default settings are used.
- To prevent possible patient injury, make sure the device is set up for the appropriate patient group with the appropriate breathing circuit components.
- Prolonged exposure to high oxygen concentrations may cause irreversible blindness and pulmonary fibrosis in preterm neonates. Be especially careful when performing oxygen enrichment.
- Additional independent monitoring devices, including pulse oximeters measuring SpO2, **must be used** during therapy. The operator of the device must still maintain full responsibility for proper therapy and patient safety in all situations.

## 1.9 Monitoring and alarms safety information

For information about monitoring therapy, see Chapter 4.3.

For information about working with alarms, see Chapter 5.

## 

- To prevent possible patient injury make sure the alarm limits are appropriately set before delivering therapy to the patient.
- To ensure that oxygen monitoring is always fully functional, calibrate the O2 sensor when indicated by the O2 sensor calibration needed alarm.

#### NOTICE

- When an alarm is active, it is shown in the alarm message bar on the device display. In the case of multiple alarms, the alarm messages alternate in the message bar.
- Upon turning off the device, the alarm loudness returns to the default value.
- The use of an alarm monitoring system does *not* give absolute assurance of warning for every type of issue that may arise with the device. Alarm messages may *not* pinpoint a problem exactly; the exercise of clinical judgment is necessary.
- Do *not* pause the audible alarm when leaving the patient unattended.
- All technical alarms, detailed technical information, and maintenance procedures are described in the *HAMILTON-HF90 Service Manual*.

## 1.10 Using the trolley safety information

For information about working with the trolley, see Section 3.8.

As stated in the Intended use, transport of a patient connected to the HAMILTON-HF90 is allowed only within the hospital.

Transporting patients between healthcare facilities is NOT supported.

For the Intended use, see Section 1.2.

## 🕂 WARNING

• To prevent possible personal injury and equipment damage, including tipping:

– Lock the trolley's wheels when parking the device.

– Take care when crossing thresholds.

• To prevent accidental disconnection of the patient interface, check the patient tubing support arm joints and secure as necessary.

### NOTICE

Check the battery charge level before providing therapy to the patient and before unplugging the device for transport.

## 1.10.1 Room-to-room transport safety information

## 🕂 WARNING

During transport (with a patient or room-to-room), the trolley must always be equipped with at least one oxygen cylinder, and the tubing support arm positioned at 90° angles (as shown in Figure 3-18).

## 1.10.2 Transporting the patient safety information

As stated in the Intended use, transport of a patient connected to the HAMILTON-HF90 is allowed only within the hospital.

#### Transporting patients between healthcare facilities is NOT supported.

For the *Intended use*, see Section 1.2.

For details about working with the trolley and patient transport, see Section 3.8.

## 

- Before transporting the patient, ensure an adequate oxygen supply by checking the O2 consumption parameter and ensuring it is adequate for your estimated travel time and current oxygen capacity. O2 consumption is shown at the top of the device display when the device is running on battery power.
- During transport (with a patient or room-to-room), the trolley must always be equipped with at least one oxygen cylinder, and the tubing support arm positioned at 90° angles (as shown in Figure 3-18).
- Check the battery charge level before providing therapy to the patient and before unplugging the device for transport.
- The therapy device must *always* be positioned below patient level.
- Use of additional items, such as a tubing support arm, can result in the trolley tipping over.
- Ensure the device is securely attached to the trolley before use.

#### NOTICE

- Ensure that the accessories used during transport are adequately protected against water ingress.
- Ensure the device power cord is available during transport in case you must connect to a primary power source.

## 1.11 Maintenance safety information

For detailed maintenance and cleaning information, see Chapter 6.

### 🕂 WARNING

- Before cleaning the device, be sure to cover the gas outlet adapter with the protective cap to prevent any inadvertent intrusion of fluids.
- Reprocessing of Hamilton Medical single-use products can affect the product properties and may cause injury to the patient. For example, a change to the surface structure during reprocessing may lead to a change in the tear strength or cause actual cracking. Furthermore, an altered surface structure may result in a microbial aggregation of spores, allergens, and pyrogens, for example, or cause an increase in the number of particles released as a result of chemical changes in the material properties.

- To reduce the risk of cross-contamination, regularly clean and replace the fan and air intake filters. For details, see Table 6-3 and Section 6.4.2.
- Hamilton Medical does *not* assume any liability for the proper functioning of single-use items if they are reprocessed and reused by the user.
- Follow the cleaning and disinfection procedures for each component as described in this guide and in the cleaning agent manufacturer's *Instructions for Use.*
- Always disconnect the device and any accessories from electrical power before cleaning and disinfection to reduce the risk of electric shock.
- Modifications to the device are *not* permitted.

### **A** CAUTION

- Handle used breathing circuit sets and humidification chambers as contaminated goods according to local laws and regulations or hospital internal procedures.
- Do NOT attempt to sterilize the interior components of the device.
- Do NOT attempt to sterilize the entire device with ETO or ozone gas.
- Do NOT pour fluids onto the device surfaces. Intrusion of fluids, or immersing the HAMILTON-HF90 in fluids, will damage the device.

- Use only approved cleaning agents for cleaning and disinfection.
- Thoroughly wipe all patient or airway contact components with sterile or distilled water to ensure removal of residual cleaning/disinfection agents.
- To prevent premature deterioration of parts, make sure the disinfecting chemical is compatible with the part material. Use only registered/ approved cleaning and disinfection solutions, as approved by your institution's protocol, after each patient use, according to the cleaning agent manufacturer's recommendations.
- (USA only) To prevent premature deterioration of parts, make sure the disinfecting chemical is compatible with the part material. Use only EPA-registered/approved cleaning and disinfection solutions, as approved by your institution's protocol, after each patient use, according to the cleaning agent manufacturer's recommendations.
- Spraying electrical interfaces with disinfectant reduces the service life.
- To ensure proper servicing and to prevent possible physical injury, only Hamilton Medical authorized service personnel may service the therapy device, using information provided in the HAMILTON-HF90 Service Manual.
- Use only replacement parts supplied by Hamilton Medical.

- Do NOT attempt service procedures other than those specified in the HAMILTON-HF90 Service Manual.
- Do NOT use abrasives materials (for example, steel wool or silver polish), hard brushes, pointed instruments, or rough materials on surfaces.
- Cleaning and disinfection agent residues can cause blemishes or fine cracks.

#### NOTICE

- For specific information on cleaning and disinfecting accessories and components, refer to the appropriate *Instructions for Use* provided with each part.
- Dispose of all parts removed from the device according to your institution's protocols. Comply with all local, state, and federal regulations with respect to environmental protection, especially when disposing of the electronic device or parts.
- We recommend that you document all maintenance procedures.
- You are *not* allowed to perform service or maintenance on the device while a patient is connected.
- If an air intake filter is *not* used, the device must be considered contaminated and must be serviced.

## 1.12 Service and testing safety information

- Gas outlet replacement is performed by a service technician. Related information is provided in the *HAMILTON*-*HF90 Service Manual*.
- To ensure proper servicing and to prevent possible physical injury, only Hamilton Medical authorized service personnel may service the device using information provided in the *Service Manual*. In addition, all accessories and devices must only be serviced by Hamilton Medical authorized service personnel.
- The manufacturer can only be responsible for the safety, reliability, and performance of the device if all of the following requirements are met:
  - Appropriately trained personnel carry out assembly operations, extensions, readjustments, modifications, maintenance, or repairs.
  - The electrical installation of the relevant room complies with the appropriate requirements.
  - The therapy device is used in accordance with the device *Operator's Manual*.
  - Do not attempt service procedures other than those specified in the device Service Manual.
  - Follow the infection prevention policies and reprocessing regulations, including the reprocessing intervals, of the health-care facility.
  - Follow the national infection prevention policies and reprocessing regulations.

- Use validated procedures for reprocessing.
- Reprocessing is performed by reprocessing personnel who have specialist knowledge in the reprocessing of medical devices, and who have read and understood this document.
- Follow the manufacturer's instructions for cleaning agents, disinfectants, and reprocessing devices.
- Any attempt to modify the device hardware or software without the express written approval of Hamilton Medical automatically voids all warranties and liabilities.

# System overview

| 2.1 | Overview                            | 34 |
|-----|-------------------------------------|----|
| 2.2 | Physical descriptions               | 36 |
| 2.3 | Navigating the windows and controls | 40 |

### 2.1 Overview

### 🔥 WARNING

- The HAMILTON-HF90 is NOT supported for home use. It can only be used as specified in the *Intended use* (Section 1.2).
- As stated in the Intended use, transport of a patient connected to the HAMILTON-HF90 is allowed only within the hospital. Transporting patients between healthcare facilities is NOT supported.

The HAMILTON-HF90 therapy device provides high flow oxygen therapy for adult, pediatric, and neonatal patients.

It comprises the device housing, touch screen display, integrated blower, humidification chamber, heater plate, and electrical connections for a heated breathing circuit set.

It offers the following main features:

- Connection to high- or low-pressure oxygen
- Adjustable flow, temperature, and oxygen controls
- Real-time trends and numerical monitoring
- Alarms and on-screen troubleshooting help
- Configurable startup settings for each patient group
- Optional connections to SpO2 sensors and external data interfaces

- O2 assist option, providing automated adjustment of oxygen to regulate the patient's SpO2<sup>1</sup>
- Optional trolley and battery for transport of patients within the hospital

The intended position of the operator is directly facing whichever part/side of the device with which they are interacting.

#### 2.1.1 Standard features and options

The HAMILTON-HF90 therapy device offers a robust set of standard equipment and features, as well as optional therapy modes and features for the supported patient groups.

The following table lists the standard software and hardware device configuration and options.

<sup>&</sup>lt;sup>1</sup> Not available in all markets.

#### Table 2-1. Standard configuration and options

| Function                 | HAMILTON-HF90                                                  |   |
|--------------------------|----------------------------------------------------------------|---|
|                          | Standard: X Option: O                                          |   |
| Standard software conf   | iguration and options                                          |   |
| Adult/Ped patient gro    | up                                                             | Х |
| Neo/Ped patient grou     | р                                                              | Х |
| On-screen help           |                                                                | Х |
| O2 assist <sup>™ 1</sup> | 0                                                              |   |
| Standard hardware (eq    |                                                                |   |
| Trolley                  |                                                                | 0 |
| Battery                  | 0                                                              |   |
| Communication            |                                                                |   |
| Communication            | USB, Ethernet <sup>2</sup> , Nurse call                        | 0 |
| boards                   | USB, Ethernet <sup>2</sup> , SpO2, COM1 (RS-232)               | 0 |
|                          | USB, Ethernet <sup>2</sup> , SpO2, COM1 (RS-232),<br>Nebulizer | 0 |
| Hamilton Block proto     | 0                                                              |   |

<sup>&</sup>lt;sup>1</sup> Not available in all markets.

<sup>&</sup>lt;sup>2</sup> The Ethernet port is for internal use only.

## 2.2 Physical descriptions

This section provides an overview of the therapy device, breathing circuit sets, and trolley.

Figure 2-1. HAMILTON-HF90 with accessories

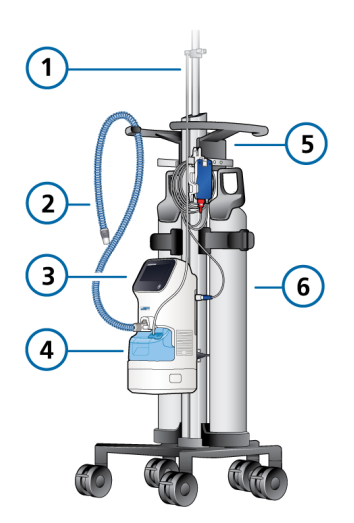

- 1 Water bag pole
- 4 Humidification chamber
- 2 Breathing circuit 5 Trolley
- 3 HAMILTON- 6 O2 cylinders HF90 therapy device

#### 2.2.1 About the therapy device

Figures 2-2 and 2-3 provide an overview of the device.

Figure 2-2. HAMILTON-HF90 front view

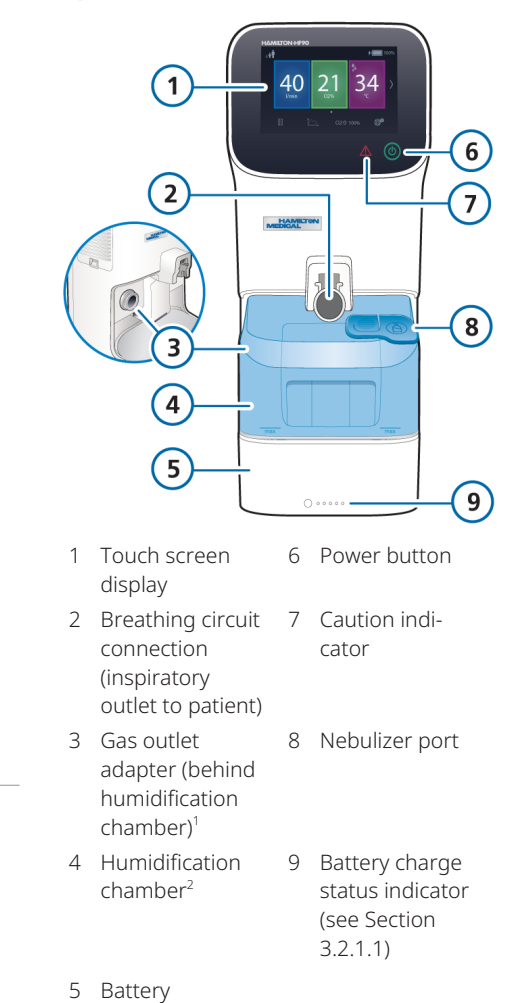

<sup>&</sup>lt;sup>1</sup> For maintenance details, see Section 6.3. Replacement is performed by trained hospital/service technicians.

<sup>&</sup>lt;sup>2</sup> Only fill with sterile, demineralized water that meets your institution's hygiene requirements.
Figure 2-3. HAMILTON-HF90 rear and side view

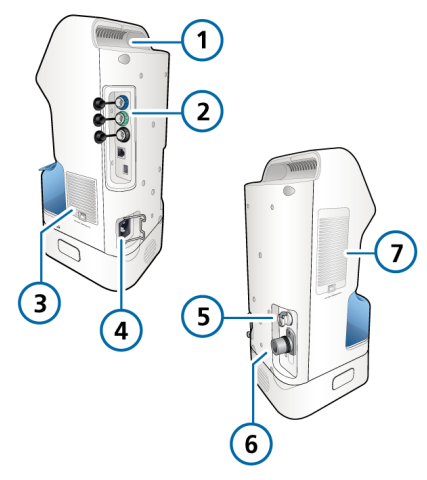

5 Low-pressure oxygen connector

6 High-pressure

7 Breathing air

intake and air intake filter<sup>1</sup>

oxygen DISS or

NIST inlet fitting

- 1 Carrying handle
- 2 Communication
- 3 Cooling air intake and dust filter
- 4 Power socket

2.2.2 About the patient breathing circuit sets

The HAMILTON-HF90 high flow therapy device supports single limb breathing circuits for adult, pediatric, and neonatal patients.

For neonatal patients, an additional unheated inspiratory limb extension is available for use in an incubator (see Figure 2-5).

For details about connecting and setting up the breathing circuit, see Section 3.5.

Figure 2-4. Breathing circuit set, single limb, adult/pediatric

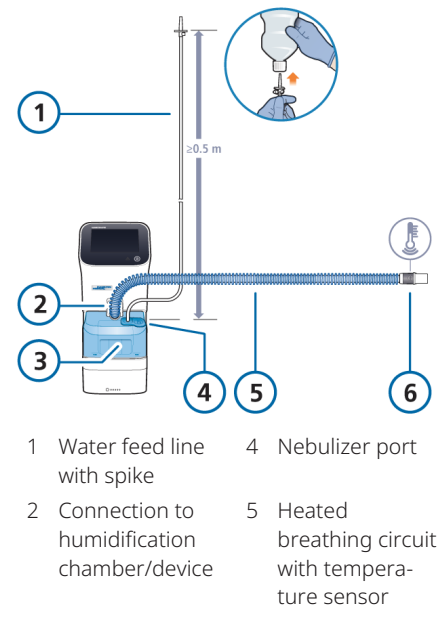

3 Humidification 6 Connection to chamber patient interface

<sup>&</sup>lt;sup>1</sup> To prevent possible patient injury, do NOT block the openings on the sides of the device. These openings are vents for the fresh air intake and the cooling fan.

Figure 2-5. Breathing circuit set, single limb, neonatal/pediatric

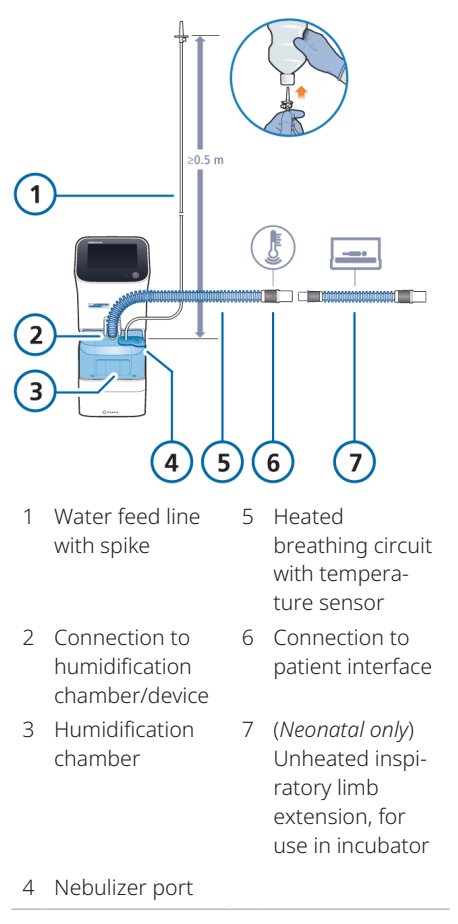

### 2.2.3 About the trolley

The HAMILTON-HF90 can optionally be ordered with a trolley solution. The trolley has space for up to three oxygen cylinders (see Figure 2-1).

For details about using the trolley for transporting patients within the hospital, see Section 3.8.

# 2.2.4 About the main display

You can directly access settings, alarms, and controls on the main display while delivering therapy (Figures 2-6 and 2-7).

The main display shows the current control settings. The Extended view<sup>1</sup> (Figure 2-8) displays SpO2 monitoring data in addition to the current control settings.

Figure 2-6. Main display, part 1 (adult/pediatric patient group shown)

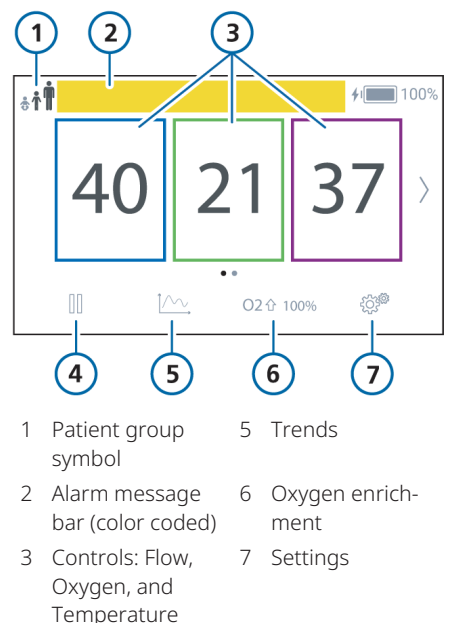

<sup>4</sup> Pause

Figure 2-7. Main display, part 2 (adult/pediatric patient group shown)

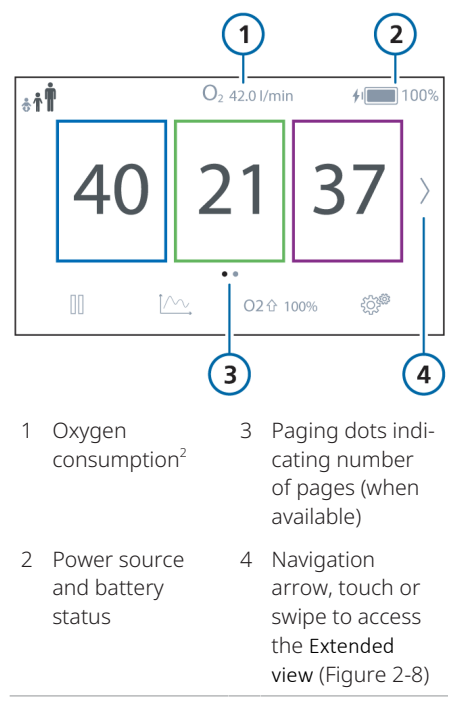

<sup>&</sup>lt;sup>1</sup> The Extended view is only available if the SpO2 option is installed.

<sup>&</sup>lt;sup>2</sup> Only displayed when the device is running on battery power.

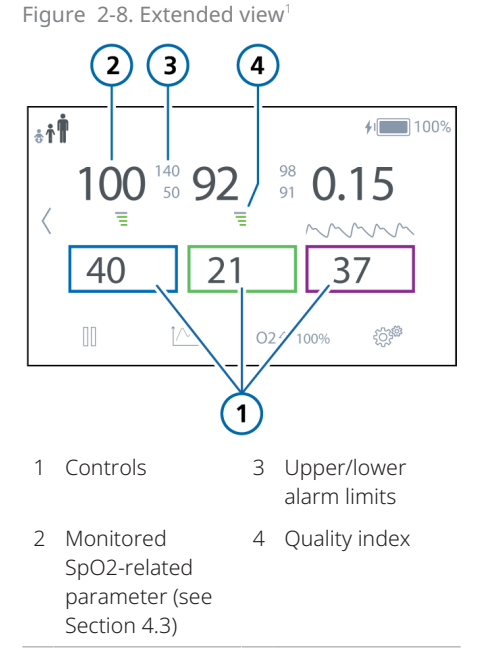

# 2.3 Navigating the windows and controls

Use the touch screen to access data and specify settings. You interact with the HAMILTON-HF90 user interface by touching elements on the display to open windows and make and confirm selections.

You can swipe left/right and up/down to access additional windows and menu items.

This section describes how to navigate the interface.

# 2.3.1 Navigating the windows and menus

Windows and settings can be found in

the **Settings** menu ( ) and additional sub-menus.

Navigation arrows and dots on the display indicate when additional windows or menus are available (Figure 2-9). Swipe the screen or touch the arrow to access additional windows or menu items.

Figure 2-9. Navigating windows and menus on the display

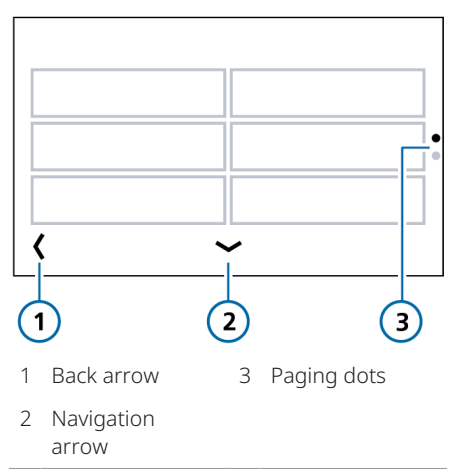

#### To open a window

- 1. Touch <sup>숫</sup>었<sup>29</sup> (**Settings**). The **Settings** menu is displayed.
- 2. Touch the button to open the desired window.

<sup>&</sup>lt;sup>1</sup> The Extended view is only available if the SpO2 option is installed.

# To close a window and return to the main display

- If needed, touch < at the bottom left-hand corner of the screen (Figure 2-9) to return to the Settings menu.
- 2. Touch for the return to the main display.

The main display is shown.

Note that after 2 minutes of inactivity, the device automatically returns to the main display and the screen is locked.

# 2.3.2 Adjusting settings and controls

Specifying settings involves *activating* a control, *setting* a value, and *confirming* the setting.

### To adjust a setting

- 1. Touch the control to select and activate it. For an example, see Figure 4-2
- 2. Adjust the value by doing any of the following:
  - To increase the setting, touch +.
  - To decrease the setting, touch —.

 For some controls, you can hold the + or — button to adjust the setting by a larger increment.

– If a slider is presented, you can touch and drag the slider to the desired value. For an example, see Figure 4-4.

 Touch ✓ to confirm the setting. To cancel the setting change, touch X.

The new setting is immediately applied.

## 2.3.3 Selecting list items

Some selections are presented in a scrollable list. To scroll through the list, swipe up and down, or touch the up and down arrows.

#### To select a list item

- 1. In a list, touch the desired item to select and activate it.
- 2. Touch  $\checkmark$  to confirm the selection.

# 2.3.4 Icons and shortcuts on the display

The following table describes the icons and shortcuts found on the device display.

Table 2-2. Icons and shortcuts on the display

| Touch icon/<br>shortcut on<br>the display | То                                                                                         |
|-------------------------------------------|--------------------------------------------------------------------------------------------|
|                                           | Unlock the display                                                                         |
| ٢¢٩٩<br>٣                                 | Access the Settings menu                                                                   |
| Â                                         | Show the main display                                                                      |
| < xxx                                     | Return to the previous<br>menu where "XXX" is the<br>name of the menu                      |
| <>~~                                      | Touch the arrow or swipe<br>the display to access addi-<br>tional windows or menu<br>items |
|                                           | Pause therapy                                                                              |
| Ĭ~~,                                      | Access Trends                                                                              |

| Touch icon/<br>shortcut on<br>the display                    | То                                              |
|--------------------------------------------------------------|-------------------------------------------------|
| O2                                                           | Start O2 enrichment                             |
| ѕтор О2순                                                     | Stop O2 enrichment                              |
|                                                              | Open the Nebulizer<br>window                    |
| <b>X</b>                                                     | Silence the audible alarm<br>(Audio pause)      |
| +                                                            | Increase a setting                              |
| —                                                            | Decrease a setting                              |
| $\checkmark$                                                 | Confirm the setting/<br>selection               |
| ×                                                            | Cancel the setting/<br>selection                |
| Any moni-<br>tored param-<br>eter in the<br>Extended<br>view | Open the Alarm limits window for that parameter |

# 3 Preparing the HAMILTON-HF90 for use

| 3.1  | Overview                                     | 44 |
|------|----------------------------------------------|----|
| 3.2  | Connecting to a power source                 | 44 |
| 3.3  | Connecting the oxygen supply                 | 47 |
| 3.4  | About the patient groups                     | 48 |
| 3.5  | Setting up the patient breathing circuit set | 48 |
| 3.6  | Turning the device on and off                | 51 |
| 3.7  | Working with the battery                     | 52 |
| 3.8  | Preparing for patient transport              | 55 |
| 3.9  | Setting up nebulization                      | 58 |
| 3.10 | Connecting to external devices               | 59 |

# 3.1 Overview

Preparing the high flow therapy device for use comprises the following steps:

|                                                       | See           |
|-------------------------------------------------------|---------------|
| Connect to a power source                             | Section 3.2   |
| Connect the oxygen supply                             | Section 3.3   |
| Set up the patient breathing circuit                  | Section 3.5   |
| Turn on the device                                    | Section 3.6   |
| Prepare for transporting patients within the hospital | Section 3.8   |
| Connect external devices                              | Section 3.10  |
| Set up SpO2 monitoring                                | Section 4.3.2 |

# 3.2 Connecting to a power source

### NOTICE

If the device is operating without a battery, it *must* be connected to a primary (AC) power supply.

*Before proceeding, review the safety information in Chapter 1.* 

Always check the reliability of the primary power outlet before plugging in

the device. The power icon (\*) on the display indicates the device is plugged into primary power.

Furthermore, the battery status indicators on the battery itself provide information about the charge level of the battery, and indicate when the device is plugged in and the battery is charging. For details about the charge status indicators on the battery, see Section 3.2.1.1.

# To connect the device to a primary power supply

• Connect the device to an outlet that supplies AC power.

Make sure the power cord is well seated into the device socket and secured with the power cord retaining clip to prevent unintentional disconnection.

# To disconnect the device from a primary power supply

Figure 3-1. Disconnect from primary power

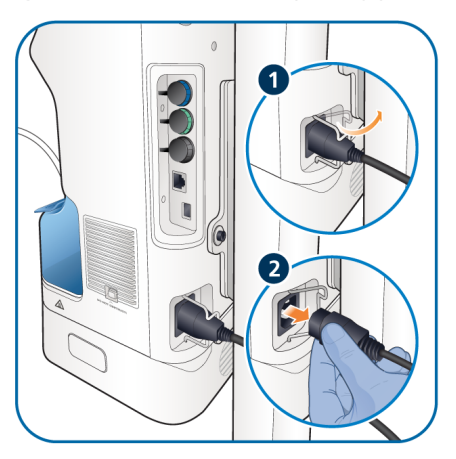

### 3.2.1 Using battery power

An optional battery can be used when transporting patients within the hospital and to protect the device from low power or failure of the primary power source. For details about connecting or replacing the battery, see Section 3.7.2.

When the primary power source fails:

- If the optional battery is connected, the device automatically switches to operation on backup battery with no interruption in therapy. An alarm sounds to signal the switch-over. For details about operating the device on battery power, see Section 4.2.5.
   Silence the alarm to confirm notification of the power system change and reset the alarm.
- If no battery is connected or battery power is completely lost, the Total power loss technical fault is generated. A buzzer sounds continuously for at least two (2) minutes and the Caution indicator on the front of the device blinks (Figure 2-2 in Section 2.2.1). For details, see Table 5-2.

Connect the device to primary power or install a charged battery.

The battery is charged whenever the device is connected to primary power, whether or not it is turned on. An optional battery charger is also available.

The battery indicator on the display (Figure 3-2) shows the charge status of the battery. See Table 3-1.

For details about the charge status indicators on the battery, see Section 3.2.1.1. Figure 3-2. Power source indicators on the display

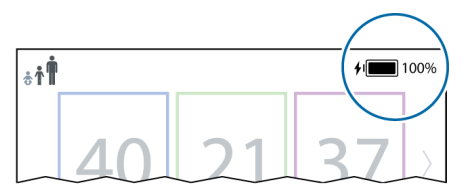

Table 3-1. Battery/power state shown on the HAMILTON-HF90 display

| Power<br>icon on<br>display | Battery status                                                                           |
|-----------------------------|------------------------------------------------------------------------------------------|
|                             | When is displayed, the device is plugged into primary power and the battery is charging. |
|                             | Device is running on battery power and battery charge is greater than 50%.               |
| I                           | Device is running on battery<br>power and battery charge is<br>between 25% and 50%.      |
|                             | Device is running on battery<br>power and battery has less<br>than 25% charge remaining. |
| ¢ I                         | The device is plugged into<br>primary power; no battery is<br>connected.                 |

If the battery is not fully charged, recharge it by connecting the device to primary power. For details about the electrical specifications, see Section 9.5.

# 3.2.1.1 About the charge status indicators on the battery

Lights on the front of the battery indicate the current battery charge level (Figure 3-3).

#### To check the battery charge status

 Press the button on the battery (Figure 2-2 in Section 2.2.1).

The indicators light and provide information about the charge status of the battery (Figure 3-3).

Each indicator represents 20% of the charge level.

The legend on the battery tells you what the current charge status is.

Figure 3-3. Charge status indicators on the battery

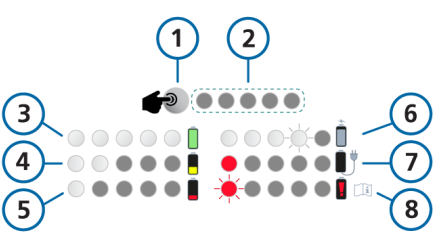

- 1 Indicator light button (press to check battery charge status)
- 5 Battery charge is below 20%

6 Battery is charging

- 2 Indicator lights Each indicator represents 20% of the charge level.
- 3 Five (5) lit indicators represent a charge level between 80% and 100%
- 7 Charge is critically low, connect to primary power
- 4 Battery charge is 8 Battery defective between 20% and 40%

# 3.3 Connecting the oxygen supply

*Before proceeding, review the safety information in Chapter 1.* 

Oxygen for the HAMILTON-HF90 can be provided by a high- or low-pressure source.

High-pressure oxygen, provided by a central gas supply or a gas cylinder, is supplied through DISS or NIST male gas fittings. With the optional trolley, you can mount up to three oxygen cylinders. If you use gases from the cylinder, secure the cylinder to the trolley with the accompanying straps.

Low-pressure oxygen is provided by a liquid cylinder.

The selected setting is active until manually changed.

# To connect the oxygen supply to the device

- 1. If applicable, remove the protective cap from the oxygen inlet.
- 2. Connect the oxygen hose to the HAMILTON-HF90's high-pressure or low-pressure oxygen inlet fitting (Figure 2-3 in Section 2.2.1).

See Section 3.3.1 for details on selecting the oxygen source on the device.

### 3.3.1 Selecting the oxygen source type

Before starting therapy, be sure to select the appropriate oxygen source. By default, the device is set to highpressure oxygen (HPO).

#### To select the oxygen source

- 1. On the device display, touch System configuration.
- 2. Touch Gas source.
- 3. Touch the appropriate button for the desired oxygen source.

– Select **HPO mode** for high-pressure oxygen.

– Select **LPO mode** for low-pressure oxygen.

4. Touch  $\checkmark$  to confirm the selection.

#### Figure 3-4. Selecting the gas source

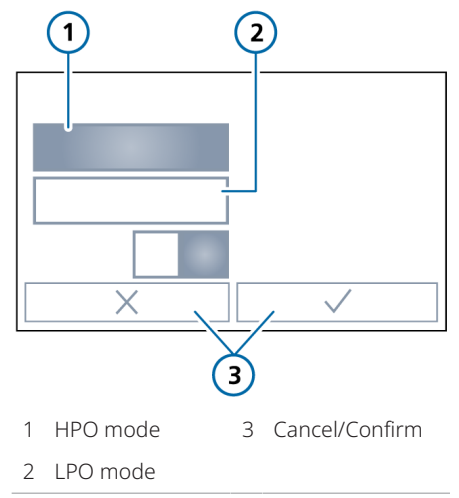

# 3.4 About the patient groups

The HAMILTON-HF90 supports the following patient groups: Adult/Ped and Neo/Ped.

You do *not* set the patient group on the device. The device detects the patient group of the connected breathing circuit and sets the patient group accordingly. The available range of the Flow setting varies by patient group (Table 3-2).

The current patient group is indicated in the top left corner of the display (Figure 3-5).

Figure 3-5. Patient group icon (1), adult/ ped patient group selected

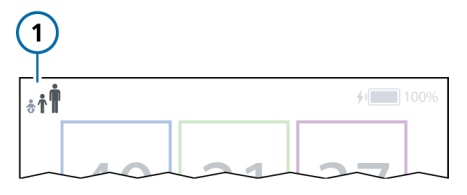

The following table describes the Flow range for each patient group, as well as the patient group icon shown on the device display.

Table 3-2. Flow range setting by patient group

| Patient<br>group | Icon        | Flow range<br>(l/min) |
|------------------|-------------|-----------------------|
| Adult/Ped        | ÷† <b>İ</b> | 4 to 80 <sup>1</sup>  |
| Neo/Ped          | ÷†İ         | 2 to 30 <sup>2</sup>  |

# 3.5 Setting up the patient breathing circuit set

# 🕂 WARNING

- Check the breathing circuit set for damage prior to use. Discard the breathing circuit set if there is any sign of damage.
- Only fill the humidification chamber with sterile, demineralized water that meets the hospital's hygiene requirements.
- Only connect patients to interfaces (for example, nonocclusive high flow nasal cannula) that are intended for high flow oxygen therapy; these types of interfaces allow the patient to exhale.
- Do not add any drugs or medication directly to the water in the humidification chamber. If the HAMILTON-HF90 is used in combination with any medical gases or nebulized medications, follow the *Instructions for Use* of the supplied application and make sure that it is suitable for use with active humidification.
- Ensure the water level in the humidification chamber does *not* exceed the maximum fill level.

Do *not* operate the therapy device if the water level exceeds the marked maximum.

• Ensure that all of the components of the breathing circuit set and other accessories match the associated intended use for the target patient group.

<sup>&</sup>lt;sup>1</sup> In some markets, the maximum possible Flow setting may be limited. In the USA, the Adult/Ped maximum can be set to 60. <sup>2</sup> For neonatal/pediatric patients, you can specify the maximum Flow that can be set during therapy, in Extended configuration. See Section 7.5.

- Failure to correctly connect the breathing circuit to the therapy device can injure the patient.
- Do not tilt the therapy device.
- Adding attachments or other components/assemblies to a breathing circuit can change the pressure gradient across the device, which can adversely affect device performance.
- Ensure both air intakes have their respective filters in place. For details, see Figures 6-2 and 6-3 in Section 6.4.2.
- For each new patient, always use a new breathing circuit set to avoid cross contamination.

*Before proceeding, review the safety information in Chapter 1.* 

Hamilton Medical provides breathing circuit sets for Neonatal/Pediatric and Adult/Pediatric patients, as well as a variety of interfaces (for example, the cannula or mask) that connect to the patient.

Have available all of the components you will use for the patient. Ensure the components you have selected match the patient group, and the patient interface (for example, the cannula or mask) is the right size for the patient and allows the patient to exhale.

When unpacking the breathing circuit set, inspect the set for damage and verify the expiration date.<sup>1</sup> If the set is damaged or falls on the ground, discard it and select a new one.

Each breathing circuit set is for single patient use, and can be used for a maximum of 14 days. The breathing circuit set *Instructions for Use* provides specifications and details.

# To connect the breathing circuit set to the HAMILTON-HF90

For illustrations, see the figures at the end of the procedure.

- If a protective cap is covering the gas outlet adapter, remove it (Figure 3-6).
- Insert the humidification chamber completely into the device (Figure 3-7).

To remove it, you *must* first disconnect the breathing circuit, and then pull the humidification chamber out of the device.

 Connect the inspiratory limb to the humidification chamber/device (Figure 3-8).

You must pinch the sides of the connector to disconnect the limb from the device.

Ensure you do *not* place the limb directly on the patient's skin. See Section 3.5.1 for placement guidelines.

4. Insert the water feed spike into the water bag.

Be sure to only use sterile, demineralized water to fill the humidification chamber.

Place the water supply at least  $\geq 0.5$  m above the device.

It may take a few minutes to fill the humidification chamber to a usable level.

<sup>1</sup> Expiration date is next to the  $\bowtie$  icon on the product packaging label.

5. Remove the safety cover and connect the patient end of the inspiratory limb to the interface (mask, cannula, or other component) that connects to the patient.

The patient end includes a proprietary connection to Hamilton Medical In2Flow high flow interfaces and an ID15 connection.

Once connected, ensure that the device and tubing are properly connected and placed as described next in Section 3.5.1.

Figure 3-6. Removing/replace the gas outlet adapter cap

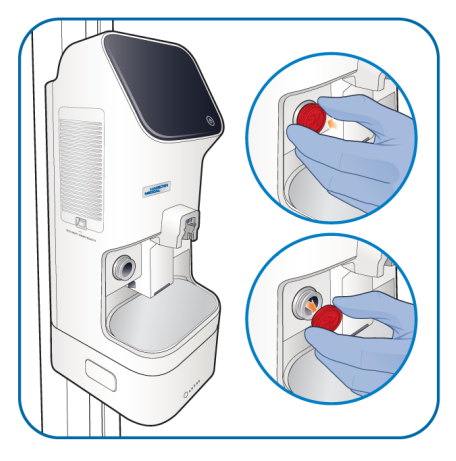

Figure 3-7. Inserting/removing the humidification chamber

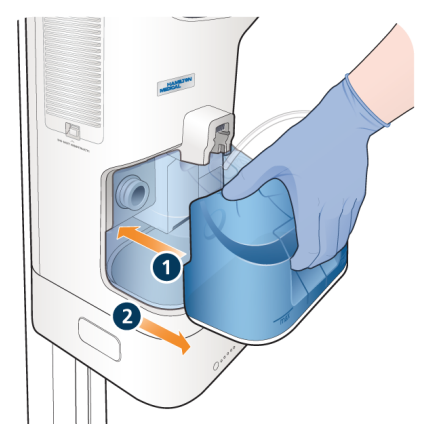

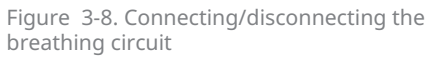

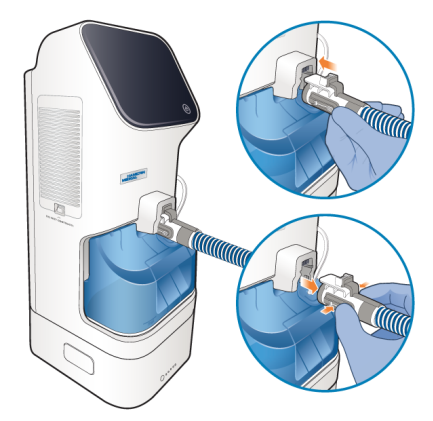

# 3.5.1 Positioning of the breathing circuit set and device

Review the safety information in Sections 1.7.1 and 1.7.2.

After assembly, place the breathing circuit and device so that:

- The device is placed lower than the patient level.
- The air intakes on the sides of the device are *not* blocked or covered in any way. These openings are for the breathing air intake and cooling fan.
- The heated circuit is *not* placed directly on the patient's skin.
- The circuit is without tension and will not be pushed, pulled, or kinked as a result of a patient's movement, transport, or other activities.
- Any condensation flows back into the humidification chamber, *not* toward the patient.
- The circuit and tubing are left uncovered and are on top of any sheets or bedclothes.

# 3.6 Turning the device on and off

### To turn on the device

Press (Power) on the front of the device.

An acoustic signal sounds to inform you the device is starting and the device runs a self-test. The self-test includes testing the alarm system, including the speaker, buzzer, and Caution indicator.<sup>1</sup> A QR code is displayed during startup, which you can scan to access more product information. During startup, the Power key light blinks green.

Within 30 seconds, the device displays the Patient settings window (Figure 4-1). The Power key light is green.

Figure 3-9. Power key (1)

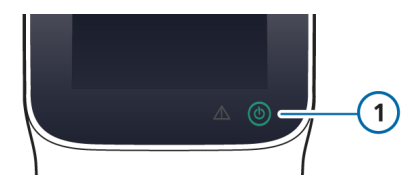

For details about beginning a therapy session or pausing ongoing therapy, see Sections 4.2 and 4.2.3.

<sup>&</sup>lt;sup>1</sup> For more information about the alarm tests and manually testing the obstruction alarm, see Section 5.9.

#### To turn off the device

1. Press (b) (Power) on the front of the device.

A window opens prompting for confirmation to turn off the device.

2. Touch Confirm shutdown.

The device shows a shutdown screen when turning off, with a reminder to attach the red gas outlet protection cap after removing the breathing circuit.

The Power key light turns white, indicating the device is turned off and connected to primary power.

If the device is *not* connected to primary power, the Power key does not light.

# In the event of a technical fault or the device will not turn off

Press and hold (b) for about
 6 seconds to turn off the device.

Table 3-3. Power key light states

| Кеу        | State of the device                                  |
|------------|------------------------------------------------------|
|            | Green. Device is on.                                 |
| C          | White. Device is off and connected to primary power. |
| $\bigcirc$ | Dark. Device is off and not                          |

Connected to primary power.

# 3.7 Working with the battery

An optional battery is available for use with the HAMILTON-HF90.

### 3.7.1 Removing the battery bay cover

A plastic cover is provided for the battery bay on the bottom of the device when a battery is not connected.

#### To remove the battery bay cover

Pull the cover down and out of the bay.

Figure 3-10. Remove battery bay cover (when battery not connected)

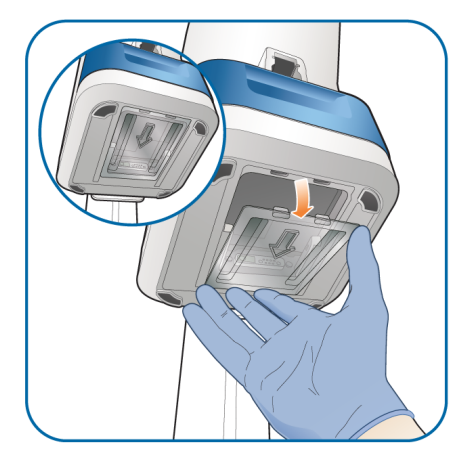

# 3.7.2 Connecting/removing the Li-ion rechargeable battery

### NOTICE

To prevent the device from shutting off when removing the battery, ensure the device is connected to AC power before you start.

### About the battery

Figure 3-11. Battery components

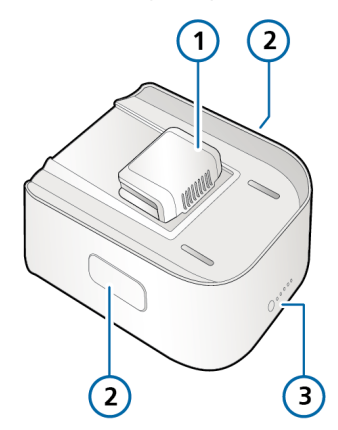

- 1 Electrical 3 Charge indicator connector
- 2 Release buttons

#### To connect the battery

Figure 3-12. Insert the battery under the device, slightly to the front (A). Fit the electrical connector of the battery into the well under the device (B).

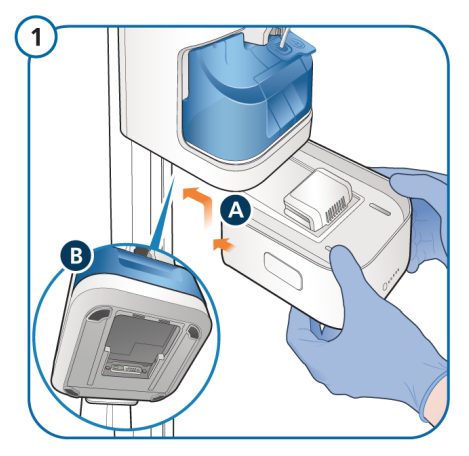

Figure 3-13. Slide the battery back until it clicks into place.

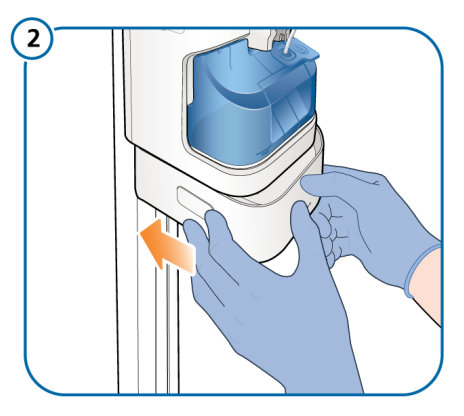

Figure 3-14. An audible click indicates the battery is locked in place.

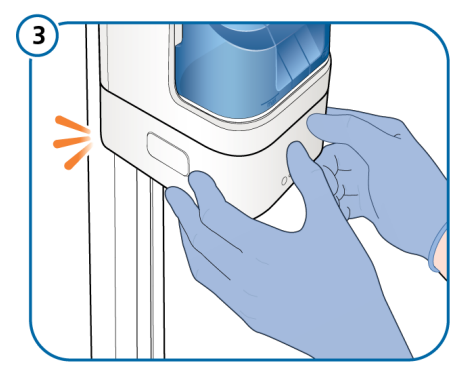

#### To remove the battery

Figure 3-15. Press the buttons on the sides of the battery to unlock it, and start sliding it forward.

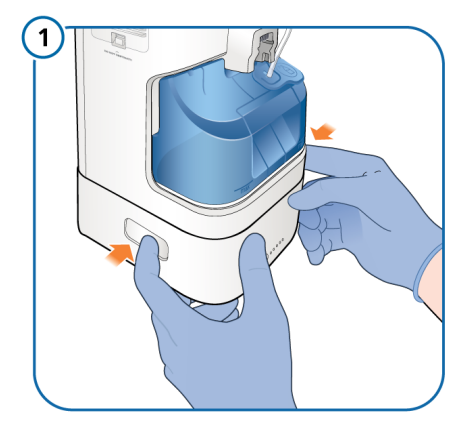

Figure 3-16. Carefully slide the battery forward. The electrical compartment on the battery will prevent it from sliding completely out of the device.

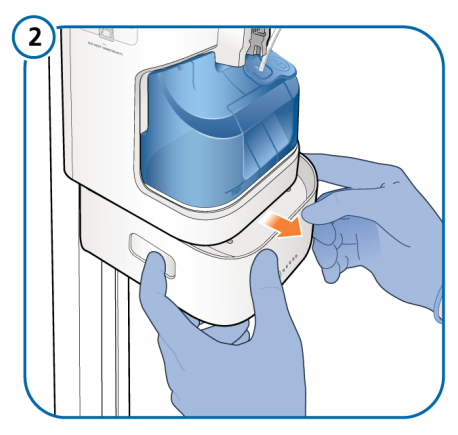

Figure 3-17. CAUTION! *The battery is heavy. Handle with care.* 

When in position, bring the battery down and out from under the device.

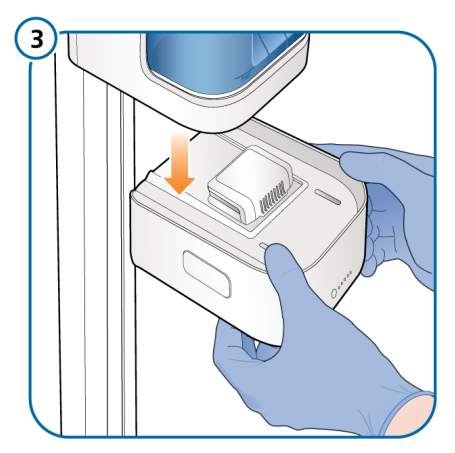

# 3.8 Preparing for patient transport

As stated in the Intended use, transport of a patient connected to the HAMILTON-HF90 is allowed only within the hospital.

Transporting patients between healthcare facilities is NOT supported.

For the Intended use, see Section 1.2.

# 🕂 WARNING

- Before transporting the patient, ensure an adequate oxygen supply by checking the O2 consumption parameter and ensuring it is adequate for your estimated travel time and current oxygen capacity. O2 consumption is shown at the top of the device display when the device is running on battery power.
- During transport (with a patient or room-to-room), the trolley must always be equipped with at least one oxygen cylinder, and the tubing support arm positioned at 90° angles (as shown in Figure 3-18).
- Check the battery charge level before providing therapy to the patient and before unplugging the device for transport.

# NOTICE

- Ensure that the accessories used during transport are adequately protected against water ingress.
- Ensure the device power cord is available during transport in case you must connect to a primary power source.

When used with the optional trolley and battery, you can use the HAMILTON-HF90 to provide therapy during patient transport within the hospital. For details about how the device operates when running on battery power, see Section 4.2.5.

While transporting the patient, the current oxygen consumption is shown on the main display. For details, see Section 4.3.

For additional details about using the trolley when transporting patients within the hospital, see Section 3.8.1.

# To prepare the device and trolley for transport within the hospital

- 1. Attach the device to the trolley (Section 3.8.2).
- 2. Ensure an oxygen cylinder is connected to the trolley.
- 3. Connect a charged battery.
- 4. Confirm the battery is fully charged using the charge status indicators on the battery or the device display (Section 3.2.1).
- 5. Disconnect the device from primary power.

The Loss of external power alarm is generated.

- 6. Confirm the alarm in the Help window (Section 5.6).
- If a patient is connected, observe the current O2 consumption on the device display and ensure the oxygen supply is adequate for your estimated travel time.

The device is now ready for transport with the patient.

# 3.8.1 Preparing the trolley for transport within the hospital

As stated in the Intended use, transport of a patient connected to the HAMILTON-HF90 is allowed only within the hospital.

Transporting patients between healthcare facilities is NOT supported.

For the Intended use, see Section 1.2.

*Before proceeding, review the safety information in Chapter 1.* 

# 🔥 WARNING

- *Only* the components listed in this section are approved for intrahospital transport.
- During transport (with a patient or room-to-room), the trolley must always be equipped with at least one oxygen cylinder, and the tubing support arm positioned at 90° angles (as shown in Figure 3-18).
- The therapy device must *always* be positioned below patient level.
- Use of additional items can result in the trolley tipping over.
- Ensure the device is securely attached to the trolley before use.

If using a HAMILTON-HF90 trolley, the device and its components, as well as the trolley, **must be** configured and positioned as follows during patient transport within the hospital:

• The device and oxygen cylinders must be securely attached to the trolley.

- Only the following components are allowed to be connected when transporting a patient:
  - Breathing circuit

– Tubing support arm (must be positioned with the arms at 90° angles, as shown in Figure 3-18)

- Water bag/bottle
- Water bag pole
- O2 cylinder
- SpO2 sensor, including Masimo adapter
- Nebulizer

Figure 3-18. HAMILTON-HF90 trolley with tubing support arm in transport position (at 90° angles), as shown by (1)

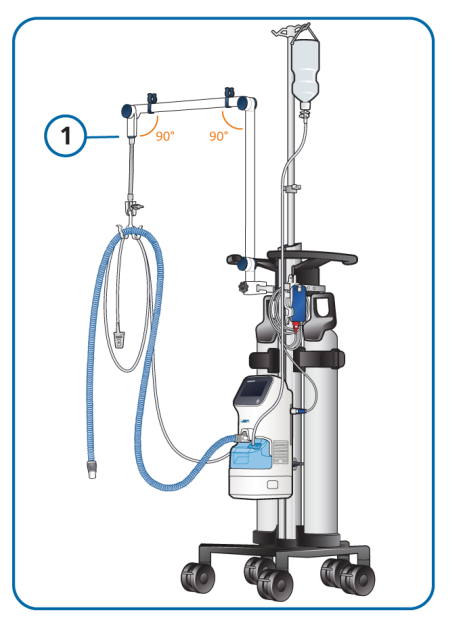

# 3.8.2 Attaching/removing the device from the trolley

When preparing the device for patient transport within the hospital using the trolley (Section 3.8.1), attach the device to the trolley as follows.

# To attach the HAMILTON-HF90 to the trolley

Refer to Figure 3-19.

- 1. Holding the device at a slight tilt, insert the clip on the back of the device into the slot on the trolley mount.
- 2. Push the bottom of the device toward the trolley until the clip on the bottom of the device clicks into place.

Figure 3-19. Attaching the HAMILTON-HF90 to the trolley

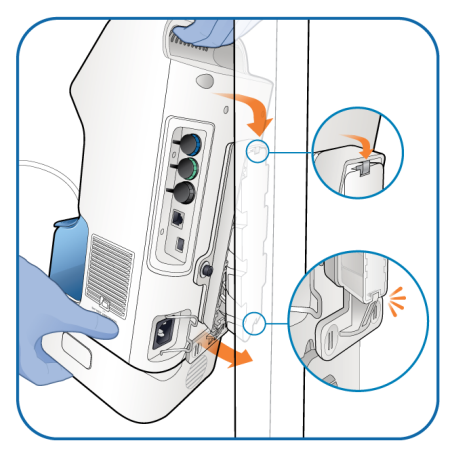

# To remove the HAMILTON-HF90 from the trolley

Refer to Figure 3-20.

- Pull the attachment clip on the bottom of device toward you to disengage the clip.
- 2. Pull the bottom of the device away from the trolley.
- 3. Lift the device up.

Figure 3-20. Removing the HAMILTON-HF90 from the trolley

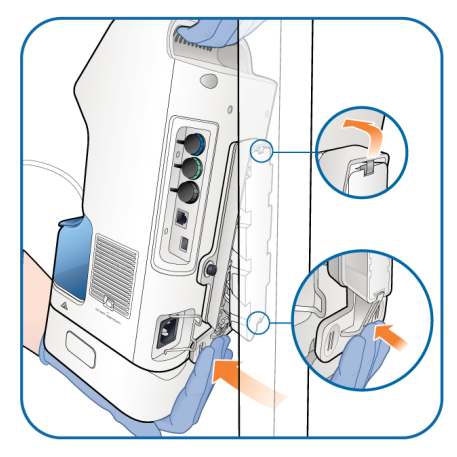

# 3.9 Setting up nebulization

*Before proceeding, review the safety information in Chapter 1.* 

The HAMILTON-HF90 optionally supports the use of nebulizers for all patient groups. For details about which nebulizers are supported, contact your Hamilton Medical technical representative.

The use of pneumatic nebulizers is *not* supported.

The HAMILTON-HF90 comprises a communication board and connection port on the device humidification chamber (Figure 2-3), and the nebulizer.

Setting up and using a nebulizer comprises the following steps:

|                                                             | See           |
|-------------------------------------------------------------|---------------|
| Insert the nebulizer into the device humidification chamber | This section  |
| Connect the nebulizer to the device                         | This section  |
| Configure duration and start nebulization                   | Section 4.4.3 |

#### To set up a nebulizer for use

1. Connect the nebulizer to the water chamber:

a. Lift up the Nebulizer port flap (Figure 3-21).

b. Insert the nebulizer into the port (Figure 3-22).

2. Connect the nebulizer cable to the connection port on the nebulizer and to the Nebulizer port on the HAMILTON-HF90 (Figures 3-22 and 3-23).

Figure 3-21. Nebulizer connection port (1) on humidification chamber

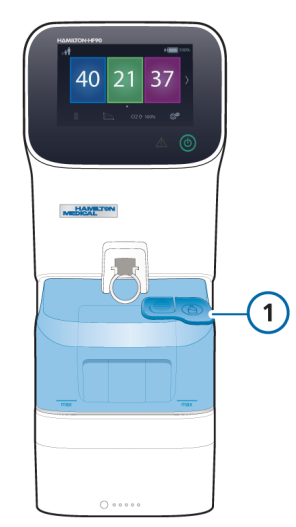

Figure 3-22. Connecting the nebulizer to the HAMILTON-HF90

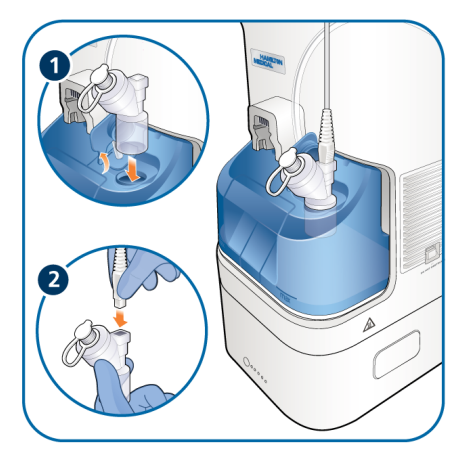

Figure 3-23. Connect cable to Nebulizer port (green)

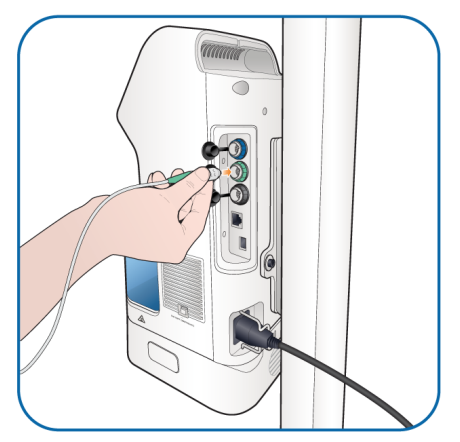

# 3.10 Connecting to external devices

You can connect the HAMILTON-HF90 to a patient monitor, a patient data management system (PDMS), or computer using the communication port on the communication board, if installed. For details, see the *Communication Interface User Guide*, available in the Hamilton Medical Resource Center: https://www.hamilton-medical.com/ Resource-center

# 4 Working with the HAMILTON-HF90

| 4.1 | Overview                                 | 62 |
|-----|------------------------------------------|----|
| 4.2 | Starting therapy and specifying settings | 62 |
| 4.3 | Monitoring therapy                       | 69 |
| 4.4 | Device settings and functions            | 74 |
| 4.5 | Ending therapy                           | 79 |

# 4.1 Overview

For an overview of the HAMILTON-HF90 device and features, see Chapter 2.

#### Table 4-1. Operation overview

| For details about                                          | See         |
|------------------------------------------------------------|-------------|
| Turning the device on/<br>off                              | Section 3.6 |
| Intended use, indica-<br>tions, and contraindica-<br>tions | Section 1.2 |
| Starting therapy and specifying therapy settings           | Section 4.2 |
| Monitoring therapy                                         | Section 4.3 |
| Device settings and functions                              | Section 4.4 |
|                                                            |             |

# 4.2 Starting therapy and specifying settings

# A WARNING

DO NOT DEFIBRILLATE a patient when they are connected to the HAMILTON-HF90. Always disconnect the patient from the device, remove the oxygen mask or nasal cannula, and place the device and all components at least one (1) meter away from the defibrillation pads. The use of self-adhesive defibrillation pads, rather than manual paddles, may minimize the risk of sparks occurring.

# 

Before use and during therapy, regularly inspect the device, all connections, and all connected components, including the patient interface, for wear or damage. If necessary, replace components as appropriate.

This section provides essential details for starting therapy and interacting with the device.

Table 4-2. Starting therapy overview

| For details about                     | See           |
|---------------------------------------|---------------|
| Starting therapy                      | This section  |
| Adjusting therapy settings            | Section 4.2.1 |
| Setting alarm limits                  | Section 4.2.2 |
| Pausing therapy                       | Section 4.2.3 |
| Unlocking the display                 | Section 4.2.4 |
| Operating the device on battery power | Section 4.2.5 |

When the device is turned on, it begins to deliver therapy as follows:

- The device is set to the patient group of the connected breathing circuit.
- If the patient group is the same as the previous therapy session, the device uses the previous settings, and the Patient settings window is shown (Figure 4-1).
- If the patient group has changed, the device uses the default settings defined in the Extended configuration, and the main display is shown (Figure 2-6 in Section 2.2.4).

# To start therapy

- 1. Turn on the device (Section 3.6).
- 2. If the Patient settings window is displayed, do either of the following:

– Touch **New patient** to begin a new therapy session using the default settings and alarm limits.

– Touch **Resume therapy** to continue the previous therapy session using the previous settings and alarm limits.

3. Adjust the therapy settings, as desired.

You can temporarily pause ongoing therapy, as needed. See Section 4.2.3.

Figure 4-1. Patient settings window

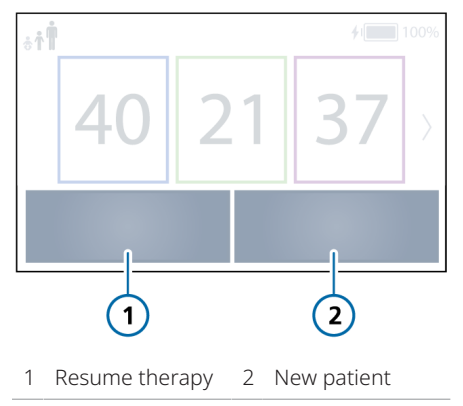

You can adjust the following controls on the device.

# Table 4-3. Control parameters

| Parameter        | Description                                                                                                    |
|------------------|----------------------------------------------------------------------------------------------------|
| Flow             | The set flow of gas to the patient in liters per minute (l/ min).                                              |
|                  | The available range of the<br>Flow setting varies by patient<br>group. For details, see<br>Section 3.4.        |
| Oxygen           | Oxygen concentration to be delivered in %.                                                                     |
| Tempera-<br>ture | Temperature of the delivered<br>gas at the patient end of the<br>breathing circuit in degrees<br>celsius (°C). |
|                  | When the temperature is<br>below 35°, droplets are<br>displayed to indicate the<br>potential for condensation. |
|                  | 34                                                                                                    |

You can configure the default therapy settings for each patient group (Section 7.4). For the control parameter ranges and default settings, see Table 9-6 in Section 9.6.

# 4.2.1 Adjusting settings

#### To adjust a control setting

- 1. Touch the control to adjust.
- 2. Adjust the value by doing either of the following (see Figure 4-2):
  - To increase, touch +.
  - To decrease, touch —.
- To confirm the new setting, touch ✓.

To cancel the change, touch X.

The new setting is applied immediately.

While the device is adjusting the therapy to reach the new setting, the control displays a blinking white up arrow (to indicate increasing values) or down arrow (to indicate decreasing values) (Figure 4-2). Once the new setting is reached, the arrows are no longer displayed.

Figure 4-2. Adjusting a control setting

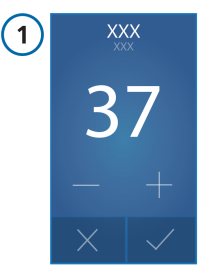

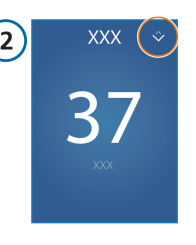

- 1 Control in adjustment mode, showing updated value
- 2 Updated display on device; white arrows show device is adjusting therapy to new setting

### 4.2.2 Setting alarm limits

*Before proceeding, review the safety information in Chapter 1.* 

You can access the Alarm limits window and change alarm settings at any time, without affecting therapy.

You can adjust the Oxygen alarm limits, as well as the alarm limits for SpO2related alarms. The availability of SpO2related alarm limits depends on whether the option is installed and an SpO2 sensor is connected. For details about SpO2-related adjustable alarms, see the *Pulse Oximetry Instructions for Use, HAMILTON-HF90* (PN 10116548).

For details about setting Oxygen alarm limits, see Table 4-4 and Section 4.2.2.1.

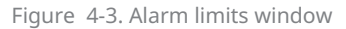

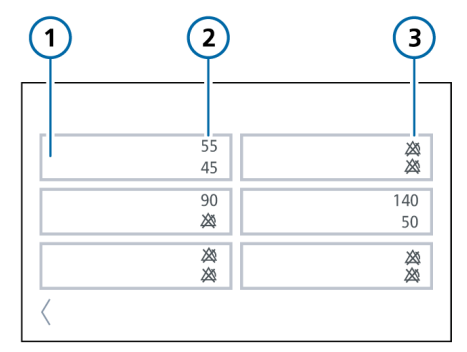

- 1 Buttons for available adjustable alarms
- 3 Alarm Off symbol when an alarm limit is set to Off
- 2 Currently set upper/lower alarm limits

#### To review and adjust alarms

1. Touch Solarm limits.

The Alarm limits window is displayed (Figure 4-3).

2. Touch the button for the alarm to adjust.

A window appears, showing a slider with the current set alarm limits and current monitored value for that parameter (Figure 4-4).

You can also open the alarm limit control window for a specific parameter directly from the Extended view by touching the monitored parameter.

3. Touch an alarm limit to activate it and adjust the setting.

You can adjust the setting either using the + and - buttons, or by dragging the alarm limit sliders left and right.

The device displays  $\bigotimes$  (Alarm Off) when an alarm limit is set to Off.

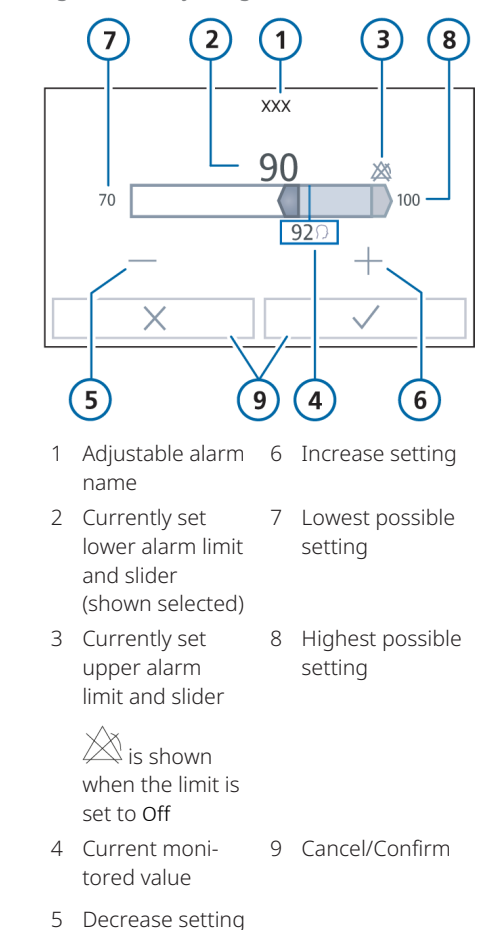

Figure 4-4. Adjusting alarm limits

The following table describes the adjustable Oxygen alarms. Additional details are available in Table 9-8 (Section 9.8).

Table 4-4. Adjustable alarms

| Alarm                    | Description                                                                                                    |
|--------------------------|----------------------------------------------------------------------------------------------------|
| Oxygen (low<br>and high) | Low and high monitored<br>oxygen concentration<br>(Oxygen). If either limit is<br>reached, a high-priority<br>alarm is generated. |
|                          | Applies only when low-<br>pressure oxygen is used or<br>the Set Oxygen alarm limits<br>manually is ON with HPO.                   |
|                          | manually is ON with HPO.                                                                                                    |

### 4.2.2.1 About the Oxygen alarm limits

How the device sets the Oxygen alarm limits depends on the gas source used (LPO or HPO) and associated option settings.

Oxygen alarm limits are set as follows.

Table 4-5. Setting Oxygen alarm limits in LPO and HPO modes

| Gas<br>source | Setting Oxygen alarm limits                                                                                                    |
|---------------|----------------------------------------------------------------------------------------------------|
| LPO           | Always manually. The Oxygen<br>alarm limit controls are<br>enabled in the Alarm limits<br>window and are manually<br>adjusted, as appropriate.                                                                                             |
| HPO           | By default, automatically. The<br>Oxygen high/low alarms are, by<br>default, automatically set to the<br>current Oxygen setting ± 5<br>(absolute value). The Oxygen<br>alarm limit controls are<br>disabled in the Alarm limits<br>window. |
|               | To set them manually, turn ON<br>the Set Oxygen alarm limits<br>manually option, as described<br>next.                                                                                                    |

The minimum lower alarm limit is 18%.

#### To enable the manual adjustment of Oxygen alarm limits in HPO mode

- 1. Touch System configuration.
- 2. Touch Gas source.
- 3. Touch **HPO** to select it as the gas source.
- 4. Touch ON to enable the Set Oxygen alarm limits manually option.

When selected, the Oxygen alarm limit controls are enabled in the Alarm limits window. You can now set the limits as desired.

5. To have the limits set automatically, touch OFF.

Figure 4-5. Enabling manual setting of oxygen alarm limits with HPO

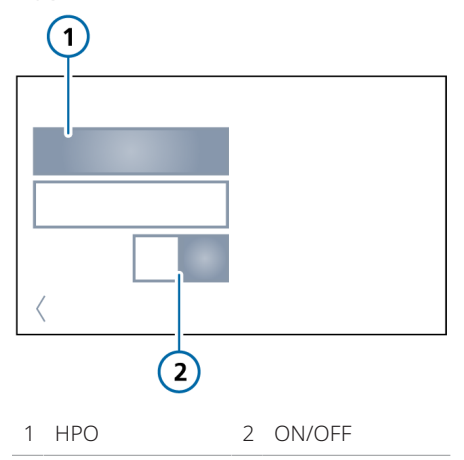

## 4.2.3 Pausing the therapy

You can pause the therapy for a short period of time for care and treatment measures with the patient, so that, for example, the patient can use a restroom or the interface can be changed.

During a pause:

- The heater plate and breathing limb heating are turned off.
- The gas flow is stopped.
- Therapy-related alarms are suppressed.
- Trends and all Settings options remain available (except as noted next).
- O2 enrichment is unavailable.
- O2 assist, if running, is paused.<sup>1</sup>

#### To pause the therapy

1. Touch III (Pause). You are prompted to co

You are prompted to confirm this choice.

2. Touch ✓ to confirm.

If the pause is *not* confirmed or you touch **X**, therapy continues uninterrupted.

Upon confirmation, the yellow Pause window is displayed (Figure 4-6), showing a timer that tracks the length of the pause.

<sup>&</sup>lt;sup>1</sup> Not available in all markets.

#### To restart therapy

• In the Pause window, touch **Continue**.

Therapy resumes with the previous settings.

Note that, if during a pause, you change the breathing circuit to a different patient group, the Patient group changed alarm is generated, and therapy resumes using the default settings for the new patient group.

Figure 4-6. Pause window with active timer

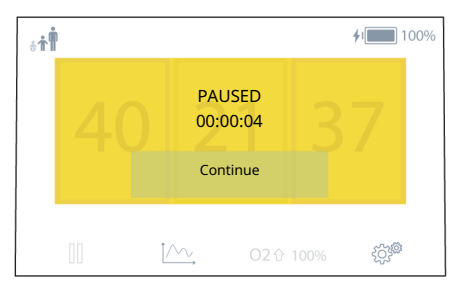

### 4.2.4 Unlocking the display

After 2 minutes of inactivity, the touch screen display automatically locks. To use the display, you must first unlock it

by touching (Unlock) in the bottom right corner of the display (Figure 4-7).

Furthermore, if a menu or other window is open, the display returns to the last viewed main display window.

### To unlock the touch screen display

► Touch 🕞 (Unlock).

Figure 4-7. Unlocking the display (1)

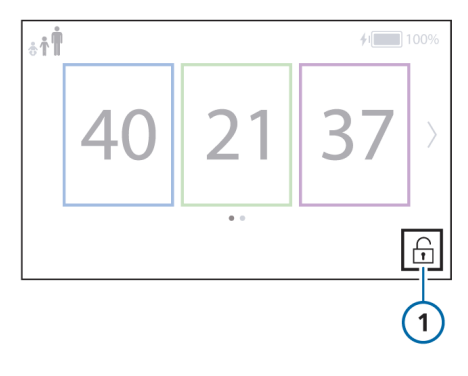

# 4.2.5 Operating the device on battery power

When the device is running on battery power, the following occurs:

- The Oxygen consumption (O<sub>2</sub>) in liters per minute is shown at the top of the display (Figure 4-8).
- The battery status icons on the display show the current charge status of the battery (Table 3-1 in Section 3.2.1).

Note that operating the device at high Flow settings and/or high temperature settings may lead to decreased operating times.

When the Battery low alarm is generated, the device may decrease performance and some features may be disabled to increase operating time. For details about the alarm, see Table 5-2 in Section 5.8.

# 4.3 Monitoring therapy

SpO2 monitoring data is displayed in the Extended view, together with a realtime plethysmogram (Figure 4-8). You can access the Extended view at any time during therapy.<sup>1</sup>

In the Extended view, the following monitored parameters are displayed:

- SpO2
- Pulse
- PI (Masimo only)
- PVI (Masimo only)<sup>2</sup>
- RRp (Masimo only)<sup>2,3</sup>

Not all parameters monitored by the device are displayed. For a complete list and description of parameters monitored during therapy, see Section 4.3.4 and the *Pulse Oximetry Instructions for Use*.

The Trends window (1/2) displays additional monitored data. For details about trends, see Section 4.3.3.

<sup>&</sup>lt;sup>1</sup> The Extended view is only available if the SpO2 option is installed.

<sup>&</sup>lt;sup>2</sup> The parameter must be enabled on the adapter firmware and in the therapy device software. For details, contact your

Hamilton Medical technical representative or Masimo area sales representative.

<sup>&</sup>lt;sup>3</sup> Respiratory rate is measured from the plethysmogram.

Figure 4-8. Monitored parameters in the Extended view

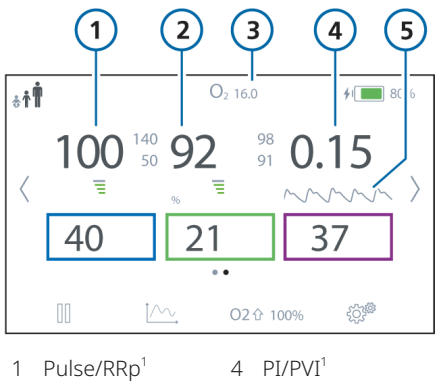

- 2 SpO2
- 5 Plethysmogram
- 3 O2 consumption<sup>2</sup>

## 4.3.1 Overview

Control settings and patient data are displayed on the main display and the Extended view<sup>3</sup>. You can also view parameters graphically as trends.

Table 4-6. Operation overview

| For details about              |               |
|--------------------------------|---------------|
| Setting up SpO2<br>monitoring  | Section 4.3.2 |
| Working with trend<br>graphs   | Section 4.3.3 |
| About the monitored parameters | Section 4.3.4 |

### 4.3.2 Setting up SpO2 monitoring

With the SpO2 option and a supported pulse oximeter connected to the device, the HAMILTON-HF90 provides integrated monitoring and data display of functional oxygen saturation of arterial hemoglobin (SpO2) and related pulse oximetry data.

To monitor SpO2, a sensor type must be configured for the device in Extended configuration (Section 7.7).

For details about the sensors and working with SpO2 data and related settings on the device, see the *Pulse Oximetry Instructions for Use, HAMILTON-HF90* (PN 10116548).

### To start monitoring SpO2

 Connect an SpO2 sensor to the SpO2 port on the device and to the patient.

The sensor automatically starts measuring data<sup>4</sup>.

If SpO2 data is not displayed after connection, SpO2 monitoring may have been turned off.

<sup>&</sup>lt;sup>1</sup> When a Masimo sensor is connected and supports this parameter, the monitored parameters alternate on the device display.

<sup>&</sup>lt;sup>2</sup> Only displayed when the device is running on battery power.

<sup>&</sup>lt;sup>3</sup> The Extended view is only available if the SpO2 option is installed.

<sup>&</sup>lt;sup>4</sup> The SpO2 sensor type must already be selected in Extended configuration > SpO2 sensor type, and must match the connected sensor.

#### To enable or disable SpO2 monitoring

- 1. Touch 🖓 > SpO2.
- 2. Touch **ON** next to Monitoring to enable it.

When enabled, a connected sensor starts automatically.

3. Touch **OFF** next to Monitoring to disable it.

This can be useful when an SpO2 sensor is connected to the device, but you are not actively using it; disabling monitoring prevents generation of related alarms.

Be sure to enable it again when ready to use the sensor.

#### Figure 4-9. SpO2 window

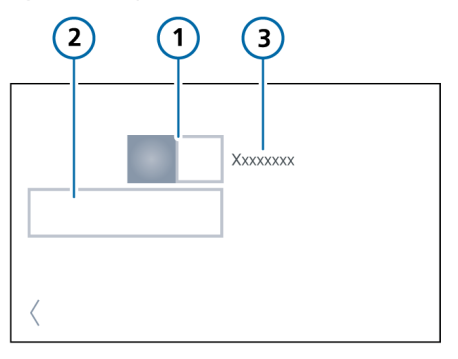

- 1 Monitoring 3 ON/OFF
  - 3 Sensor information
- 2 Settings (for details, see the Pulse Oximetry Instructions for Use)

#### 4.3.3 Working with trend graphs

You can display trend data of the following monitored parameters for 1, 6, 12, 24, or 72 hours:

- Flow, Oxygen
- SpO2, Oxygen<sup>1</sup>
- SpO2/FiO2 ratio<sup>1</sup>
- RRp (Masimo only)<sup>1,2</sup>
- ROX Index (Masimo only)<sup>3</sup>

In addition, the Therapy duration for the current patient is displayed above the trend.

You can temporarily freeze the display of a trend graph, allowing you to scroll through it for a detailed review. See Section 4.3.3.1.

When the device is turned on, it continuously stores up to 72 hours of monitored data in its memory. This data is deleted upon setting up a new patient.

<sup>&</sup>lt;sup>1</sup> If the option is installed.

<sup>&</sup>lt;sup>2</sup> The parameter must be enabled on the adapter firmware and in the therapy device software. For details, contact your

Hamilton Medical technical representative or Masimo area sales representative.

<sup>&</sup>lt;sup>3</sup> The ROX Index is only available if the RRp parameter is installed.

### To display a trend

- 1. Touch  $\stackrel{\uparrow \land \lor}{\longrightarrow}$  (Trends).
- 2. Touch the left and right navigation arrows to scroll through available trends, when displayed.

To review details, you can scroll through an individual trend graph by touching it, which displays the Freeze cursor and details. See Section 4.3.3.1.

Figure 4-10. Trends window

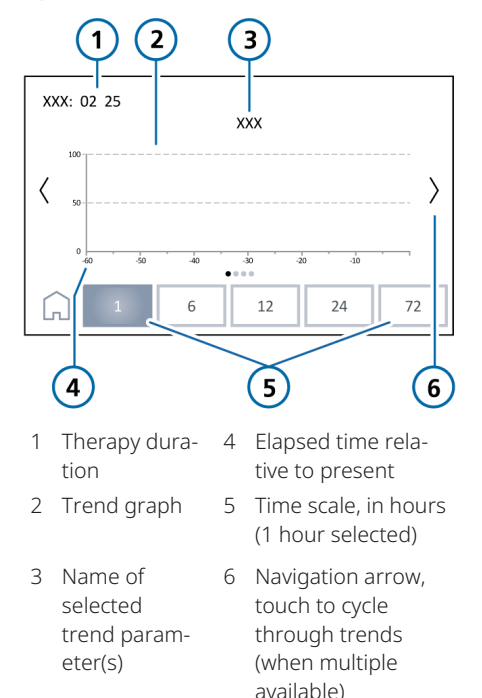

### 4.3.3.1 Freezing a trend graph

You can temporarily freeze the display of a trend graph, allowing you to scroll through it for a detailed review.

#### To freeze a trend graph

- Touch anywhere on the graph. The Freeze cursor appears on the graph; the Freeze button and scroll arrows appear above the graph. All of the trends are frozen; the cursor is time-synced across all of the trends.
- To scroll through a graph for analysis, do either of the following:

   Place your finger at the desired location on the trend graph. The cursor moves to where your finger is.

 Touch the left or right scroll arrows <> above the graph. The cursor moves in small increments in the same direction.

 To cycle through available trends, touch the left or right navigation arrows at the sides of the window <>.

The cursor appears at the same point in each trend graph, together with the detailed information for that graph.

4. To unfreeze the trend graph, touch M.

The display returns to displaying realtime data.
Figure 4-11. Trends window, Freeze enabled

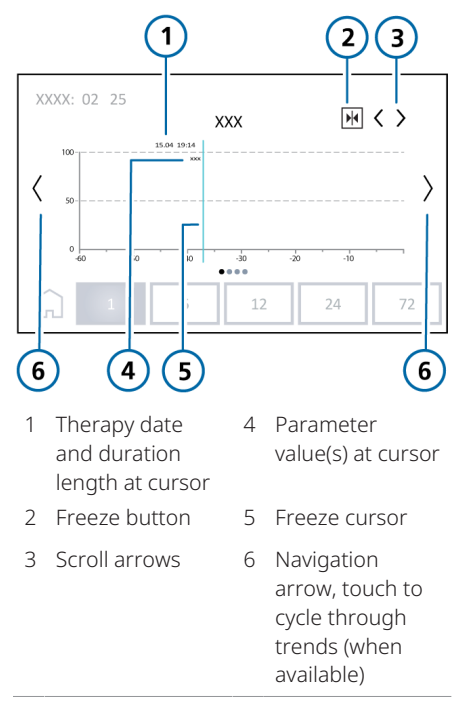

### 4.3.4 About the monitored parameters

The following table provides a list of the device's monitored parameters. See Section 9.7 for parameter specifications.

The display of monitored parameters is updated every 0.5 seconds.

For details about SpO2-related parameters, see the *Pulse Oximetry Instructions for Use, HAMILTON-HF90* (PN 10116548).

Table 4-7. Monitored parameters

# Parameter Definition (unit)

For details about SpO2-related monitored parameters, see the *Pulse Oximetry Instructions for Use, HAMILTON-HF90* (PN 10116548).

| Flow<br>(l/min)                            | The continuous and constant flow of medical gas to the patient.                                                         |
|--------------------------------------------|----------------------------------------------------------------------------------------------------|
| Oxygen<br>(%)                              | Oxygen concentration to be delivered.                                                                                   |
| Oxygen<br>consumption<br>(l/min)           | The current oxygen<br>consumption rate.<br>Displayed when the device<br>is running on battery<br>power (Section 4.2.5). |
| Temperature<br>(°C)                        | Temperature of the deliv-<br>ered gas at the patient<br>end of the breathing<br>circuit.                                |
| Therapy<br>duration<br>(hours,<br>minutes) | The length of time the<br>patient has received<br>therapy. Displayed in the<br>Trends window (Section<br>4.3.3).        |

# 4.4 Device settings and functions

This section describes special functions on the device.

Table 4-8. Device settings and functions

| For details about                   | See           |
|-------------------------------------|---------------|
| Oxygen enrichment                   | Section 4.4.1 |
| Working with O2 assist              | Section 4.4.2 |
| Working with a nebulizer            | Section 4.4.3 |
| Calibrating the O2 sensor           | Section 4.4.4 |
| Adjusting display options           | Section 4.4.5 |
| Working with the Event log          | Section 4.4.6 |
| Viewing device-specific information | Section 4.4.7 |

### 4.4.1 Oxygen enrichment

### NOTICE

- The Oxygen high/Oxygen low alarms are suppressed while O2 enrichment is active.
- O2 enrichment is not available when:
  - Using low-pressure oxygen.
  - When the high-priority Battery low alarm is active.
  - When therapy is paused.

When oxygen enrichment is active, the device delivers the configured oxygen concentration for 2 minutes. The total oxygen concentration to be delivered during enrichment is displayed on the  $O2 \,\Omega \, 100\%$  (O2 enrichment) button on the display.

You can configure the oxygen concentration to be delivered *in addition* to the current Oxygen setting for each patient group.

Note that the maximum delivered oxygen concentration will not exceed 100%. If the sum of the two settings is greater than 100%, the device delivers 100%.

For details about configuring the oxygen concentration during O2 enrichment, see Section 7.6.

### To start oxygen enrichment

 Touch O2 û 100% (O2 enrichment) (Figure 2-6 in Section 2.2.4).
 The device starts delivering the configured oxygen concentration.

When active, the Oxygen control displays the currently applied concentration and a countdown timer.

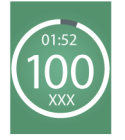

When finished, the device resets the oxygen concentration to the previous setting.

### To stop oxygen enrichment

▶ Touch STOP O2 ①.

Therapy resumes at the previously set oxygen concentration.

### 4.4.2 Working with O2 assist

With the O2 assist option<sup>1</sup>, the clinician sets the target for SpO2, as well as range limits for the patient. O2 assist then manages the Oxygen control based on the target, clinician-defined limits, and on the physiologic input from the patient (SpO2). O2 assist continuously monitors the patient condition, and automatically and safely adjusts the setting to keep the patient within the target range with minimal clinician interaction.

Use of the O2 assist option requires:

- SpO2 monitoring to be enabled<sup>2</sup>
- SpO2 sensor connected to the communication board on the device

You define the SpO2 target range, SpO2 emergency limits, and the SpO2 and O2 % Message alarm limits. The device adjusts the Oxygen setting to keep the patient's SpO2 within the target range.

For details on working with O2 assist, see the *O2 assist Instructions for Use* for the HAMILTON-HF90 (PN 10154637).

### 4.4.3 Working with a nebulizer

You can nebulize your patient using an Aerogen Solo nebulizer.<sup>3</sup>

For connection and setup details, see Section 3.9.

### 4.4.3.1 Specifying nebulizer settings

You can specify the following settings for nebulization: Timed and Continuous.

Table 4-9. Nebulizer setting options

| Setting         | Description                                                                                           |
|-----------------|----------------------------------------------------------------------------------------------------|
| Timed           | The length of time nebuliza-<br>tion will be delivered. By<br>default, 30 minutes.                    |
| Contin-<br>uous | Nebulization is delivered for<br>an unlimited length of time;<br>you stop nebulization manu-<br>ally. |

Nebulizer settings are specified in the

During nebulization, the  $\stackrel{\mathbb{P}^{n}}{\rightarrow}$  icon (Nebulizer) is shown on the main display to indicate that nebulization is active (Figure 4-12).

Figure 4-12. Nebulizer icon (1) displayed when nebulization is active

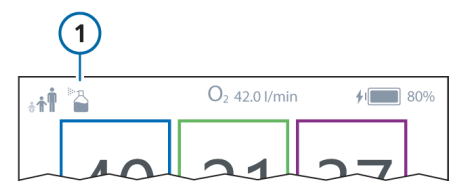

<sup>&</sup>lt;sup>1</sup> Not available in all markets.

<sup>&</sup>lt;sup>2</sup> For details, see the *Pulse oximetry Instructions for use*, HAMILTON-HF90.

<sup>&</sup>lt;sup>3</sup> Nebulizer support is available with the communication board PN 10120404 (supports USB, Ethernet, SpO2, RS-232, and nebulizer connections).

# To deliver nebulization for a specified length of time

- 1. Ensure a nebulizer is connected (Section 3.9).
- 2. Touch 🖓 > Nebulizer.
- 3. Touch 🛈 (Timed).
- 4. Specify the desired time to deliver nebulization.

The default duration is 30 minutes.

- 5. Touch **Start** to begin nebulization.
- 6. To stop nebulization before the time is up, touch **Stop**.

The Timed control displays a countdown timer showing the remaining nebulization time and the total length of nebulization time.

Figure 4-13. Nebulizer window during timed nebulization

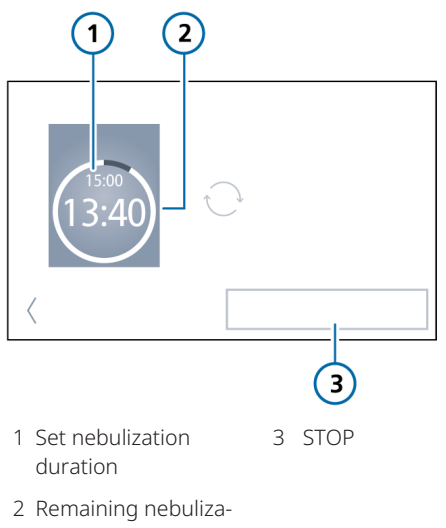

tion time

# To deliver nebulization for an unlimited length of time (continuous)

- 1. Ensure a nebulizer is connected (Section 3.9).
- 2. Touch 💬 > Nebulizer.
- 3. Touch  $\bigcirc$  (Continuous).
- 4. Touch **Start** to begin nebulization.
- 5. To stop nebulization, touch **Stop**.

The Continuous control displays the length of time that nebulization has been delivered.

Figure 4-14. Nebulizer window during continuous nebulization

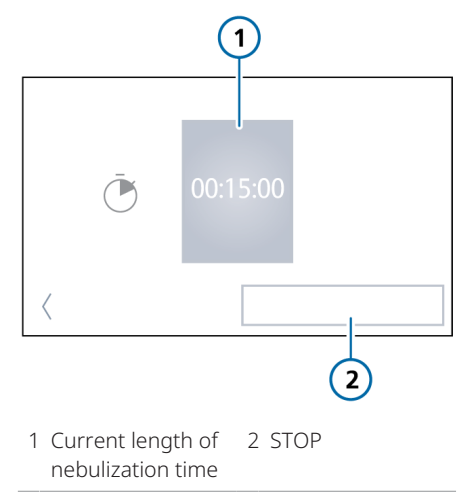

### 4.4.4 Calibrating the O2 sensor

### NOTICE

When using LPO, disconnect the oxygen supply during calibration.

If the therapy settings allow, the device will calibrate the O2 sensor automatically while delivering therapy. The time and date of the most recent calibration

is shown in the 🖓 > System configuration > O2 calibration window.

The O2 sensor calibration needed alarm is generated if the last calibration is older than 2 weeks. When this occurs, you must manually calibrate the O2 sensor as soon as possible.

You can confirm the alarm; however, it will sound every 24 hours until the calibration is performed.

Note that manual calibration of the O2 sensor requires you to stop therapy; you cannot calibrate the O2 sensor when delivering therapy to the patient. The breathing circuit set must be connected to the device during calibration

#### To calibrate the O2 sensor

- 1. Provide alternative therapy and disconnect the patient. Keep the breathing circuit set connected to the device.
- 2. Touch System configuration.
- 3. Touch O2 calibration.
- 4. Touch Start to begin calibrating the O2 sensor.

A countdown timer is displayed showing the remaining calibration time. The calibration takes about 90 seconds to complete.

When complete, the text Success is shown in the lower right hand corner of the display. You can continue using the device to deliver therapy.

### 4.4.5 Adjusting display options

You can set the day and night display brightness, as well as the device date and time.

### 4.4.5.1 Setting the date and time

When you turn on the device for the first time, you are prompted to set the date and time. You can later adjust these settings at any time.

You set the date and time in the ??? > Date & Time window. Ensure the date and time are set correctly so that event log entries have accurate time and date stamps.

### To set the date and time

- 1 Touch 50% > Date & Time
- 2. Adjust the date and time, as appropriate.

### 4.4.5.2 Setting the display brightness

Use these settings to set the brightness of the display for use during the day and night.

### To set the display brightness

- 1. Touch Screen brightness.
- To select Day mode with a bright display, touch the Day button.
   To select Night mode with a dimmer display, touch the Night button.
- 3. Adjust the brightness of the display in each mode.

The setting you choose becomes the new default for that mode.

 To have the device switch between Day and Night mode automatically at 6 am and 6 pm, touch the Automatic button.

### 4.4.6 About the Event log

Once the device is turned on, event logs collect data about clinically relevant activities, including alarms, technical notes, setting changes, and special functions. The date, time, and a brief description of the event is included.

Alarms are indicated by a colored dot next to the event description, depending on priority level (yellow for low or medium, red for high).

A more extensive log including technical and configuration details is available to service engineers. When turning on the device to begin therapy, data is appended to the existing event log.

Event log data persists after shutting off the device or in the event of a power loss. A maximum of 1000 events is stored. When a log buffer is full, new events overwrite the oldest log entries.

You can export event log data. See Section 4.4.6.1.

### To display the Event log

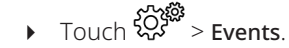

Figure 4-15. Events window

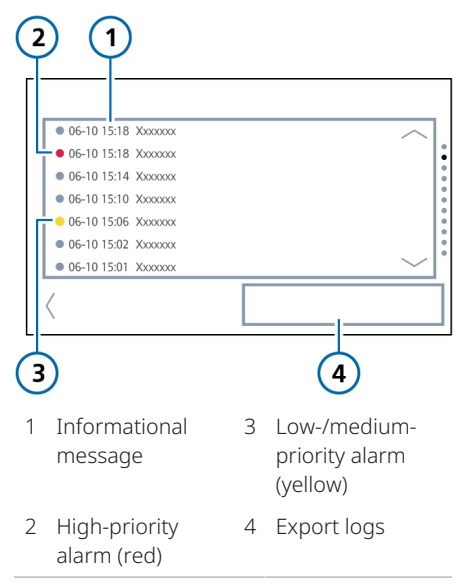

### 4.4.6.1 Exporting Event log data

Before using a USB drive with the device, review the safety information in Section 1.6.3.

You can export event and service logs to a USB drive.

The USB drive must have a FAT or FAT32 format and it must *not* have an operating system or a security system installed.

### To export the log files

- 1. Insert a USB drive into the USB port (Figure 2-3 in Section 2.2.1).
- 2. Touch 🖓 > Events.
- 3. Touch Export logs (Figure 4-15).
- 4. Remove the USB drive when the text Export successful is displayed.

The log files are saved to a .zip folder on the USB drive named as follows.

HAMILTON-HF90-snxxxx\_yyyy-mm-ddhh-mm-ss

where:

xxxx is the device serial number yyyy is the year mm is the month dd is the date hh is the hour (in 24-hour format) mm is the minute ss is the second

### 4.4.7 Viewing device-specific information

The System information window displays device-specific information including serial number, operating hours, software version, and installed options.

#### To view device-specific information

- 1. Touch System configuration.
- 2. Touch System information.

### 4.5 Ending therapy

### **WARNING**

Ensure the power cord does *not* come in contact with the heater plate.

When therapy for a patient is ended, perform the following tasks:

- 1. Turn off the device (Section 3.6).
- 2. Remove the breathing circuit set and other components used.
- 3. Dispose of the used components appropriately (Section 9.16).
- 4. Attach the gas outlet adapter cap (Section 6.4.1).
- Clean and disinfect the device per your institution's protocols (Sections 6.2 and 6.3).

# Responding to alarms

| 5.1 | Overview                                 | 82 |
|-----|------------------------------------------|----|
| 5.2 | Alarm limit indicators                   | 84 |
| 5.3 | Responding to an alarm                   | 84 |
| 5.4 | Temporarily silencing an alarm           | 85 |
| 5.5 | Accessing on-screen troubleshooting help | 85 |
| 5.6 | Turning off (deactivating) an alarm      | 86 |
| 5.7 | Adjusting alarm loudness                 | 87 |
| 5.8 | Troubleshooting alarms                   | 88 |
| 5.9 | Testing alarms                           | 99 |
|     |                                          |    |

# 5.1 Overview

Operator-adjustable and nonadjustable audible alarms, together with a visual alarm indicator, notify you of conditions that require your attention.

These alarms are categorized as high, medium, or low priority, as described in Table 5-1. The device's visual alarm indications are described in Figure 5-1.

Additional alarm conditions are associated with technical fault alarms, as well as informational messages.

Alarms are recorded in the device's event log. For details, see Section 4.4.6.

Alarms are indicated in the color associated with the alarm priority as follows:

- The alarm message bar on the device display is shown in color and displays the alarm text.
- A monitoring parameter associated with an active alarm is shown in the same color.

When an alarm condition is serious enough to possibly compromise safe therapy, a Technical fault alarm is generated. The indicators on the device depend on the severity of the fault. Therapy continues, if possible. Table 5-1 provides details.

On-screen alarm troubleshooting help is available directly on the device display. See Section 5.5.

For details on setting alarm limits, see Section 4.2.2.

Table 5-1 describes the audio and visual characteristics of these types of alarms and provides guidance on how to respond.

| Alarm type         | Alarm message bar                                                  | Audio/Indicators                                                                                                    | Action required                                                                                                   |
|--------------------|--------------------------------------------------------------------|----------------------------------------------------------------------------------------------------|----------------------------------------------------------------------------------------------------|
| High priority      | Red, with alarm<br>message                                         | A sequence of 5 beeps,<br>repeated until the alarm is<br>reset.                                                                                                    | The patient's safety is<br>compromised. The<br>problem needs<br>immediate attention.                              |
| Medium<br>priority | Yellow, with alarm<br>message                                      | A sequence of 3 beeps, repeated periodically.                                                                                                    | The patient needs prompt attention.                                                                               |
| Low priority       | Yellow, with alarm<br>message                                      | Two sequences of beeps.<br>This is not repeated.                                                                                                    | Operator awareness is required.                                                                                   |
| Technical fault    | The entire display is<br>red and the alarm<br>message is displayed | Depending on the severity<br>of the fault; may be the<br>same audio indicator as a<br>high-, medium-, or low-<br>priority alarm. Otherwise, a<br>continuous buzzer tone;<br>the buzzer cannot be<br>silenced.<br>In addition, the Caution<br>indicator on the front of<br>the device may blink red,<br>depending on the severity<br>of the fault.<br>Therapy continues, if<br>possible. | <ul> <li>Provide alternative therapy.</li> <li>Turn off the device.</li> <li>Have the device serviced.</li> </ul> |

Table 5-1. Alarm indicators

Figure 5-1. Visual alarm indications

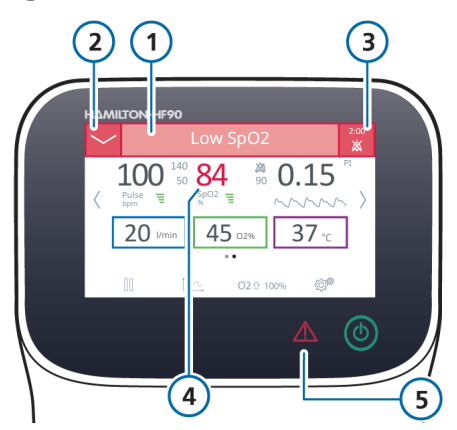

- 1 Alarm message bar
- 4 Monitored parameter associated with alarm
- 2 Access on- 5 Caution screen alarm indicator troubleshooting
- 3 Audio pause button and countdown timer

### 5.2 Alarm limit indicators

Alarm limits are shown:

- In the 🖓 > Alarm Limits window
- In the Extended view to the right of the monitored parameter

When an alarm limit is disabled, that is, no limit applies, the device shows the following Alarm Off symbol:

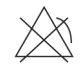

In the Extended view, touch any monitored parameter to open the alarm limits window for that parameter. For details about setting alarm limits, see Section 4.2.2.

# 5.3 Responding to an alarm

### 

When an Audio pause is active, the following critical alarms still generate an audible alarm:

- Battery totally discharged
- Blower fault
- Device tilted (high priority)
- Oxygen supply failed
- SpO2 low
- Cannot reach target flow
- Check for blockage
- Total power loss

### **▲** CAUTION

Carefully set alarm limits according to the patient's condition. Setting limits too high or too low defeats the purpose of the alarm system. Alarms may result from either a clinical condition or an equipment issue. In addition, a single alarm condition can generate multiple alarms.

Your search for the causes of the alarm condition should be assisted by, but not limited to, the alarm messages displayed.

### To respond to an alarm

- 1. Approach the patient immediately.
- 2. Secure sufficient and effective therapy for the patient.

You can pause the audible alarm, if appropriate and available. See Section 5.4.

You can turn off (deactivate) some alarms. See Section 5.6.

3. Address the alarm conditions. See Section 5.8.

For a technical fault, remove the device from use, note the fault code, and have the device serviced.

4. If appropriate, readjust the alarm limit.

# 5.4 Temporarily silencing an alarm

One component of an alarm is the audible sound. With most alarms, you can pause (silence) the alarm sound for two minutes at a time.

### To temporarily silence an alarm

 Touch X (Audio pause) in the top right corner of the display (Figure 5-1).

The audible alarm is muted for two minutes.

Pressing the button a second time cancels the Audio pause.

A countdown timer is displayed showing the remaining time for the Audio pause.

When the time expires and the issue has not yet been resolved, the alarm sounds again.

# 5.5 Accessing on-screen troubleshooting help

Troubleshooting help is available for alarms. The Help window is shown in the color associated with the alarm priority (Table 5-1).

For alarms that are associated with adjustable alarm limits (Section 4.2.2), a button is available in the Help window that opens the alarm limit window for that parameter.

#### To view the help for an alarm

1. Touch  $\checkmark$  at the top left corner of the display.

A Help window appears, providing troubleshooting information for the selected alarm.

If multiple alarms are active, swipe left or right to scroll through the Help for all active alarms.

2. Touch  $\sim$  to close the Help window.

Figure 5-2. On-screen Help window (medium-priority alarm shown)

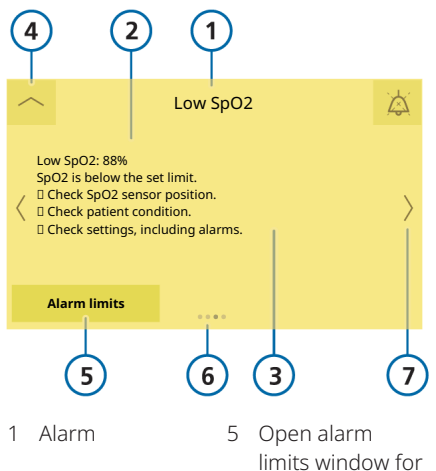

- 2 Monitored value related to alarm, if applicable
- 3 Troubleshooting information
- Open alarm limits window for the associated parameter, if displayed
- 6 Paging dots, when multiple alarms are active
- 7 Navigation arrows, when multiple alarms are active
- 4 Close on-screen help window

# 5.6 Turning off (deactivating) an alarm

You can turn off some user messages and alarms. Turning an alarm off deactivates it.

You can view the currently deactivated alarms, and, if desired, reactivate them.

Note that you *cannot* turn off all alarms. For alarms that cannot be turned off, you *must* resolve the conditions that generated the alarm.

You can turn off the following alarms:

Loss of power, Battery low (low priority), Consider battery replacement, Check ambient temperature, Check settings, Patient group changed, Could not resume therapy, Trial license expired, O2 sensor calibration needed, Blower service required, Gold cap service required, Maintain device

### To turn off (deactivate) an alarm

- Touch 
   ✓ to open the Help window (Section 5.5).
- 2. Read the on-screen help.
- 3. Touch to turn off the alarm (Figure 5-3).

The alarm is no longer active.

You can review the list of deactivated alarms at any time, and reactivate them, if desired.

Figure 5-3. Turning off (deactivating) an alarm in the Help window (1)

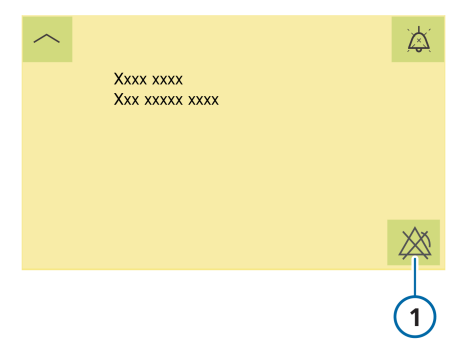

#### To review deactivated alarms

► Touch Stress > Deactivated alarms.

The Deactivated alarms window opens (Figure 5-4), showing the list of currently inactive alarms.

If desired, you can reactivate them.

### To reactivate alarms

• In the Deactivated alarms window, touch **Reactivate**.

All of the listed alarms become active again, both with alarm sounds and messages.

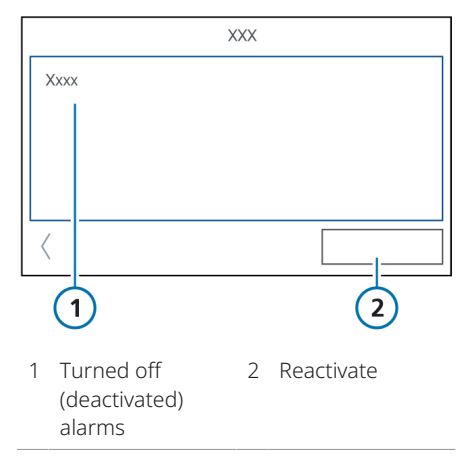

Figure 5-4. Deactivated alarms window

# 5.7 Adjusting alarm loudness

## **WARNING**

Be sure to set the auditory alarm loudness above the ambient sound level. Failure to do so can prevent you from hearing and recognizing alarm conditions.

You can set the loudness of the audible alarm.

By default, the loudness is set to 3 (Adult/Ped) or 2 (Neo/Ped).

If you set the loudness below the default value during a patient session, the value is reset to the default upon:

- Setting up a new patient
- Turning the device off and on again

### To adjust the alarm loudness

- 1. Touch 🖓 > Loudness.
- 2. Adjust and confirm the setting, as desired.

# 5.8 Troubleshooting alarms

### NOTICE

If no alarm delay is described in Table 5-2, the alarm is generated as soon as the condition is detected.

Table 5-2 is an alphabetical list of the alarm messages displayed by the HAMILTON-HF90, along with their definitions and suggested corrective actions.

These corrective actions are sequenced to correct the most probable issue or to present the most efficient corrective action first. The proposed actions, however, may not always correct the particular problem. If your issue is not resolved after performing the recommended tasks, contact your Hamilton Medical authorized service personnel.

For SpO2-related alarms, see the *Pulse Oximetry Instructions for Use, HAMILTON- HF90* (PN 10116548).

For O2 assist-related alarms, see the O2 assist Instructions for Use, HAMILTON-HF90 (PN 10154637).

| Alarm                            | Definition                                                                                                    | Action needed                                                                                                    |
|----------------------------------|----------------------------------------------------------------------------------------------------|----------------------------------------------------------------------------------------------------|
| Battery communica-<br>tion error | <i>High priority</i> . Battery data is not<br>available. Therapy continues.<br>Alarm delay: 5 seconds                                                   | <ul> <li>Check the battery connectors and that the battery is properly connected.</li> <li>If the problem persists, replace the battery.</li> <li>If the problem still persists, have the device serviced.</li> </ul> |
| Battery defective                | <i>High priority</i> . Battery is defective.<br>Therapy continues as long as the<br>device is connected to primary<br>power.<br>Alarm delay: 10 seconds | <ul><li>Replace the battery.</li><li>Prepare alternative therapy.</li><li>If the problem still persists, have the device serviced.</li></ul>                                                                          |
|                                  |                                                                                                    |                                                                                                    |

Table 5-2. Alarms and other messages

| Alarm       | Definition                                                                                                    | Action needed                                                                                                    |
|-------------|----------------------------------------------------------------------------------------------------|----------------------------------------------------------------------------------------------------|
| Battery low | The Battery low alarm has different<br>levels of priority (low, medium, and<br>high) depending on the battery<br>charge level.                                                                | <ul> <li>Connect the device to a primary power source.</li> <li>Connect a charged battery</li> <li>If percessary be prepared.</li> </ul> |
|             | Alarm delay: 3 seconds                                                                                                    | to provide alternative                                                                                                    |
|             | The alarm priority levels are defined as follows:                                                                                                    | therapy.                                                                                                    |
|             | <i>Low priority.</i> The device is running<br>on primary power and the battery<br>charge is low (battery charge<br>< 25%).                                                                    |                                                                                                    |
|             | You can turn off (deactivate) this<br>alarm. For details, see Section 5.6.                                                                                                    |                                                                                                    |
|             | <i>Medium priority.</i> The device is<br>running on battery power and the<br>battery charge is low (battery<br>charge < 25%). At least 10 minutes<br>of use remain.                           |                                                                                                    |
|             | To save energy and increase oper-<br>ating time, the heating plate is<br>turned off and the humidity level is<br>adjusted.                                                                    |                                                                                                    |
|             | <i>High priority</i> . The device is running<br>on battery power, and the battery<br>charge is critically low (battery<br>charge < 20%). At least 5 minutes of<br>use remain.                 |                                                                                                    |
|             | To save energy and increase oper-<br>ating time, the heating plate and<br>breathing circuit heating are turned<br>off, O2 enrichment is unavailable,<br>and O2 assist, if running, is paused. |                                                                                                    |

| Alarm                           | Definition                                                                                                    | Action needed                                                                                                    |
|---------------------------------|----------------------------------------------------------------------------------------------------|----------------------------------------------------------------------------------------------------|
| Battery power line<br>error     | <i>High priority.</i> There is a problem<br>with the battery power line, and<br>power is not available.<br>The issue may lie with the battery or<br>the device.<br>Alarm delay: 5 seconds                                                                                                    | Have the device and battery serviced.                                                                                                    |
| Battery replacement<br>required | <i>Medium priority.</i> Battery capacity is insufficient for reliable operation and must be replaced immediately. Alarm delay: 4 seconds                                                                                                    | Replace the battery.                                                                                                    |
| Battery temperature<br>high     | <i>High priority.</i> The battery tempera-<br>ture is higher than expected.<br>Alarm delay: 5 seconds                                                                                                    | <ul> <li>Remove the device from<br/>the sun or other heat<br/>source.</li> <li>Replace the battery.</li> <li>Provide alternative therapy<br/>until the issue is resolved.</li> <li>If the problem still persists,<br/>have the device serviced.</li> </ul> |
| Battery totally<br>discharged   | <ul> <li>High priority. The device is running<br/>on battery power, and the battery<br/>charge level is below 5%.</li> <li>Therapy continues for as long as<br/>possible.</li> <li>To save energy and increase oper-<br/>ating time, the heating plate and<br/>breathing circuit heating are turned<br/>off, O2 enrichment is unavailable,<br/>and O2 assist is paused.</li> <li>Alarm delay: 3 seconds</li> </ul> | <ul> <li>Connect the device to<br/>primary power; this also<br/>charges the battery.</li> <li>Immediately provide alter-<br/>native therapy until the<br/>issue is resolved.</li> <li>Replace the battery.</li> </ul>                                      |
| Blower fault                    | <i>Technical fault</i> . A blower malfunc-<br>tion was detected. A technical alarm<br>cannot typically be corrected by the<br>operator. Therapy stops.<br>Alarm delay: 20 milliseconds                                                                                                    | <ul><li>Immediately provide alternative therapy.</li><li>Have the device serviced.</li></ul>                                                                                                    |

| Alarm                       | Definition                                                                                                    | Action needed                                                                                                    |
|-----------------------------|----------------------------------------------------------------------------------------------------|----------------------------------------------------------------------------------------------------|
| Blower service<br>required  | <i>Low priority</i> . The blower has<br>reached the end of it's lifespan.<br>You can turn off (deactivate) this<br>alarm. For details, see Section 5.6.<br>Alarm delay: 0 seconds                                                                                                    | Have the device serviced.                                                                                                    |
| Buzzer defective            | <i>High priority</i> . A buzzer malfunction<br>was detected. A technical alarm<br>cannot typically be corrected by the<br>operator.<br>Alarm delay: 0 seconds                                                                                                    | <ul> <li>Restart device.</li> <li>Provide alternative therapy until the issue is resolved.</li> <li>If the problem persists, have the device serviced.</li> </ul>                                                                                                    |
| Cannot reach target<br>flow | <ul> <li>High priority. The device has not<br/>been able to deliver the set flow to<br/>the patient for at least 60 seconds,<br/>due to any of the following:</li> <li>Increased resistance on the<br/>blower intake side</li> <li>Air intake filter is blocked</li> <li>Performance is limited by high<br/>altitude</li> <li>Suppressed during a pause.</li> <li>Alarm delay: 5 seconds if the blower<br/>controller is at upper limit,<br/>60 seconds if measured flow is out<br/>of the specified flow range</li> </ul> | <ul> <li>Check patient condition.</li> <li>Check patient interface for<br/>blockage.</li> <li>Check breathing circuit<br/>limb and tubing for kinks.</li> <li>Check breathing air intake<br/>and replace air intake filter,<br/>if required.</li> <li>Consider reducing flow.</li> <li>Ensure the device is oper-<br/>ated below the maximum<br/>allowed altitude.</li> </ul> |
| Chamber type<br>mismatch    | <i>Low priority.</i> The inserted humidification chamber is incompatible with the device.<br>Alarm delay: 500 milliseconds                                                                                                    | Insert a new humidification<br>chamber and connect the<br>breathing circuit.                                                                                                    |

| Alarm                        | Definition                                                                                                    | Action needed                                                                                                    |
|------------------------------|----------------------------------------------------------------------------------------------------|----------------------------------------------------------------------------------------------------|
| Check ambient<br>temperature | <i>Low priority.</i> The ambient air<br>temperature is either below 18°C or<br>above 30°C for at least 60 seconds.<br>You can turn off (deactivate) this<br>alarm. For details, see Section 5.6.<br>Alarm delay: 60 seconds | <ul> <li>If applicable, avoid direct<br/>air flow from air condi-<br/>tioning and the like to the<br/>device and breathing<br/>circuit.</li> <li>If applicable, remove the<br/>device from the sun or<br/>other heat source.</li> <li>Consider changing the<br/>environment of use such<br/>that the ambient tempera-<br/>ture satisfies the operating<br/>requirements of the device.</li> </ul> |
| Check chamber                | <i>Medium priority</i> . The humidification<br>chamber is missing or is not prop-<br>erly seated in the device.<br>Suppressed during a pause.<br>Alarm delay: 500 milliseconds                                              | <ul> <li>Ensure the humidification<br/>chamber is properly<br/>inserted in the device.</li> <li>Replace the humidification<br/>chamber.</li> <li>If the problem persists,<br/>have the device serviced.</li> </ul>                                                                                                    |
| Check for blockage           | High priority. Pressure limit reached<br>due to increased resistance.<br>There is an obstruction in the<br>breathing circuit; possibly the<br>circuit or interface is kinked.<br>Alarm delay: 1 second                      | Ensure the breathing circuit<br>and patient interface are<br>properly positioned, and not<br>kinked.                                                                                                    |
| Check settings               | <i>Low priority</i> . A change to a control<br>or alarm setting was not saved.<br>You can turn off (deactivate) this<br>alarm. For details, see Section 5.6.<br>Alarm delay: 0 seconds                                      | Check and confirm settings,<br>including alarms.                                                                                                    |
| Check tube                   | Medium priority. The breathing<br>circuit is missing or is not properly<br>connected to the device.<br>Suppressed during a pause.<br>Alarm delay: 500 milliseconds                                                          | <ul> <li>Ensure the breathing circuit is properly connected to the device.</li> <li>Replace the breathing circuit.</li> <li>If the problem persists, have the device serviced.</li> </ul>                                                                                                    |

| Alarm                           | Definition                                                                                                    | Action needed                                                                                                    |
|---------------------------------|----------------------------------------------------------------------------------------------------|----------------------------------------------------------------------------------------------------|
| Confirm start-up<br>message     | <i>Medium priority</i> . The device was<br>turned on more than 60 seconds<br>ago and the startup message has<br>not been confirmed.                                                                                                    | Confirm the startup message on the device display.                                                                                                    |
|                                 | Alarm delay: 60 seconds                                                                                                    |                                                                                                    |
| Consider battery<br>replacement | <i>Low priority</i> . The battery can no longer hold a charge well. Therapy continues.                                                                                                    | <ul> <li>Ensure the device is<br/>connected to primary<br/>power.</li> </ul>                                                                                                    |
|                                 | You can turn off (deactivate) this alarm. For details, see Section 5.6.                                                                                                    | • Replace the battery as soon as possible.                                                                                                    |
|                                 | Alarm delay: 4 seconds                                                                                                    |                                                                                                    |
| Cooling fan failure             | Medium priority. There is a problem<br>with the cooling fan.                                                                                                    | <ul> <li>If possible, provide alterna-<br/>tive therapy until the issue<br/>is resolved</li> </ul>                                                                                                    |
|                                 | Alarm delay. 5 seconds                                                                                                    | • Have the device serviced.                                                                                                    |
| Could not resume<br>therapy     | <i>Medium priority</i> . An error with the hard drive was detected.<br>You can turn off (deactivate) this alarm. For details, see Section 5.6.                                                                                                    | <ul> <li>Check settings, including alarms.</li> <li>If the problem persists, have the device serviced.</li> </ul>                                                                                                    |
|                                 | Alarm delay: 0 seconds                                                                                                    |                                                                                                    |
| Device temperature<br>high      | <i>High priority</i> . The internal tempera-<br>ture of the device is higher than<br>expected.<br>Alarm delay: 0 seconds                                                                                                    | <ul> <li>Remove the device from<br/>the sun or other heat<br/>source.</li> <li>Check the dust filter and<br/>cooling fan.</li> <li>Prepare alternative<br/>therapy.</li> <li>If the problem persists,<br/>have the device serviced.</li> </ul> |
| Device tilted                   | Medium priority. The device is at a<br>10° or greater angle relative to the<br>floor for at least 60 seconds.<br>Alarm delay: 60 seconds<br>High priority. The device is at a 45°<br>or greater angle relative to the floor<br>for at least 5 seconds. When this<br>occurs, therapy stops.<br>Alarm delay: 0 seconds | <ul> <li>Check the position of the device.</li> <li>Operate the device at an angle less than 5° relative to the floor.</li> </ul>                                                                                                    |

| Alarm                     | Definition                                                                                                    | Action needed                                                                                                    |
|---------------------------|----------------------------------------------------------------------------------------------------|----------------------------------------------------------------------------------------------------|
| Exchange tube             | <i>High priority</i> . A problem with the<br>breathing circuit was detected. The<br>breathing circuit may be damaged.<br>Alarm delay: 0 seconds                                                                                                    | <ul> <li>Check patient condition.</li> <li>Replace the breathing circuit.</li> <li>If the problem persists, have the device serviced.</li> </ul>                                                                                                    |
| High gas tempera-<br>ture | High priority. The gas temperature<br>at the patient end of the breathing<br>circuit has been more than<br>2 degrees (2°C) above the set value<br>for at least 10 minutes.<br>Alarm delay: 0 seconds if the<br>temperature is over 43°C; other-<br>wise, 10 minutes.                                                                                                    | <ul> <li>Check whether the breathing circuit is covered by the patient's bed covers.</li> <li>Check whether the breathing circuit or the humidification chamber is directly exposed to sunlight.</li> <li>Replace the breathing circuit.</li> </ul> |
| High oxygen               | <ul> <li>High priority.</li> <li>One of the following has occurred<br/>for at least 60 seconds:</li> <li>If the Oxygen alarm limits are set<br/>automatically, the measured<br/>oxygen is more than 5% (abso-<br/>lute) above the current Oxygen<br/>control setting.</li> <li>If Set Oxygen alarm limits manually<br/>is turned ON in the Gas source<br/>window, the measured oxygen is<br/>above the set upper limit.</li> <li>Suppressed during a pause.</li> <li>Alarm delay: 60 seconds. Note that<br/>the alarm is suppressed for<br/>5 minutes when the Oxygen setting<br/>is changed, or when resuming<br/>therapy after a pause.</li> </ul> | <ul> <li>Check alarm limits (if set manually).</li> <li>Calibrate the O2 sensor.</li> <li>If the problem persists, have the device serviced.</li> </ul>                                                                                             |
| High water level          | High priority. The water level in the<br>humidification chamber is above<br>the maximum level mark.<br>Alarm delay: 10 seconds                                                                                                    | <ul> <li>Empty humidification<br/>chamber to reduce the<br/>water level.</li> <li>Replace the humidification</li> </ul>                                                                                                    |
|                           |                                                                                                    | chamber.                                                                                                    |

| Alarm                      | Definition                                                                                                    | Action needed                                                                                                    |
|----------------------------|----------------------------------------------------------------------------------------------------|----------------------------------------------------------------------------------------------------|
| Humidity low               | <i>Medium priority</i> . The humidity of the<br>delivered gas is low.<br>Alarm delay: 10 minutes                                                                                                    | <ul> <li>Check patient condition.</li> <li>Check ambient temperature</li> <li>Check breathing circuit for condensation and drain, if required.</li> <li>Check humidification chamber and fill, if required.</li> <li>If the problem persists, have the device serviced.</li> </ul>                                 |
| Loss of external<br>power  | <i>Low priority</i> . The device is running<br>on battery power due to loss of a<br>primary power source.<br>If a battery is not connected, the<br><b>Total power</b> loss alarm is generated.<br>You can turn off (deactivate) this<br>alarm. For details, see Section 5.6.<br>Alarm delay: 1 second | <ul> <li>Turn off the alarm.</li> <li>Check the integrity of the connection to primary power.</li> <li>Check the battery status.</li> <li>Prepare for possible power loss.</li> </ul>                                                                                                    |
| Loudspeaker defec-<br>tive | High priority. A loudspeaker<br>malfunction was detected. A tech-<br>nical alarm cannot typically be<br>corrected by the operator. Therapy<br>continues.<br>Alarm delay: 0 seconds                                                                                                    | <ul> <li>Check patient condition.</li> <li>Provide alternative therapy until the issue is resolved.</li> <li>If the problem persists, have the device serviced.</li> </ul>                                                                                                    |
| Low gas tempera-<br>ture   | Medium priority. The gas tempera-<br>ture at the patient end of the<br>breathing circuit is more than<br>2 degrees (2°C) below the set value<br>for over 10 minutes.<br>Suppressed during a pause.<br>Alarm delay: 10 minutes                                                                         | <ul> <li>Wait until the circuit heats up completely.<br/>For warm-up times, see Table 9-10 in Section 9.10.</li> <li>Check ambient temperature.</li> <li>Check whether all settings are correct.</li> <li>Avoid direct air flow from air conditioning and the like to the device and breathing circuit.</li> </ul> |

| Alarm           | Definition                                                                                                    | Action needed                                                                                                    |
|-----------------|----------------------------------------------------------------------------------------------------|----------------------------------------------------------------------------------------------------|
| Low oxygen      | <ul> <li>High priority.</li> <li>One of the following has occurred<br/>for at least 60 seconds:</li> <li>If the oxygen alarm limits are set<br/>automatically, the measured<br/>oxygen is more than 5% (abso-<br/>lute) below the current Oxygen<br/>control setting.</li> <li>If Set Oxygen alarm limits manually<br/>is turned ON in the Gas source<br/>window, the measured oxygen is<br/>below the set lower limit.</li> <li>Suppressed during a pause.</li> <li>Alarm delay: 60 seconds. Note that<br/>the alarm is suppressed for<br/>5 minutes when the Oxygen setting<br/>is changed, or when resuming<br/>therapy after a pause.</li> </ul> | <ul> <li>Check patient condition.</li> <li>Check the oxygen supply.<br/>Provide an alternative<br/>source of oxygen, if necessary.</li> <li>Calibrate the O2 sensor.</li> <li>If the problem persists,<br/>have the device serviced.</li> </ul> |
| Low water level | <i>Medium priority</i> . The water level in<br>the chamber is below the low level<br>mark.<br>Alarm delay: 10 seconds                                                                                                    | <ul> <li>Check water bottle and refill tubing.</li> <li>If the water bottle is empty, connect a new water bottle.</li> <li>Refill or exchange the empty humidification chamber.</li> </ul>                                                      |
| Maintain device | Medium priority. Based on the<br>device's operational hours, preven-<br>tive maintenance of the filters and<br>gas outlet adapter is required.<br>You can turn off (deactivate) this<br>alarm. For details, see Section 5.6.<br>Alarm delay: 0 seconds                                                                                                    | Exchange all filters and the<br>gas outlet adapter to ensure<br>proper therapy.<br>For details, see Section 6.4.                                                                                                    |

| Alarm                             | Definition                                                                                                    | Action needed                                                                                                    |
|-----------------------------------|----------------------------------------------------------------------------------------------------|----------------------------------------------------------------------------------------------------|
| Nebulizer discon-<br>nected       | <i>Medium priority.</i> Any of the following conditions apply during active therapy and nebulization:                    | <ul> <li>Verify that an Aerogen<br/>nebulizer is connected to<br/>the breathing circuit set.</li> <li>Check cable connection to<br/>the nebulizer and to the<br/>Nebulizer port on the<br/>devise</li> </ul> |
|                                   | Aerogen is the selected nebulizer<br>type and the countdown timer is<br>running, but:                                    |                                                                                                    |
|                                   | • A nebulizer is <i>not</i> connected                                                                                    | If the problem still persists                                                                                                    |
|                                   | <ul> <li>The nebulizer is <i>not</i> properly connected and is <i>not</i> being</li> </ul>                               | have the device serviced.                                                                                                    |
|                                   | powered                                                                                                    | Check the cable connections                                                                                                    |
|                                   | Alarm delay: 1 second                                                                                                    | to the nebulizer and to the<br>Nebulizer port on the device.                                                                                                    |
|                                   |                                                                                                    | See Section 3.9.                                                                                                    |
| O2 sensor calibra-<br>tion needed | <i>Low priority</i> . The O2 sensor needs to be calibrated.                                                              | • If a patient is connected, confirm the alarm until you                                                                                                    |
|                                   | You can turn off (deactivate) this                                                                                       | can interrupt therapy.                                                                                                    |
|                                   | alarm. For details, see Section 5.6.                                                                                     | <ul> <li>Disconnect the patient.</li> </ul>                                                                                                    |
|                                   | Alarm delay: 0 seconds                                                                                                   | • Calibrate the O2 sensor (Section 4.4.4).                                                                                                    |
| Oxygen supply failed              | <i>High priority</i> . Oxygen source flow is<br>lower than expected for at least<br>5 seconds.<br>Alarm delay: 5 seconds | Check patient condition.                                                                                                    |
|                                   |                                                                                                    | Check the oxygen supply.     Provide an alternative                                                                                                    |
|                                   |                                                                                                    | source of oxygen, if neces-<br>sary.                                                                                                    |
|                                   |                                                                                                    | <ul> <li>Check the oxygen source/<br/>supply for potential<br/>leakage.</li> </ul>                                                                                                    |
|                                   |                                                                                                    | • Provide alternative therapy until the issue is resolved.                                                                                                    |

| Alarm                          | Definition                                                                                                    | Action needed                                                                                                    |
|--------------------------------|----------------------------------------------------------------------------------------------------|----------------------------------------------------------------------------------------------------|
| Patient group<br>changed       | <i>Medium priority.</i> A new breathing circuit set has been connected to the device and the patient group of the breathing circuit set differs from the previous. | <ul> <li>Ensure the patient group of<br/>the new breathing circuit<br/>set is correct for the<br/>patient.</li> <li>Check and confirm settings.</li> </ul>                                                                                                    |
|                                | Therapy continues with the default<br>settings for the patient group of the<br>newly connected breathing circuit<br>set.                                           | 5                                                                                                    |
|                                | You can turn off (deactivate) this<br>alarm. For details, see Section 5.6.                                                                                         |                                                                                                    |
|                                | Alarm delay: 0 seconds                                                                                                    |                                                                                                    |
| Service required<br>(gold cap) | <i>Low priority.</i> The gold cap<br>condenser has reached the end of<br>its lifetime, and must be replaced.                                                       | Have the device serviced.                                                                                                    |
|                                | You can turn off (deactivate) this<br>alarm. For details, see Section 5.6.                                                                                         |                                                                                                    |
|                                | Alarm delay: 0 seconds                                                                                                    |                                                                                                    |
| Set date and time              | <i>Low priority</i> . The date and time are not set.<br>Alarm delay: 0 seconds                                                                                     | <ul> <li>Set the date and time</li> <li>Control Control Contro</li></ul> |
| Total power loss               | <i>Technical fault</i> . The device is not<br>connected to primary power and<br>either no battery is installed, or the<br>battery has no charge.                   | Connect the device to primary<br>power or install a charged<br>battery.<br>After the device is recon-                                                                                                    |
|                                | The device turns off, the Caution<br>indicator blinks, and the backup<br>alarm is generated. No message is<br>shown.                                               | nected to power, therapy<br>automatically starts using the<br>previous settings, indepen-<br>dent of the duration of the                                                                                                    |
|                                | Upon device restart, the Event log shows the entry Therapy continued after power failure.                                                                          | power outage.                                                                                                    |
|                                | Alarm delay: 0 seconds                                                                                                    |                                                                                                    |
| Touch not functional           | <i>Medium priority</i> . The touch screen is defective.                                                                                                    | • Turn the device off and on again.                                                                                                    |
|                                | Alarm delay: 10 seconds                                                                                                    | • If the problem persists, have the device serviced.                                                                                                    |

| Alarm                 | Definition                                                                                           | Action needed       |
|-----------------------|----------------------------------------------------------------------------------------------------|---------------------|
| Trial license expired | <i>Low priority.</i> A trial license has expired and is no longer available for use.                 | Turn off the alarm. |
|                       | You can turn off (deactivate) this<br>alarm. For details, see Section 5.6.<br>Alarm delay: 0 seconds |                     |
|                       |                                                                                                    |                     |

### 5.9 Testing alarms

During startup, the HAMILTON-HF90 performs a self-check that also verifies proper alarm function, including generation of an audible alarm sound. You are *not* required to perform additional alarm tests.

If desired, you can test any adjustable alarm by manually changing the set limit such that the device exceeds or fails to reach the set limit, thereby generating the associated alarm. For details on setting alarm limits, see Section 4.2.2.

### 5.9.1 Testing the obstruction alarm

Before starting therapy, you can confirm that the Check for blockage alarm is generated when the breathing circuit is obstructed, if desired.

### To check the obstruction alarm

- 1. Turn on the device.
- 2. Ensure that Flow is set to at least 10 l/min.
- 3. Confirm that a flow of gas is exiting the breathing circuit.
- 4. Block the end of the breathing circuit (wearing a glove is recommended).
- After a short time, the Check for blockage alarm is generated.
   To resolve the alarm, stop blocking the breathing circuit.

# Maintenance

| Overview                                                  | 102                                                                                                    |
|-----------------------------------------------------------|----------------------------------------------------------------------------------------------------|
| About cleaning and disinfecting the device and components | 102                                                                                                    |
| Cleaning and replacement schedule                         | 107                                                                                                    |
| Replacing components                                      | 108                                                                                                    |
| Repacking and shipping                                    | 109                                                                                                    |
|                                                           | Overview<br>About cleaning and disinfecting the device and components<br>Cleaning and replacement schedule<br>Replacing components<br>Repacking and shipping |

## 6.1 Overview

*Before proceeding, review the safety information in Chapter 1.* 

The HAMILTON-HF90 is a low-maintenance device. It contains no serviceable parts.

The following information is available in this chapter.

| For details about                                                                          |                                               |
|--------------------------------------------------------------------------------------------|-----------------------------------------------|
| Cleaning and disinfec-<br>tion instructions, as well<br>as important safety<br>information | Section 6.2.1                                 |
| Device-related compo-<br>nents that need regular<br>cleaning, and the<br>frequency thereof | Table 6-1                                     |
| For breathing circuit<br>sets and external<br>devices and sensors                          | <i>Instructions for use</i> for the component |
| Approved cleaning and<br>disinfection wipes for<br>use with device compo-<br>nents         | Table 6-2                                     |
| Preventive maintenance<br>schedule                                                         | Section 6.3                                   |
| Replacing the gas outlet adapter cap and filters                                           | Section 6.4                                   |
| Shipping the device                                                                        | Section 6.5                                   |

For additional requirements, contact your Hamilton Medical service representative. Any documents referenced in this chapter are available in the Hamilton Medical Resource Center: https://www.hamilton-medical.com/ Resource-center

### 6.2 About cleaning and disinfecting the device and components

The compatibility and efficacy of disinfectants on surfaces depends on their composition, active substances, and excipients. All of the ingredients, even substitutes, such as stabilizers or tensides, can have an influence on the material compatibility and cleaning/ disinfection efficacy.

Therefore, material compatibility of disinfectants cannot be classified by the active substance groups, such as peroxides, chlorides, quarternary ammonium compounds, alcohols, or aldehydes, only. As a result, cleaning/disinfection agents are tested as a specific composition of different chemicals (see Table 6-2) by our certified laboratory, to validate their materials compatibility and cleaning/disinfection efficacy.

Other surface cleaning/disinfection agents are used at your own risk. Hamilton Medical is **not** responsible for damages, incidents, or adverse events due to the use of any cleaning/disinfection wipes that are **not** listed in Table 6-2. The independent and ISO 17025 accredited laboratory has performed many tests on the compatibility and efficacy of the main and common disinfectant groups with regard to material groups of medical technology used worldwide. For further information on Hamilton Medical-tested disinfectants, contact your Hamilton Medical representative.

Using tested agents that are suitable for Hamilton Medical devices and accessories improves the safety of your patient and workstations, and also protects your investment in the medical devices.

When working with the device components, cleaning/disinfection methods, and cleaning/disinfection agents, keep the following in mind:

- Do *not* attempt decontamination procedures unless specified by Hamilton Medical or the original manufacturer.
- While we provide instructions for cleaning/disinfection wipes to use and the associated procedures, if you have specific questions about the use of a particular cleaning or disinfection agent, contact your Hamilton Medical technical representative or the manufacturer of the agent.

# 6.2.1 Surface cleaning and disinfection (validated processing instructions)

# 🔥 WARNING

- Do not clean the device interior to avoid damaging internal components.
- Before cleaning the device, be sure to cover the gas outlet adapter with the protective cap to prevent any inadvertent intrusion of fluids.
- Penetrating liquid may cause the following:
  - Damage to the device
  - Electric shock
  - Device malfunctions

Use *only* the approved cleaning/ disinfecting wipes listed in Table 6-2 and ensure that **no** liquid penetrates the device.

- When cleaning during therapy, do *not* clean the humidification chamber or the breathing circuit.
- When replacing a filter, be sure to clean the filter cover. Let the cover dry completely before reattaching it.
- Use nationally approved cleaning and disinfecting wipes, from the wipes listed in Table 6-2.
- Carefully follow the manufacturer's instructions of each validated wipe, for example, regarding shelf life or application conditions.

### NOTICE

- (EU only) Only use surface cleaning/ disinfecting wipes that are certified as medical device.
- (USA only) Only use EPA-registered and approved surface cleaning/ disinfection agents.
- Perform the manual cleaning/disinfection according to the respective *Instructions of use* of the individual cleaning/disinfection product.
- Use of cleaning and disinfectant wipes based on propanol, isopropyl alcohol, and/or isopropanol may cause marginal color change in some materials. Marginal color change on its own is not an indicator of product malfunction.

Device components, such as the device surface, trolley, and additional noncritical components, must be regularly cleaned and disinfected, using the validated cleaning methods and wipes specific to the individual components.

It is important that you use the appropriate method and materials when cleaning and disinfecting the device and its components, not only to avoid damaging the equipment, but also to avoid cross-contamination.

Note that the breathing circuit and humidification chamber may become contaminated during use and in a single fault condition.

#### To surface clean a component

- Unfold a clean disposable cleaning and disinfectant wipe (from Table 6-2), and wipe off visible soil from the component surface.
- 2. Wet all surfaces, working from top to bottom, from clean to dirtier areas, in an S-shaped fashion.

Should your wipe dry out or become soiled, replace it with a new wipe to complete the area.

Ensure that the surface is visually free of soil.

Do not overuse the wipe.

3. Dispose of the wipe.

#### To surface disinfect a component

After cleaning the surface as instructed previously, do the following.

- Wipe cleaned surfaces again, until visibly wet, with a cleaning and disinfectant wipe selected Table 6-2.
- 2. Dispose of the wipe.
- 3. Wait for the contact time of your chosen wipe.
- 4. Wait until the surfaces are dry.
- 5. Check the surfaces for visible damage.

If there is any damage, contact your Hamilton Medical technical representative.

6. After use of the wipes, ensure their packaging lid is firmly sealed.

| Component                                                                                                    | Cleaning/disinfection<br>frequency                   | Cleaning/disinfection<br>method and wipes                                                              |  |
|----------------------------------------------------------------------------------------------------|------------------------------------------------------|----------------------------------------------------------------------------------------------------|--|
| Before proceeding, review the warnings and notices in Section 6.2.1.                                                                                            |                                                      |                                                                                                    |  |
| Touch screen display                                                                                                    | After each patient use, and as needed during therapy | See instructions in Section<br>6.2.1, and use agents from<br>Table 6-2.<br>Avoid using a gritty cloth. |  |
| <ul> <li>Device exterior, including:</li> <li>Housing, including filter covers</li> <li>Power cables</li> <li>Mounting systems</li> <li>Heater plate</li> </ul> | After each patient use, and as needed during therapy | See instructions in Section<br>6.2.1, and use agents from<br>Table 6-2.                                |  |
| Trolley-related accessories,<br>including:<br>• Trolley<br>• O2 cylinder holding system                                                                         | After each patient use, and as needed during therapy | See instructions in Section<br>6.2.1, and use agents from<br>Table 6-2.                                |  |

Table 6-1. HAMILTON-HF90 component cleaning/disinfection frequency and methods

# 6.2.1.1 Approved cleaning/disinfection wipes

Follow the manufacturer's instructions for surface cleaning and disinfecting wipes. All of the listed wipes are ready for use. The listed surface cleaning and disinfecting wipes were compatible with the materials and effective at the time of testing.

| Cleaning/disinfection<br>wipes       | Active ingredients                          | Manufacturer             | Regulatory<br>approval |
|--------------------------------------|---------------------------------------------|--------------------------|------------------------|
| Before pro                           | oceeding, review the warnings               | and notices in Section ( | 5.2.1.                 |
| EPA-registered cleaning              | /disinfection wipes                         |                          |                        |
| Cavi Wipes 2.0                       | Propanol, isopropyl<br>alcohol, isopropanol | Metrex                   | EPA <sup>1</sup>       |
| Approved cleaning/disinfection wipes |                                             |                          |                        |
| Cavi Wipes 2.0                       | Propanol, isopropyl<br>alcohol, isopropanol | Metrex                   | CE <sup>2</sup>        |
| universal wipes<br>green line        | Propanol, ethanol                           | Schülke & Mayr           | CE                     |
| Environmental<br>Cross V-Lock        | Quaternary ammonium salts                   | Hazuko Medical           | Registered in<br>Japan |
| Incidin OxyWipes S                   | Hydrogen peroxide                           | ECOLAB                   | CE                     |
| Sani-Cloth active                    | Ammonium chloride                           | ECOLAB                   | CE                     |

Table 6-2. Approved cleaning/disinfection wipes for the HAMILTON-HF90

<sup>&</sup>lt;sup>1</sup> United States Environmental Protection Agency (EPA)

<sup>&</sup>lt;sup>2</sup> CE certification according to MDR 2017/745 and further amendments

# 6.3 Cleaning and replacement schedule

Perform preventive maintenance on your device according to the schedule in Table 6-3.

Table 6-3. Preventive maintenance schedule

The System configuration > System information window shows the number of hours the device has been in operation.

| Part/accessory                                       | Frequency                                                                    | Procedure                                                                                                    |
|------------------------------------------------------|------------------------------------------------------------------------------|----------------------------------------------------------------------------------------------------|
| Breathing circuit (including humidification chamber) | Between patients<br>and according to<br>hospital policy<br>(maximum 14 days) | Replace with new single-patient use parts.                                                                                                    |
| SpO2 sensors                                         | Between patients<br>and according to<br>hospital policy                      | Refer to the <i>Pulse Oximetry Instruc-<br/>tions for Use, HAMILTON-HF90</i><br>(PN 10116548) and the sensor<br>manufacturer's <i>Instructions for Use</i> . |
| Air intake and dust filters                          | Every 6 months,<br>1000 hours, or more                                       | Check for dust and lint. If needed, replace. See Section 6.4.2.                                                                                              |
| Battery                                              | often if required                                                            | Recharge the battery by plugging<br>the device into a primary power<br>source for at least 8 hours.                                                          |
| Gas outlet adapter                                   | -                                                                            | Exchange the gas outlet adapter to maintain a proper seal. Performed by trained hospital/service technician. <sup>1</sup>                                    |
| Battery                                              | As necessary                                                                 | Have the battery serviced.                                                                                                    |
| Device                                               |                                                                              | Have the device serviced as required.                                                                                                    |

<sup>&</sup>lt;sup>1</sup> Instructions provided in the HAMILTON-HF90 Service Manual.

# 6.4 Replacing components

The following sections describe how to place the protective cap on the gas outlet adapter, and clean and replace filters.

Gas outlet replacement is performed by a trained hospital/service technician. Related information is provided in the *HAMILTON-HF90 Service Manual*.

# 6.4.1 Placing the protective cap on the gas outlet adapter

Protective caps (PN 10159070) are provided with each breathing circuit set, and are used to cover the gas outlet to protect the gas path during device cleaning. The cap remains in place until the next breathing circuit set is attached.

Before cleaning the device, be sure to cover the gas outlet with a new protective cap to prevent any inadvertent intrusion of fluids.

Figure 6-1. Attaching/removing the gas outlet adapter protective cap

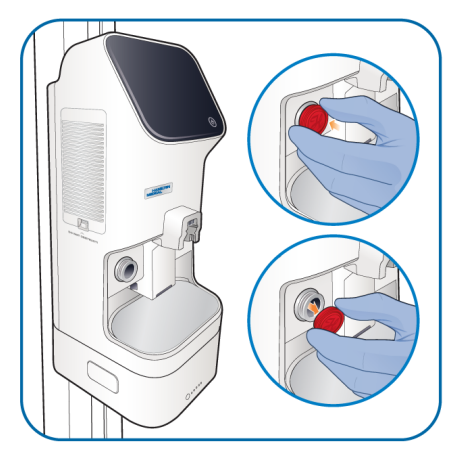

### 6.4.2 Replacing the filters

When replacing a filter, be sure to clean the filter cover. Let the cover dry completely before reattaching it.

The dust filter and air intake filter are provided in a dedicated maintenance set (PN 10160365).

Figure 6-2. Replacing the air intake filter. Ensure the checkmark faces up.

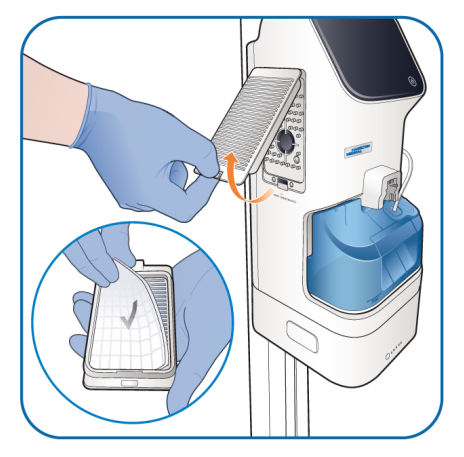

Figure 6-3. Replacing the dust filter

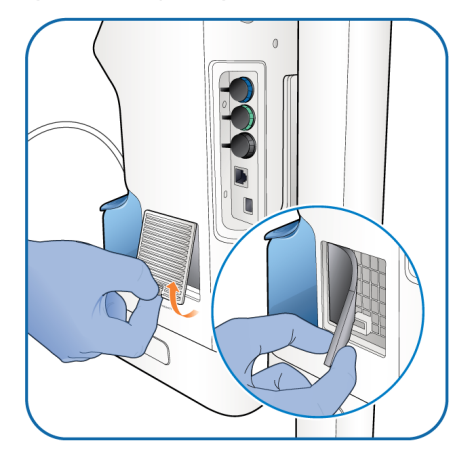
### 6.5 Repacking and shipping

### **<u>A</u>** CAUTION

- Inform Hamilton Medical if you are shipping a contaminated (nondisinfected) device for service.
- If you must ship a battery, contact your Hamilton Medical technical representative for shipping materials and instructions.

If you must ship the device, use the original packing materials. If these materials are not available, contact your Hamilton Medical representative for replacement materials.

## Extended configuration

| 7.1  | Overview                                                | 112 |
|------|---------------------------------------------------------|-----|
| 7.2  | Accessing Extended configuration                        | 112 |
| 7.3  | Selecting the default language                          | 112 |
| 7.4  | Configuring the default therapy settings                | 113 |
| 7.5  | Setting the maximum available Flow (neonatal/pediatric) | 113 |
| 7.6  | Configuring oxygen enrichment settings                  | 113 |
| 7.7  | Selecting an SpO2 sensor type                           | 114 |
| 7.8  | Configuring O2 assist default settings                  | 114 |
| 7.9  | Configuring device options                              | 114 |
| 7.10 | Copying configuration settings                          | 116 |
| 7.11 | Restoring the factory default settings                  | 116 |

### 7.1 Overview

During configuration, you set up the device with a default language and startup settings for a new patient, among other settings.

Table 7-1. Extended configuration, overview

| For details about                         |              |
|-------------------------------------------|--------------|
| Accessing Extended configuration          | Section 7.2  |
| Selecting the default<br>language         | Section 7.3  |
| Configuring default<br>therapy settings   | Section 7.4  |
| Setting the maximum<br>flow (Neo/Ped)     | Section 7.5  |
| Configuring O2 enrich-<br>ment            | Section 7.6  |
| Selecting an SpO2<br>sensor               | Section 7.7  |
| Configuring O2 assist<br>default settings | Section 7.8  |
| Configuring device options                | Section 7.9  |
| Copying configuration settings            | Section 7.10 |
| Restoring the factory defaults            | Section 7.11 |

## 7.2 Accessing Extended configuration

You can access Extended configuration at any time. Access requires a configuration code; contact your administrator.

### To access Extended configuration

- 1. Touch System configuration.
- 2. Touch Extended configuration.
- 3. Provide the code to access Extended configuration.

You can now define settings and add or remove options.

## 7.3 Selecting the default language

### To select the user interface language

- 1. In Extended configuration, touch Language.
- 2. Select the desired language from the list and confirm your selection.

## 7.4 Configuring the default therapy settings

You can set the default therapy settings for the device to use on startup for the Adult/Ped and Neo/Ped patient groups.

### To set the default therapy settings

- 1. In Extended configuration, touch **Therapy defaults**.
- 2. Touch Adult/Ped or Neo/Ped to access the settings for each patient group.
- 3. Adjust the settings for Flow, O2, and Temperature, as desired.

The settings are applied when starting therapy with a new patient.

### 7.5 Setting the maximum available Flow (neonatal/pediatric)

You can specify the maximum Flow that can be set during therapy for neonatal/ pediatric patients. Once set, the operator cannot set Flow above the value set here in Extended configuration.

## To specify the Max. Flow setting for neonatal/pediatric patients

- 1. In Extended configuration, touch Max. Flow (Neo/Ped).
- 2. Touch the control to activate it.
- 3. Adjust the control as desired and confirm the setting.

## 7.6 Configuring oxygen enrichment settings

The amount of Oxygen to be delivered during O2 enrichment can be set for each patient group in Extended configuration. For details about using O2 enrichment, see Section 4.4.1.

For the each patient group, you set the oxygen concentration to be delivered *in addition* to the current Oxygen setting.

Note that the maximum delivered oxygen concentration will not exceed 100%. If the sum of the two settings is greater than 100%, the device delivers 100%.

### Example

Current Oxygen setting: 50%

Additional O2 for enrichment (+O2) setting: 40%

When you perform O2 enrichment by pressing  $O2\, \& \,$  90%, the device increases the delivered oxygen to 90% for two minutes.

### To specify the oxygen level to be delivered during O2 enrichment

- 1. In Extended configuration, touch **O2 enrichment**.
- 2. Touch Adult/Ped or Neo/Ped to access the settings for each patient group.
- 3. Adjust the +O2 setting, as desired.

The setting is applied when O2 enrichment is active. The **O2 enrichment** button on the device main display shows the *total* Oxygen level to be delivered during enrichment.

## 7.7 Selecting an SpO2 sensor type

With the SpO2 option, you can monitor SpO2 and related data. To activate the option, you select the sensor type to use with the device.

### To select the SpO2 sensor type

- 1. In Extended configuration, touch **SpO2 sensor type**.
- 2. Touch Sensor type.
- 3. Touch the sensor type name to activate: Masimo or Nihon Kohden.

For additional information, see the *Pulse Oximetry Instructions for Use, HAMILTON- HF90* (PN 10116548).

## 7.8 Configuring O2 assist default settings

You can configure the default settings O2 assist<sup>1</sup> uses for the high- and low-SpO2 target range and Emergency limits.

You configure the defaults in the device's Extended configuration window.

You can access Extended configuration at any time. Access requires a configuration code; contact your administrator.

### To access Extended configuration

- 1. Touch System configuration.
- 2. Touch Extended configuration.
- 3. Provide the code to access Extended configuration.

### To configure the default O2 assist settings

- 1. In Extended Configuration, touch **O2 assist defaults**.
- 2. Touch Adult/Ped or Neo/Ped to configure the default settings for the desired patient group.
- 3. Define the high and low SpO2 target and Emergency limit settings in the respective windows.

When turned on, O2 assist begins with these settings. You can adjust the

settings at any time in the 💬 > 02 assist windows.

### 7.9 Configuring device options

Before use, you must add and enable any necessary software options on the device. You can review the currently installed options in the System configuration > System information (second page) window.

<sup>&</sup>lt;sup>1</sup> Not available in all markets.

### 7.9.1 Adding software options

Software options are added using license keys that are provided on a USB drive. To obtain additional option license keys, contact your Hamilton Medical technical representative.

Trial versions of software options may be available. Trial options expire and are automatically deactivated after 30 days. Expired trial options are removed once the device is restarted.

#### To add a software option

- 1. Insert the provided USB drive into the device's USB port (Figure 2-3 in Section 2.2.1).
- 2. In Extended configuration, scroll down and touch Add/Remove options.
- 3. Touch Add options.

The device begins installing all of the options that are on the USB drive.

When complete, the device displays the message Import successful.

The added options are available for use.

### 7.9.2 Removing software options

Note that trial options expire at the end of the trial period. Expired trial options are removed once the device is restarted.

#### To remove a software option

- In Extended configuration, scroll down and touch Add/Remove options.
- 2. Touch Remove options.
- 3. In the list of installed options, select the option or options to be removed.

The **Remove options** button appears at the bottom right of the display.

4. Touch Remove options.

You are prompted to confirm removal of the selected option or options.

 Touch ✓ to confirm the removal of options and restart the device. To cancel, touch X.

The device restarts and the options are no longer installed.

## 7.10 Copying configuration settings

You can copy and transfer configuration settings to other HAMILTON-HF90 devices. For details about configuration settings, ranges, and defaults, see Table 9-9 in Section 9.9.

You can copy configuration settings to/ from the device using a USB drive.

### To copy configuration settings using a USB drive

- 1. Insert a USB drive into the device USB port (Figure 2-3 in Section 2.2.1).
- 2. In Extended configuration, touch **Export/Import Settings**.
- 3. In the Export/Import Settings window, touch **Import** or **Export**.

– The device begins transferring the files. A message is displayed after the files are successfully transferred.

- Exported files are stored in the settings folder on the USB drive.

– Imported configuration files are immediately applied to the device.

If you remove the USB drive before the files are successfully transferred, you must start over and repeat the process.

## 7.11 Restoring the factory default settings

You can restore the device's factory default settings. For details about the default settings, including configuration settings, and adjustable alarms, see Chapter 9.

For details about pulse-oximetry related default settings, see the *Pulse Oximetry Instructions for Use, HAMILTON-HF90* (PN 10116548).

### To restore the factory default settings

1. In Extended configuration, touch **Factory reset**.

You are prompted to confirm the reset.

 Touch ✓ to confirm the reset. To cancel, touch X.

The device restarts and all settings are restored to the factory defaults.

# 8 Parts and accessories

| 8.1 | Overview | 1 | 18 | 8 |
|-----|----------|---|----|---|
|-----|----------|---|----|---|

### 8.1 Overview

This chapter lists the parts available for the HAMILTON-HF90 therapy device. Note that not all parts are available in all markets.

For additional parts and accessories and ordering information, refer to the e-catalog on the Hamilton Medical website or contact your Hamilton Medical representative.

Table 8-1. HAMILTON-HF90 parts and accessories

| Description                                                               |          |
|---------------------------------------------------------------------------|----------|
| Breathing circuit sets                                                    |          |
| Breathing Circuit Set, single limb, 1.88 m, pediatric/adults              | 10103207 |
| Breathing Circuit Set, single limb, 1.80 m, neo/ped                       | 10119946 |
| Breathing Circuit Set, single limb, 1.60 m, neo/ped                       | 10103261 |
| Incubator Extension, 0.33 m, unheated, neonatal                           | 10108298 |
| Nasal cannulas                                                            |          |
| In2Flow Nasal cannula with adapter, size S, adult/ped (orange), box of 20 | 10076606 |
| In2Flow Nasal cannula with adapter, size M, adult/ped (blue), box of 20   | 10076605 |
| In2Flow Nasal cannula with adapter, size L, adult/ped (green), box of 20  | 10076604 |
| Nuflow Nasal cannula set, size S, neo/ped, single use, box of 10          | 10072354 |
| Nuflow Nasal cannula set, size M, neo/ped, single use, box of 10          | 10072355 |
| Nuflow Nasal cannula set, size L, neo/ped, single use, box of 10          | 10072356 |
| Nuflow Nasal cannula set, size XL, neo/ped, single use, box of 10         | 10072357 |
| Trolley                                                                   |          |
| Trolley, for HAMILTON-HF90                                                | 10098260 |
| Blue-white support arm                                                    | 282003   |
| Basket, for trolley (maximum load 3 kg)                                   | 10098256 |

| Description                                                                                      |          |
|--------------------------------------------------------------------------------------------------|----------|
| Oxygen Cylinder Holder Sets                                                                      |          |
| O2 Cylinder Holder Set, for 1 tank, with velcro strips                                           | 10142229 |
| O2 Cylinder Holder Set, for 3 tanks, with velcro strips                                          | 10098257 |
| Mounting solutions                                                                               |          |
| Trolley and Device Mounting Kit                                                                  | 10108285 |
| Device Mounting Kit                                                                              | 10142950 |
| Filters                                                                                          |          |
| Filter Set, with 5 dust and air intake filters                                                   | 10160365 |
| Cleaning preparation                                                                             |          |
| Gas Outlet Adapter (GOA), set of 5 pieces                                                        | 10150863 |
| Power cord                                                                                       |          |
| Power cord with US plug, 2-pin, 2.5 m                                                            | 355353   |
| Power cord with British angled plug, 2.5 m                                                       | 355237   |
| Power cord with continental European plug, 2-pin, 2.5 m (also for use in Korea)                  | 355234   |
| Power cord with Swiss plug, 2.5 m                                                                | 355235   |
| Power cord with Japanese plug, 2.5 m                                                             | 355295   |
| Power cord with Chinese plug, 2.5 m                                                              | 355238   |
| Communication                                                                                    |          |
| Communication Board (USB, Ethernet <sup>1</sup> , nurse call)                                    | 10098194 |
| Communication Board (USB, Ethernet <sup>1</sup> , SpO2, COM1)                                    | 10098195 |
| Communication Board (USB, Ethernet <sup>1</sup> , SpO2, COM1, nebulizer)                         | 10120404 |
| Battery                                                                                          |          |
| Lithium-ion battery, with status indicator (when ordered together with the HAMILTON-HF90 device) | 10164864 |
| Lithium-ion battery, with status indicator (ordered on its own)                                  | 10155275 |
| Battery Charger CH                                                                               | 10160359 |
| Battery Charger EU/KR                                                                            | 10162515 |

<sup>&</sup>lt;sup>1</sup> The Ethernet port is for internal use only.

| Description                                                                                   |          |
|-----------------------------------------------------------------------------------------------|----------|
| Battery Charger US                                                                            | 10160360 |
| Battery Charger UK                                                                            | 10160361 |
| Battery Charger China                                                                         | 10160362 |
| Battery Charger Japan                                                                         | 10160363 |
| High pressure oxygen connector                                                                |          |
| DISS O2 Connector — diameter index safety standard                                            | 10118409 |
| NIST O2 Connector — no interchangeable screw thread                                           | 10118410 |
| Low pressure oxygen (LPO) connector                                                           |          |
| Low pressure oxygen adapter                                                                   | 279913   |
| SpO2 sensors and accessories (Masimo and Nihon Kohden)<br>See the Hamilton Medical e-catalog. |          |
| Language kit                                                                                  |          |
| English                                                                                       | 10108590 |
| German                                                                                        | 10108592 |
| Spanish                                                                                       | 10108593 |
| French                                                                                        | 10108594 |
| Portuguese                                                                                    | 10108595 |
| Italian                                                                                       | 10108596 |
| Chinese                                                                                       | 10108597 |
| Russian                                                                                       | 10108598 |
| Japanese                                                                                      | 10142956 |
| Korean                                                                                        | 10159938 |
| Extended warranty                                                                             |          |
| Extended warranty of 1 year (for a total of 3 years)                                          | 700911   |
| Extended warranty of 2 years (for a total of 4 years)                                         | 700912   |
| Extended warranty of 3 years (for a total of 5 years)                                         | 700913   |
| Extended warranty of 6 years (for a total of 8 years)                                         | 700916   |

## Specifications

| 9.1  | Potential complications and residual risks              | 122 |
|------|---------------------------------------------------------|-----|
| 9.2  | Physical characteristics                                | 127 |
| 9.3  | Environmental requirements                              | 128 |
| 9.4  | Pneumatic specifications                                | 129 |
| 9.5  | Electrical specifications                               | 130 |
| 9.6  | Control settings                                        | 132 |
| 9.7  | Monitored parameters                                    | 133 |
| 9.8  | Alarms                                                  | 134 |
| 9.9  | Configuration                                           | 135 |
| 9.10 | Technical performance data                              | 136 |
| 9.11 | Essential performance                                   | 139 |
| 9.12 | Applied parts                                           | 140 |
| 9.13 | Functional description                                  | 140 |
| 9.14 | Symbols used on device and trolley labels and packaging | 143 |
| 9.15 | Standards and approvals                                 | 145 |
| 9.16 | Disposal and year of manufacture                        | 146 |
| 9.17 | Warranty                                                | 146 |

## 9.1 Potential complications and residual risks

The HAMILTON-HF90 is intended to provide high flow oxygen therapy (HFOT) with a continuous flow of heated and humidified respiratory gases to spontaneously breathing patients. It also includes the O2 assist software that is intended to automatically adjust the inspired oxygen fraction to achieve a previously defined oxygen saturation range.

For the intended use and contraindications, see Section 1.2.

Residual risks related to HFOT are analyzed and assessed in the following sections.

| For details about                                                 |               |
|-------------------------------------------------------------------|---------------|
| Risks associated with<br>inadequate heating and<br>humidification | Section 9.1.1 |
| Risks associated with<br>inadequate oxygen<br>delivery            | Section 9.1.3 |
| Conclusion of risks and potential complications                   | Section 9.1.5 |

## 9.1.1 Risks associated with inadequate heating and humidification

This section assesses the risks related to inadequate heating and humidification of the inhaled gas, leading to excessive (too high) or inadequate (too low) gas temperature and humidification due to a defect in the active heating and humidification circuit integrated with the HAMILTON-HF90.

## 9.1.1.1 Too high gas temperature and humidity

A progression of events in the respiratory system takes place if there is a high temperature regardless of humidity at the airway opening during high flow oxygen therapy with active humidification:

- Mucosal damage may occur due to direct epithelium burn or damage related to higher air temperature.
- 2. Mucociliary transport slows.
- 3. Accumulation occurs.
- 4. Desquamation of epithelial cells and ulceration occurs.

## 9.1.1.2 Too low gas temperature and humidity

Dry air ventilation can lead to several repercussions in the upper airways, ranging from discomfort and coughing to inflammatory changes and secretion retention with an increased risk of infections. In general, two variables seem to be important in this context: 1) the time of ventilation without adequate humidification and 2) the patient's level of consciousness. A progression of events in the respiratory system takes place if there is a humidity deficit:<sup>1,2</sup>

- First, no damage occurs for a while.<sup>3</sup>
- Then, the mucus thickens.<sup>1,4</sup>
- Mucociliary transport slows (cilia bogged down in the thickening mucus).<sup>1</sup>
- Cilia stop beating.<sup>1</sup>
- Mucosal damage occurs due to moisture loss and mucosal dehydration.<sup>1</sup>.
- Desquamation of epithelial cells and ulceration occurs.<sup>1</sup>.
- Mucus secretion continues, and gobs of dried mucus begin to form, occasionally dropping into the deeper bronchi to occlude them, causing atelectasis.<sup>5</sup>.

Theoretical considerations<sup>6</sup> led to the conclusion that, during ventilation with inadequate gas humidity, an increase in bronchial blood flow is necessary to keep the moisture and temperature of the airway wall within a physiological range.

Since the upper airway is bypassed during mechanical ventilation, the respiratory system is no longer able to warm and moisten inhaled gases.<sup>7,8</sup> The consequent delivery of cooler and dryer gases can cause a range of problems, including decreased body temperature, increased difficulty in breathing, and airway obstruction in people who already require assisted breathing.<sup>8</sup>

In the worst case, patients with tracheostomy are at risk of having the most physiological change when the upper airway is bypassed. Pre-clinical studies suggest that breathing dry air through a tracheostomy tube for 30 to 60 minutes caused immediate severe epithelial damage and inflammatory changes of the trachea in guinea pigs, but caused no change in total lung resistance,<sup>9</sup> despite an increase in airway responsivity to histamine that could be observed.<sup>10</sup>

<sup>6</sup> Hanna LM, Scherer PW. Regional control of local airway heat and water vapor losses. J Appl Physiol 1986; 61: 624–32.

<sup>&</sup>lt;sup>1</sup> Sottiaux TM. Consequences of under- and over-humidification. Respir Care Clin North Am 2006; 12: 233–52.

<sup>&</sup>lt;sup>2</sup> Chanques G, Constantin J-M, Sauter M, et al. Discomfort associated with underhumidified high-flow oxygen therapy in critically ill patients. *Intens Care Med* 2009; 35: 996–1003.

<sup>&</sup>lt;sup>3</sup> Birk R, Händel A, Wenzel A, et al. Heated air humidification versus cold air nebulization in newly tracheostomized patients. *Head Neck* 2017; 39: 2481–7.

<sup>&</sup>lt;sup>4</sup> Williams R, Rankin N, Smith T, Galler D, Seakins P. Relationship between the humidity and temperature of inspired gas and the function of the airway mucosa. *Crit Care Med* 1996; 24: 1920-1929.

<sup>&</sup>lt;sup>5</sup> Solomita M, Palmer LB, Daroowalla F, et al. Humidification and secretion volume in mechanically ventilated patients. *Respir Care* 2009; 54: 1329–35.

<sup>&</sup>lt;sup>7</sup> Ashry HSA, Modrykamien AM. Humidification during Mechanical Ventilation in the Adult Patient. *Biomed Res Int* 2014; 2014: 1–12.

<sup>&</sup>lt;sup>8</sup> Restrepo RD, Walsh BK. Humidification During Invasive and Noninvasive Mechanical Ventilation: 2012. Respir Care 2012; 57: 782–8.

<sup>&</sup>lt;sup>9</sup> Barbet JP, Chauveau M, Labbe S, Lockhart A. Breathing dry air causes acute epithelial damage and inflammation of the guinea pig trachea. *J Appl Physiol* 1988; 64: 1851–7.
<sup>10</sup> Oostdam JCV, Walker DC, Knudson K, Dirks P, Dahlby RW, Hogg JC. Effect of breathing dry air on structure and function of

<sup>&</sup>lt;sup>10</sup> Oostdam JCV, Walker DC, Knudson K, Dirks P, Dahlby RW, Hogg JC. Effect of breathing dry air on structure and function of airways. J Appl Physiol 1986; 61: 312–7.

## 9.1.2 Risks associated with the reliability and accuracy of pulse oximetry sensors

Automated oxygen delivery systems are dependent on the reliability and accuracy of pulse oximetry. Although the algorithms can validate the reliability of the SpO2 measurement and enter into a fallback state, the clinician determining the use of oxygen in an individual patient should apply the same, or even stricter, criteria as that used routinely to monitor and assure the reliability of pulse oximetry for every patient.

### 9.1.3 Risks associated with a too-low inspired oxygen fraction

The lack of oxygen may be dangerous and life threatening. Acute hypoxemia leads to tachycardia (to increase cardiac output and oxygen transport to tissues)<sup>1</sup>, increased minute ventilation (to increase oxygen intake)<sup>2,3</sup>, systemic arterial vasodilatation<sup>4,5</sup>, pulmonary vasoconstriction<sup>6</sup>, increased tissue extraction of oxygen, and other mechanisms that increase oxygen delivery to tissues (such as a right-shift of the haemoglobin saturation curve). When the protection mechanisms are overwhelmed, tissue hypoxia may occur, with risks of cardiac ischemia (especially due to associated tachycardia), cardiac arrhythmia<sup>7,8</sup>, hepatic ischemia, cerebral ischemia, and cellular anaerobic respiration leading to increased lactate production<sup>9</sup>.

To correct hypoxemia, oxygen must be administered urgently aiming to keep SpO2 above 88% in patients at risk of hypercapnia, and 90% in other patients.<sup>10</sup> Oxygen supplementation should be initiated only if SpO2 is below 93% in the general population.

<sup>&</sup>lt;sup>1</sup> Slutsky AS, Rebuck AS. Heart rate response to isocapnic hypoxia in conscious man. *Am J Physiol-heart C* 1978; 234: H129–32. <sup>2</sup> Easton PA, Slykerman LJ, Anthonisen NR. Ventilatory response to sustained hypoxia in normal adults. *J Appl Physiol* 1986; 61: 906–11.

<sup>&</sup>lt;sup>3</sup> Bradley CA, Fleetham JA, Anthonisen NR. Ventilatory Control in Patients with Hypoxemia Due to Obstructive Lung Disease1–3. *Am Rev Respir Dis* 2015; 120: 21–30.

<sup>&</sup>lt;sup>4</sup> Kogure K, Scheinberg P, Reinmuth OM, Fujishima M, Busto R. Mechanisms of cerebral vasodilatation in hypoxia. *J Appl Physiol* 1970; 29: 223–9.

<sup>&</sup>lt;sup>5</sup> West JW, Guzman SV. Coronary Dilatation and Constriction Visualized by Selective Arteriography. Circ Res 1959; 7: 527–36.

<sup>&</sup>lt;sup>6</sup> Weir EK, López-Barneo J, Buckler KJ, Archer SL. Acute Oxygen-Sensing Mechanisms. *New Engl J Medicine* 2005; 353: 2042–55.

<sup>&</sup>lt;sup>7</sup> Galatius-Jensen S, Hansen J, Rasmussen V, Bildsøe J, Therboe M, Rosenberg J. Nocturnal hypoxaemia after myocardial infarction: association with nocturnal myocardial ischaemia and arrhythmias. *Brit Heart J* 1994; 72: 23.

<sup>&</sup>lt;sup>8</sup> Gill NP, Wright B, Reilly CS. Relationship Between Hypoxaemic and Cardiac Ischaemic Events in the Perioperative Period. *Bja Br J Anaesth* 1992; 68: 471–3.

<sup>&</sup>lt;sup>9</sup> Finfer SR, Vincent J-L, Backer DD. Circulatory Shock. *New Engl J Medicine* 2013; 369: 1726–34.

<sup>&</sup>lt;sup>10</sup> Siemieniuk RAC, Chu DK, Kim LH-Y, et al. Oxygen therapy for acutely ill medical patients: a clinical practice guideline. *Bmj* 2018; 363: k4169.

### 9.1.3.1 Risk of hypoxemia during HFOT with HAMILTON-HF90

This harm might occur in the following situation: An inadequate (too low) desired SpO2 is pre-set and the Oxygen controller decreases the inspired oxygen fraction, but the patient's SpO2 doesn't decrease immediately and the Oxygen controller overshoots the desired SpO2, resulting in the patient being ventilated with a low oxygen fraction over a certain period (usually not higher than two (2) minutes). The risk of a transient desaturation can result in several critical consequences, and is highly dependent on both the severity of desaturation (SpO2 < 80%) and the time spent in such a condition. In unstable patients, the continuous monitoring of the SpO2 would alarm under these circumstances, and the clinician would be alerted to such a harm.

A severe desaturation might also be related to the necessity of restarting the HAMILTON-HF90 due to an internal error, leading to a short time interruption in ventilation/therapy during the restart time. This interruption might lead to patient desaturation (SpO2 between 80% and 87%), depending on the underlying patient condition.<sup>1</sup>

## 9.1.4 Risks associated with an excessive (too high) inspired oxygen fraction

Oxygen therapy may be toxic and increases mortality.<sup>2,3,4,5</sup> Oxygen toxicity is low-grade toxicity or hidden from view in most circumstances which may explain that it is neglected. However, the deleterious effects of oxygen have been described and compelling demonstrations are now available that hyperoxia may lead to increased mortality.<sup>2,3,4,5,6</sup>

In general, the liberal oxygen increased mortality in comparison with restrictive oxygen use in different populations of critically ill patients.<sup>3</sup>

<sup>&</sup>lt;sup>1</sup> Neumann P, Berglund JE, Fernandez-Mondéjar E, Magnusson A, Hedenstierna G. Dynamics of lung collapse and recruitment during prolonged breathing in porcine lung injury. *Journal of Applied Physiology* 1998; 85: 1533–43.

<sup>&</sup>lt;sup>2</sup> Austin MA, Wills KE, Blizzard L, Walters EH, Wood-Baker R. Effect of high flow oxygen on mortality in chronic obstructive pulmonary disease patients in prehospital setting: randomised controlled trial. *Bmj* 2010; 341: c5462.

<sup>&</sup>lt;sup>3</sup> Chu DK, Kim LH-Y, Young PJ, et al. Mortality and morbidity in acutely ill adults treated with liberal versus conservative oxygen therapy (IOTA): a systematic review and meta-analysis. *Lancet* 2018; 391: 1693–705.

<sup>&</sup>lt;sup>4</sup> Girardis M, Busani S, Damiani E, et al. Effect of Conservative vs Conventional Oxygen Therapy on Mortality Among Patients in an Intensive Care Unit: The Oxygen-ICU Randomized Clinical Trial. *Jama* 2016; 316: 1583.

<sup>&</sup>lt;sup>5</sup> Helmerhorst HJF, Arts DL, Schultz MJ, et al. Metrics of Arterial Hyperoxia and Associated Outcomes in Critical Care. *Crit Care Med* 2017; 45: 187–95.

<sup>&</sup>lt;sup>6</sup> Kilgannon JH, Jones AE, Shapiro NI, et al. Association Between Arterial Hyperoxia Following Resuscitation From Cardiac Arrest and In-Hospital Mortality. *Jama* 2010; 303: 2165–71.

## 9.1.4.1 Risk of hyperoxemia during HFOT with HAMILTON-HF90

This harm might occur in the following situation: An excessive (too high) desired SpO2 is pre-set and the Oxygen controller increases the inspired oxygen fraction, but the patient's SpO2 doesn't improve immediately, and the Oxygen controller overshoots the desired SpO2, resulting in the patient being ventilated with a high oxygen fraction over a certain period (usually not longer than two (2) minutes). However, and especially in critically ill patients, the PaO2 values might be routinely checked with arterial blood gas analysis.<sup>1</sup> The risk of a transient hyperoxia is still not well addressed in the literature<sup>2,3,4,5</sup>, and the overshoot period is not expected to be as long as two (2) minutes.

### 9.1.5 Conclusion

All critically ill patients under invasive or noninvasive ventilatory support at hospitals and long-term acute care hospitals are continuously monitored with both noninvasive and invasive monitoring systems. The clinicians, nurses, and respiratory therapists are also closely and continuously assisting the patients, being always available to intervene at the bedside. They would be able to easily recognize the risks associated with inadequate ventilation and oxygenation, and to provide an alternative ventilatory strategy with conventional oxygen enrichment.

With the measures taken, the identified risks of this product have been reduced as far as possible without having a negative impact on the benefit-risk ratio. As a result, the residual risk associated with each hazard, as well as the overall residual risks, are judged to be acceptable for the HAMILTON-HF90.

<sup>4</sup> Barbateskovic M, Schjørring OL, Krauss SR, et al. Higher versus lower fraction of inspired oxygen or targets of arterial oxygenation for adults admitted to the intensive care unit. *Cochrane Db Syst Rev* 2019; 2019. DOI:10.1002/14651858.cd012631.pub2.

<sup>5</sup> Sjöberg F, Singer M. The medical use of oxygen: a time for critical reappraisal. J Intern Med 2013; 274: 505–28.

<sup>&</sup>lt;sup>1</sup> Fan E, Sorbo LD, Goligher EC, et al. An Official American Thoracic Society/European Society of Intensive Care Medicine/ Society of Critical Care Medicine Clinical Practice Guideline: Mechanical Ventilation in Adult Patients with Acute Respiratory Distress Syndrome. *Am J Resp Crit Care* 2017; 195: 1253–63.

<sup>&</sup>lt;sup>2</sup> Kilgannon JH, Jones AE, Shapiro NI, et al. Association Between Arterial Hyperoxia Following Resuscitation From Cardiac Arrest and In-Hospital Mortality. *Jama* 2010; 303: 2165–71.

<sup>&</sup>lt;sup>3</sup> Poder TG, Kouakou CRC, Bouchard P-A, et al. Cost-effectiveness of FreeO2 in patients with chronic obstructive pulmonary disease hospitalised for acute exacerbations: analysis of a pilot study in Quebec. *Bmj Open* 2018; 8: e018835.

### 9.2 Physical characteristics

Table 9-1. Physical characteristics

| Dimension  | Specifications                                                                                    |
|------------|---------------------------------------------------------------------------------------------------|
| Weight     | Device (without options<br>and trolley): ≤ 4.5 kg                                                 |
|            | Device with battery<br>(without options and<br>trolley): ≤ 7 kg                                   |
|            | Maximum loading weight<br>of water bag pole: 1 kg<br>(a 1 liter water bag weighs<br>approx. 1 kg) |
| Dimensions | See the following figures.                                                                        |

Figure 9-1. HAMILTON-HF90 device dimensions

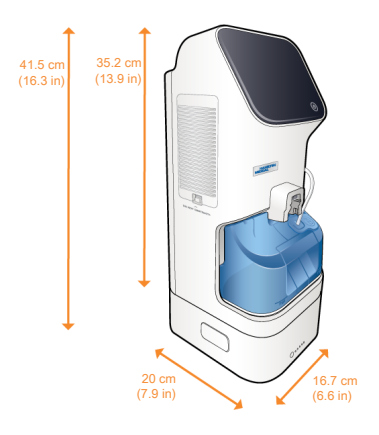

Figure 9-2. HAMILTON-HF90 with trolley dimensions

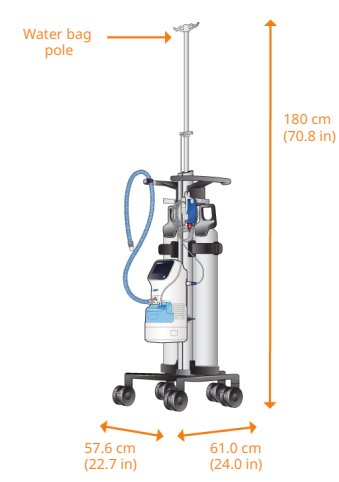

### 9.3 Environmental requirements

Table 9-2. Environmental requirements

|                         |                        | Specifications                                                                                                    |
|-------------------------|------------------------|----------------------------------------------------------------------------------------------------|
| Temperature             | Operation:             | 18°C to 30°C (64°F to 86°F)                                                                                                    |
|                         | Storage:               | 15°C to 35°C (59°F to 95°F)                                                                                                    |
|                         | Shipment/transit:      | -20°C to 60°C (-4°F to 140°F), for a<br>maximum period of 28 days                                                                                                    |
| Altitude                |                        | -650 up to 4,000 m (13,123 ft)<br>Note that at higher altitudes the device<br>performance may be limited. The Cannot<br>reach target flow alarm is generated and a<br>message is shown on the display. See Table<br>5-2 in Section 5.8. |
| Atmospheric<br>pressure | Operation and storage: | 600 to 1100 hPa<br>(60 to 110 kPa)                                                                                                    |
| Relative humidity       | Operation and storage: | 10% to 95%, noncondensing                                                                                                    |
| Water protection        |                        | IP22                                                                                                    |
| - ·C ·· ·               |                        |                                                                                                    |

For specifications related to any external devices and sensors, refer to the manufacturer's *Instructions for Use*.

### 9.4 Pneumatic specifications

| Component                                       | Specifications           |                                                                                    |
|-------------------------------------------------|--------------------------|------------------------------------------------------------------------------------|
| High-pressure                                   | Pressure:                | 2.8 to 6 bar (41 to 87 psi)                                                        |
| oxygen inlet<br>(HPO)                           | Flow:                    | ≤ 100 l/min                                                                        |
|                                                 | Connector:               | DISS (CGA 1240) or NIST                                                            |
| Low-pressure                                    | Pressure:                | ≤ 6 bar (87 psi)                                                                   |
| oxygen inlet (LPO)                              | Flow:                    | ≤ 60 l/min                                                                         |
|                                                 | Connector:               | Quick-coupling system, compatible with Colder<br>Products Company (CPC) PMC series |
| Maximum<br>working pressure                     |                          | 40 cmH2O                                                                           |
| Gas mixing<br>system                            | High pressure<br>oxygen: | 21% to 100% ± (volume fraction of 2.5% + 2.5% gas level)                           |
|                                                 | Peak flow:               | 80 l/min ± 10%                                                                     |
| Inspiratory outlet<br>( <i>To patient</i> port) | Connector:               | Proprietary connection between the device and the breathing circuit                |

Table 9-3. Pneumatic specifications

### 9.5 Electrical specifications

Table 9-4. Electrical specifications

| Element           | Specifications                  |                                                                                                    |
|-------------------|---------------------------------|----------------------------------------------------------------------------------------------------|
| Input power       | 100 to 240 VAC, 50/60           | Hz                                                                                                    |
| Power consumption | < 350 VA                        |                                                                                                    |
| Battery           | Supplier:                       | Hamilton Medical (offers optional battery)                                                                                                    |
|                   | Electrical specifica-<br>tions: | 10 Ah, 252 Wh                                                                                                    |
|                   | Туре:                           | Lithium-ion                                                                                                    |
|                   | Recharge time:                  | ≤ 8 hours                                                                                                    |
|                   | Storage:                        | -20°C to 60°C (-4°F to 140°F)                                                                                                    |
|                   | Lifetime (typical):             | ≥ 500 cycles                                                                                                    |
|                   | Normal operating                | Typically 2 hours                                                                                                    |
|                   | time:                           | Operating time is measured with a fully<br>charged battery, with the following settings:<br>Adult/Pediatric patient group,<br>Flow = 40 l/min, Oxygen = 30%,<br>Temperature = 37°C,<br>SpO2 sensor connected.      |
|                   |                                 | This operating time applies to a new, fully<br>charged Li-ion battery not exposed to<br>extreme temperatures. The actual operating<br>time depends on battery age and on how<br>the battery is used and recharged. |

Table 9-5. Battery maximum operating time

#### Flowrate

Specification

This operating time applies to new, fully charged Li-ion batteries that have not been exposed to extreme temperatures. The actual operating time depends on battery age and on how the battery is used and recharged.

To ensure maximum battery life, maintain a full charge and minimize the number of complete discharges.

| Flowrate = 80 l/min | 40 minutes  |
|---------------------|-------------|
| Flowrate = 30 l/min | 80 minutes  |
| Flowrate = 15 l/min | 130 minutes |
| Flowrate = 8 l/min  | 160 minutes |
|                     |             |

### 9.6 Control settings

Table 9-6. Control settings, ranges, and accuracy

| Parameter or<br>setting (unit)        | Range                                               | Default                     | Accuracy                                        |
|---------------------------------------|-----------------------------------------------------|-----------------------------|-------------------------------------------------|
| Flow<br>(l/min)                       | Adult/Ped: 4 to 80 <sup>1</sup><br>Neo/Ped: 2 to 30 | Adult/Ped: 40<br>Neo/Ped: 2 | ±10% or ±300 ml/min,<br>whichever is greater    |
| Oxygen (O2)<br>(%)                    | 21 to 100                                           | 21                          | ± (volume fraction of<br>2.5% + 2.5% gas level) |
| Temperature<br>(at tube exit)<br>(°C) | 31 to 39                                            | 37                          | ±2                                              |

<sup>&</sup>lt;sup>1</sup> In some markets, the maximum possible Flow setting may be limited. In the USA, the Adult/Ped maximum can be set to 60.

### 9.7 Monitored parameters

Pressure, flow, and volume measurements are based on readings from the flow sensor, and are expressed in BTPS (body temperature and pressure saturated).

For details about SpO2-related monitored parameters, see the *Pulse Oximetry Instructions for Use, HAMILTON-HF90* (PN 10116548).

Table 9-7. Monitored parameters, ranges, and accuracy

| Parameter or setting<br>(unit)         | Range                                  | Accuracy                                        |
|----------------------------------------|----------------------------------------|-------------------------------------------------|
| Flow<br>(l/min)                        | Adult/Ped: 0 to 80<br>Neo/Ped: 0 to 30 | ±10%                                            |
| Oxygen (O2)<br>(%)                     | 18 to 105                              | ± (volume fraction of 2.5% +<br>2.5% gas level) |
| O2 consumption <sup>1</sup><br>(l/min) | 0 to 100                               | ±10                                             |
| Temperature<br>(at tube exit)<br>(°C)  | 25 to 45                               | ±2                                              |

<sup>&</sup>lt;sup>1</sup> Only displayed when the device is running on battery power.

### 9.8 Alarms

The alarm specifications listed here apply to all patient groups.

For details about SpO2-related adjustable alarms, see the *Pulse Oximetry Instructions for Use, HAMILTON-HF90* (PN 10116548).

Table 9-8. Adjustable alarm priority, ranges, defaults, and resolution

| Alarm (units)                     | Priority | Range     | Default                                                                             | Resolution |
|-----------------------------------|----------|-----------|-------------------------------------------------------------------------------------|------------|
| Oxygen (high) <sup>1</sup><br>(%) | High     | 22 to 105 | Set automatically:<br>5% above the<br>current Oxygen<br>setting<br>Set manually: 55 | 1          |
| Oxygen (low) <sup>1</sup><br>(%)  | High     | 18 to 97  | Set automatically:<br>5% below the<br>current Oxygen<br>setting<br>Set manually: 45 | 1          |

<sup>&</sup>lt;sup>1</sup> When set automatically, the high and low oxygen alarm limits are set in relation to the current Oxygen setting: Oxygen setting + 5 (high Oxygen alarm limit) and Oxygen setting - 5 (low Oxygen alarm limit). For example, if the Oxygen setting is 70%, the high Oxygen alarm limit is set to 75 and the low Oxygen alarm limit is set to 65. For details, see Section 4.2.2.1.

### 9.9 Configuration

| Parameter                            | Configuration range                                                                                                    |                    | Default setting |
|--------------------------------------|----------------------------------------------------------------------------------------------------|--------------------|-----------------|
| Therapy defaults                     | Flow (l/min)                                                                                                    | Adult/Ped: 4 to 80 | Adult/Ped: 40   |
|                                      |                                                                                                    | Neo/Ped: 2.0 to 30 | Neo/Ped: 2.0    |
|                                      | Oxygen (%)                                                                                                    | 21 to 100          | 21              |
|                                      | Temperature (°C)                                                                                                    | 31 to 39           | 37              |
| Maximum Flow<br>(Neo/Ped)<br>(l/min) | 2.0 to 30                                                                                                    |                    | 30              |
| O2 enrichment<br>(%)                 | Adult/Ped: 10 to 79                                                                                                    |                    | Adult/Ped: 79   |
|                                      | Neo/Ped: 10 to 79                                                                                                    |                    | Neo/Ped: 10     |
| Language                             | Chinese, Croatian, Czech, Danish, Dutch,<br>English, Finnish, French, German, Greek,<br>Hungarian, Indonesian, Italian, Japanese,<br>Korean, Norwegian, Polish, Portuguese,<br>Romanian, Russian, Serbian, Slovak, Spanish,<br>Swedish, Turkish |                    | English         |

Table 9-9. Extended configuration specifications

### 9.10 Technical performance data

Table 9-10. Technical performance data

| Description                                                                                          | Specification                                                                                                    |                                                      |
|----------------------------------------------------------------------------------------------------|----------------------------------------------------------------------------------------------------|------------------------------------------------------|
| Stability of temperature<br>(at tube exit)                                                           | Set temperature ± 2°C                                                                                                   |                                                      |
| Maximum temperature<br>(at tube exit)                                                                | 43°C (109°F) (in accordance with ISO 8                                                                                  | 80601-2-90)                                          |
| Flow range                                                                                           | Adult/Ped:                                                                                                    | 4.0 to 80 l/min <sup>1</sup>                         |
|                                                                                                    | Neo/Ped:                                                                                                    | 2.0 to 30 l/min                                      |
| Average input O2 flow rate                                                                           | Maximum average input flow rate over 10 seconds at 2.8 bar (280 kPa):                                                   | 80 l/min                                             |
|                                                                                                    | Maximum average input flow rate<br>over 3 seconds at 2.8 bar (280 kPa):                                                 | 80 l/min                                             |
| Oxygen mixer accuracy                                                                                | ± (volume fraction of 2.5% + 2.5% of actual reading)                                                                    |                                                      |
| Continuous oxygenThe delivered oxygen concentration is continuomeasurementmeasured by the O2 sensor. |                                                                                                    | s continuously                                       |
|                                                                                                    | Sensing position:                                                                                                    | Inspiratory pneu-<br>matics                          |
|                                                                                                    | Measurement, delivered oxygen concentration, range:                                                                     | 18% to 105%                                          |
|                                                                                                    | Data sample rate:                                                                                                    | 220 milliseconds                                     |
|                                                                                                    | Initialization time (time from turning<br>on device to operating perfor-<br>mance):                                     | No initialization time<br>is required                |
| Startup time                                                                                         | ≤ 30 seconds                                                                                                    |                                                      |
| Warm-up time (device<br>startup to essential<br>performance)                                         | Less than 30 minutes with a Temperat<br>and Flow setting of 40 l/min (at an am<br>23°C and ambient relative humidity of | ure setting of 38°C<br>bient temperature of<br>540%) |

<sup>&</sup>lt;sup>1</sup> In some markets, the maximum possible Flow setting may be limited. In the USA, the Adult/Ped maximum can be set to 60.

| Description                                                                                                | Specification                                                                          |                                                    |
|----------------------------------------------------------------------------------------------------|----------------------------------------------------------------------------------------|----------------------------------------------------|
| Humidity                                                                                                   | Temperature setting 38°C to 39°C<br>and Flow 10 to 60 l/min                            | Minimum humidity:<br>33 mg H2O/l                   |
|                                                                                                    | Temperature setting < 38°C and Flow < 60 l/min                                         | Minimum humidity:<br>16 mg H2O/l                   |
|                                                                                                    | Flow > 60 l/min                                                                        |                                                    |
|                                                                                                    | Flow < 10 l/min with temperature setting > 37°C                                        |                                                    |
| Display on device                                                                                          | Display of settings, alarms, and monito                                                | ored data                                          |
|                                                                                                    | Туре:                                                                                  | Color TFT                                          |
|                                                                                                    | Size:                                                                                  | 800 x 480 pixels,<br>5 inches (127 mm)<br>diagonal |
| Brightness setting for<br>display                                                                          | The range is 10% to 100% brightness.<br>to 80%; Night is set to 40%.                   | By default, Day is set                             |
|                                                                                                    | When set to Automatic, the brightness<br>the Day and Night setting at 6 am and         | switches between<br>6 pm.                          |
| Classification of applied                                                                                  | Type BF                                                                                |                                                    |
| parts (IEC 60601-1) Heated breathing tubes, SpO2 sensor, Nebulizer (ir or standalone (supply through USB)) |                                                                                        | , Nebulizer (integrated                            |
| Audio pause                                                                                                | 120 seconds                                                                            |                                                    |
| Alarm volume (Loudness <sup>1</sup> )                                                                      | The range is 1 to 5. The default for the Adult/Ped patient group is 3; for Neo/Ped, 2. |                                                    |
| Sound power level <sup>2</sup>                                                                             | 54.5 dB(A)                                                                             |                                                    |

 $<sup>^1</sup>$  The volume of the alarms at one (1) meter distance is between 50 dB(A) and 80 dB(A), depending on the (alarm) Loudness setting.  $^2$  Per ISO 80601-2-90.

| Description                              | Specification                                                                                                    |
|------------------------------------------|----------------------------------------------------------------------------------------------------|
| Sound pressure level <sup>1</sup>        | 46.5 dB(A)                                                                                                    |
| Potential adverse effects on performance | Due to temperature, humidity, and pressure compensation<br>on the device, there are no known adverse effects due to<br>quantitative effects of gas sample humidity or condensate,<br>leaks or internal venting of sampled gas, cyclical pressure of<br>up to 10 kPa (100 cmH2O), or other sources of interference. |
| Potential gas pathway<br>contamination   | The gas pathways inside the device cannot be contami-<br>nated, neither in normal nor in single fault conditions.<br>The patient interface can become contaminated during<br>normal and single fault conditions.                                                                                                   |

<sup>&</sup>lt;sup>1</sup> Per ISO 80601-2-90.

### 9.11 Essential performance

Table 9-11. Essential performance

| Essential performance                            | Description                                                                                                    |
|--------------------------------------------------|----------------------------------------------------------------------------------------------------|
| Humidification failure                           | If the humidity applied to the respiratory gas and breathing<br>circuit falls outside of the range specified for the technical<br>performance of the device, the device must detect this fact<br>and inform the user through an alarm.                                                      |
| Temperature monitoring<br>failure                | The temperatures applied to the respiratory gas and<br>breathing circuit must be maintained within the specified<br>settings, and must be monitored. Should the temperature<br>fall outside the specified limits, the device must detect this<br>fact and inform the user through an alarm. |
| Gas supply failure                               | Gas supply failure must be detected by the device and the user informed through an alarm.                                                                                                    |
| Obstruction detection failure                    | Any obstruction in the gas path must be detected by the device and the user informed through an alarm.                                                                                                    |
| Oxygen level alarm condition                     | If delivered oxygen is higher or lower than the set alarm<br>limits, this must be detected and the user informed through<br>an alarm.                                                                                                    |
| SpO2 level alarm condition                       | If SpO2 is higher or lower than the set alarm limits, this must be detected and the user informed through an alarm.                                                                                                    |
| Power supply failure                             | An electrical supply failure must be detected by the device<br>and the user informed through an alarm.                                                                                                    |
| Internal electrical power source nears depletion | The remaining battery capacity must be monitored and qualitatively indicated. At least 5 minutes prior to depletion, an alarm must be generated.                                                                                                    |

### 9.12 Applied parts

Table 9-12. Applied parts

| Applied<br>part | Symbol   | Description             |
|-----------------|----------|-------------------------|
| SpO2<br>sensor  | ₿        | Type BF applied<br>part |
| Nebulizer       | <b>İ</b> | Type BF applied<br>part |

### 9.13 Functional description

The HAMILTON-HF90 is designed to provide high flow oxygen therapy. The device is an electronically controlled pneumatic system with an integrated air compressing system. It runs on AC power, or optionally on battery power to facilitate patient transport within the hospital.

The user provides inputs to the HAMILTON-HF90 microprocessor through the touch screen. These inputs become instructions for the HAMILTON-HF90's pneumatics to deliver a precisely controlled flow of heated, humidified gas to the patient. Sensors within the device provide input to the microprocessor, and based on this monitored data, the device adjusts the temperature and humidity of the gas delivered to the patient. Monitored data is also displayed by the graphic user interface. Default settings for therapy and alarm limits are defined in Extended configuration, which is protected by an access code

The device's microprocessor controls and monitors the gas being delivered to the patient. The gas delivery and monitoring functions are cross-checked by an alarm controller. This cross-checking helps minimize the possible hazards of software failure.

A comprehensive system of visual and audible alarms helps ensure the patient's safety. Clinical alarms can indicate an abnormal physiological condition. Technical alarms, triggered by the device's self-tests including ongoing background checks, can indicate a hardware or software failure. In the case of some technical alarms, therapy stops.

### 9.13.1 Gas supply and delivery

The HAMILTON-HF90 uses ambient air and high- or low-pressure oxygen (Figure 9-3). The use of medical oxygen is mandatory. Air enters through a fresh gas intake port and is compressed together with the oxygen by the blower. Oxygen enters through a high<sup>1</sup>- or low<sup>2</sup>pressure inlet.

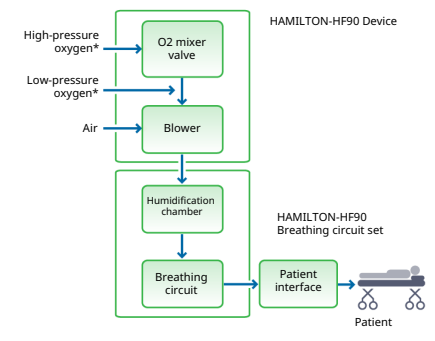

Figure 9-3. Gas delivery in the HAMILTON-HF90

\* only one oxygen source required

Within the device, the gas enters the device's pneumatic system. If high-pressure oxygen is supplied, a mixer valve provides for the operator-set concentration.

If low-pressure oxygen is supplied, the delivered oxygen concentration is determined by the flow of the oxygen source. The oxygen concentration is monitored by the device and oxygenrelated alarms are active, however the device cannot adjust the delivered oxygen concentration. Gas is supplied to the patient via the blower. The microprocessor controls the speed of the blower and the length of time it runs to meet the user settings.

The device delivers respiratory gas to the patient through the breathing circuit parts, which includes the humidification chamber and patient interface. The respiratory gas is heated and humidified as it passes through a chamber that is partially filled with heated water.

The humidifier has two sensorcontrolled heating systems:

- *Heater plate*. Heats the water in the humidification chamber.
- *Integrated breathing circuit heating system*. Heats the breathing tube to prevent condensation.

The respiratory gas temperature is monitored in the breathing tube at the patient end.

The device monitors the oxygen concentration of the gas to be delivered to the patient using a thermal conduction O2 sensor.

<sup>&</sup>lt;sup>1</sup> High-pressure oxygen: Maximum allowed pressure is 6 bar (600 kPa).

<sup>&</sup>lt;sup>2</sup> Low-pressure oxygen: Maximum allowed flow 60 l/min.

### 9.13.2 Pneumatic diagram

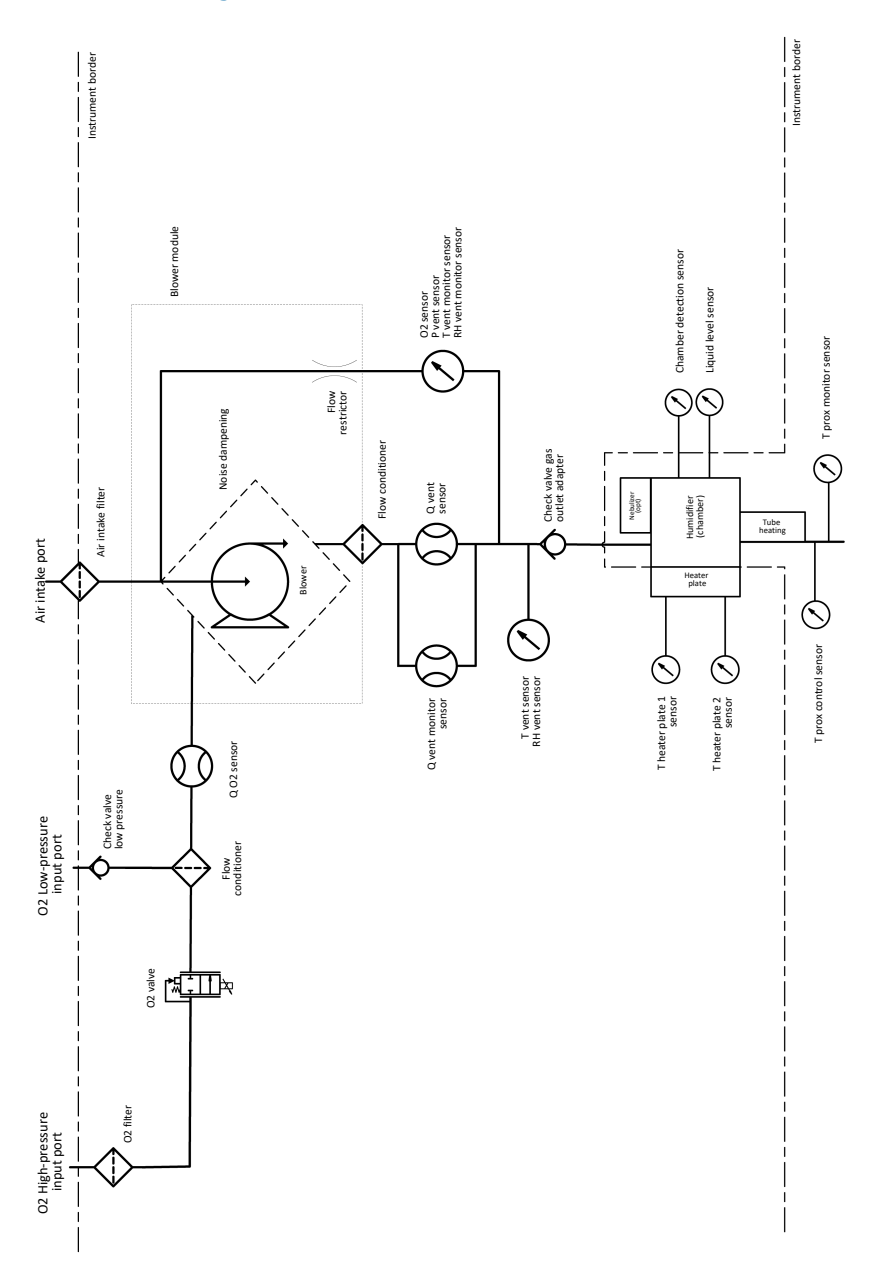

Symbol for "Caution". Applied parts not

### 9.14 Symbols used on device and trolley labels and packaging

Table 9-13. Symbols used on the device and

| trolley, product                | bols used on the device and<br>t labels, and packaging                   | <u> </u>                 | protected against defib-<br>rillation.                                                        |
|---------------------------------|--------------------------------------------------------------------------|--------------------------|-----------------------------------------------------------------------------------------------|
| Symbol                          | Definition                                                               |                          | Power on/off key                                                                              |
|                                 | Manufacturer                                                             |                          | USB port                                                                                      |
| $\sim$                          | Date of manufacture                                                      | $\langle \cdots \rangle$ | Ethernet port (internal<br>use only)                                                          |
| REF                             | Part number                                                              | 咨                        | Nebulizer port                                                                                |
| SN                              | Serial number                                                            | Λ                        | Note: Hot surface                                                                             |
|                                 | Product version                                                          |                          | The heater plate and the<br>bottom of the chamber<br>can reach a temperature<br>of over 85°C. |
|                                 | Quantity                                                                 | $\bigotimes$             | Alarm Off                                                                                     |
|                                 | Do not use if packaging is damaged                                       | UDI                      | Unique device identifica-<br>tion - device identifier                                         |
| MD                              | Medical Device                                                           | X                        | Dispose according to<br>Council Directive<br>2012/19/EC or WEEE<br>(Waste Electrical and      |
| <b>K</b> <sup>USA</sup><br>only | device                                                                   |                          | Electronic Equipment)                                                                         |
| $\bigstar$                      | Do not use any blades,<br>knives, or cutters to<br>open: they can damage | <u>††</u>                | This way up at transport<br>and storage                                                       |
|                                 | the product                                                              |                          | Fragile, handle with care                                                                     |
| i                               | Refer to the operator's manual for complete                              | Ţ                        | at transport and storage                                                                      |
|                                 | — information.                                                           | Ť                        | Keep dry at transport<br>and storage                                                          |

| Symbol   | Definition                                                                                                    | Symbol                          | Definition                                                                                                    |  |
|----------|----------------------------------------------------------------------------------------------------|---------------------------------|----------------------------------------------------------------------------------------------------|--|
| <b>1</b> | Temperature limitations at transport and storage                                                                                                    | MR                              | HAMILTON-HF90 poses<br>unacceptable risks to<br>the patient, medical                                                                                                    |  |
|          | Humidity limitations at transport and storage                                                                                                    |                                 | staff, or other persons<br>within the MR environ-<br>ment.                                                                                                    |  |
|          | Stacking limitations at transport and storage                                                                                                    | EC REP                          | Authorized representa-<br>tive in the European<br>Community/European                                                                                                    |  |
| R<br>「   | Mass                                                                                                    |                                 | Union                                                                                                    |  |
| -<br>A   | Recyclable material                                                                                                    | F©                              | Federal Communica-<br>tions Commission (FCC)<br>Licensing                                                                                                    |  |
|          | Type BF applied part<br>(classification of medical<br>electrical equipment,<br>type BF, as specified by<br>IEC 60601-1)                                  | <b>C€</b> 0197                  | CE Marking of<br>Conformity, seal of<br>approval guaranteeing<br>that the device is in<br>conformance with the<br>Medical Device Regula-<br>tion (EU) 2017/745<br>concerning medical<br>devices (for device) |  |
| ֠        | Applicable to Adult/Pedi-<br>atric patient group                                                                                                    |                                 |                                                                                                    |  |
| ֠        | Applicable to Neonatal/<br>Pediatric patient groups                                                                                                    | SUD                             | The TÜV SÜD mark with<br>the indicators "C" and<br>"US" means that the                                                                                                    |  |
|          | Indicates the degree of<br>protection against elec-<br>tric shock according to<br>IEC 60601-1. Class II                                                  | f c us                          | product complies with<br>Canadian requirements<br>and the requirements of<br>US authorities for safety.                                                                                                    |  |
|          | devices have double or<br>reinforced insulation, as<br>they have no provision<br>for protective<br>grounding.                                            | R 202-LSF056<br>T D 17-0014 202 | <i>Japan only</i> . Ministry of<br>Internal Affairs and<br>Communications<br>Approval Label                                                                                                    |  |
| IP22     | Protected against drip-<br>ping water when the<br>device is tilted to a<br>maximum of 15<br>degrees, and from solid<br>particles larger than<br>12.5 mm. |                                 |                                                                                                    |  |
| ymbol                 | Definition                                                                                                    | 9.1                   |
|-----------------------|----------------------------------------------------------------------------------------------------|-----------------------|
| CE                    | CE Marking of<br>Conformity, seal of<br>approval guaranteeing<br>that the device is in<br>conformance with the | Th<br>pa<br>in<br>Tal |
|                       | Medical Device Regula-<br>tion (EU) 2017/745<br>concerning medical<br>devices (for trolley)                    |                       |
| <b>≜</b> /3           | Make sure the wheel<br>brakes are unlocked<br>when moving the trolley.                                         | C/<br>Al              |
|                       |                                                                                                    | IE                    |
|                       | Do not lean on the trolley.                                                                                    | IE                    |
|                       |                                                                                                    | IE                    |
|                       |                                                                                                    |                       |
|                       |                                                                                                    | IL                    |
|                       | Do not park the trolley<br>on an incline greater<br>than 5 degrees.                                            | IE                    |
|                       |                                                                                                    | IE                    |
|                       |                                                                                                    | IS                    |
| max 50 kg<br>(110 lb) | Weight                                                                                                    | IS                    |
|                       | The maximum safe<br>working load applies to<br>a stationary properly<br>load-balanced trolley.                 | IS                    |
|                       |                                                                                                    | IS                    |
|                       |                                                                                                    | E                     |
|                       |                                                                                                    | EI                    |
|                       |                                                                                                    | IS                    |
|                       |                                                                                                    | IS                    |
|                       |                                                                                                    | IS                    |
|                       |                                                                                                    | IS                    |

# 9.15 Standards and approvals

The HAMILTON-HF90 meets relevant parts of the following standards, listed in Table 9-14.

Table 9-14. Standards and approvals, valid versions

ANSI/AAMI ES60601-1:2005/AMD2:2021

ANSI/AAMI HE75:2009/(R)2018

CAN/CSA-C22.2 NO. 60601-1:2014/ AMD2:2022

IEC 60601-1:2005+A1:2012+A2:2020

IEC 60601-1-2:2014+AMD1:2020

IEC 60601-1-6:2010/AMD2:2020

IEC 60601-1-8:2006/AMD2:2020

IEC 60601-1-10:2007/AMD2:2020

IEC 62304:2006+AMD1:2015

IEC 62366-1:2015/AMD1:2020

IEC 80601-2-49:2018

ISO 80601-2-55:2018

ISO 80601-2-61:2017

ISO 80601-2-74:2021

ISO 80601-2-90:2021

EN ISO 13485:2016/A11:2021

EN ISO 14971:2019/A11:2021

ISO 5356-1:2015

ISO 5367:2023

ISO 10993-1:2018

ISO 18562-1:2020

ISO 18562-2:2020

ISO 18562-3:2020

# 9.16 Disposal and year of manufacture

### Disposal

The device must be disposed of according to your institution's protocols and Directive 2012/19/EU of the European Parliament and of the council on waste electrical and electronic equipment (WEEE).

All parts removed from the device must be considered contaminated, and pose infection risk.

Dispose of all parts removed from the device according to your institution's protocol. Follow all local, state, and federal regulations with respect to environmental protection, especially when disposing of the electronic device or parts of it (for example, batteries).

#### Year of manufacture

The year of manufacture is shown on the serial number label on the HAMILTON-HF90 device.

### 9.17 Warranty

### LIMITED WARRANTY

THE WARRANTY DESCRIBED IN THIS AGREEMENT IS IN LIEU OF ANY AND ALL OTHER WARRANTIES, EXPRESS OR IMPLIED, INCLUDING IMPLIED WARRANTIES OF MERCHANTABILITY AND FITNESS FOR A PARTICULAR PURPOSE. HOWEVER, IMPLIED WARRANTIES ARE NOT DISCLAIMED DURING THE PERIOD OF THIS LIMITED WARRANTY. Hamilton Medical guarantees its products to be shipped free from defects in material and workmanship.

The warranty does not include disposable items. Disposable items and consumable products are considered to be of single use or of limited use only and must be replaced regularly as required for proper operation of the product following the operator's manual.

Hamilton Medical shall have no obligations nor liabilities in connection with the product other than what is specified herein, including without limitation, obligations and/ or liabilities for alleged negligence, or for strict liability.

In no event shall the company be liable for incidental or consequential damages, either direct or contingent.

This Limited Warranty shall be void and not apply:

- If the product has not been installed and connected by an authorized local representative of Hamilton Medical in accordance with the instructions furnished by Hamilton Medical and by a Hamilton Medical representative.
- 2. If replacements and/or repairs have not been performed by authorized or properly trained personnel.
- If no evidence is present that the occurrence of damage/ repair happened within the certified warranty period.
- 4. If the serial number has been altered, effaced or removed and there is no bill of sale or evidence to verify the product's purchase date.

- 5. If the defects arise from misuse, negligence, or accidents or from repair, adjustment, modification or replacement made outside Hamilton Medical's factories or other than an authorized service center or authorized service representative.
- 6. If the product has been modified, or in any nature altered without prior written authorization from Hamilton Medical.
- 7. If yearly maintenance is not performed.
- If the product is or has been used in any way that is not specified under "Intended Use" (see "General cautions and notes").
- 9. If the product has been used by anyone but properly trained personnel under the supervision of a physician. Replacements and/or repairs furnished under this Limited Warranty do not carry a new warranty, but carry only the unexpired portion of the original Limited Warranty. The warranty of repaired and/or replaced components does not exceed the Limited Warranty of the device.

To obtain service under this Limited Warranty, claimant must promptly notify the country's sales partner of Hamilton Medical regarding the nature of the problem, serial number and the date of purchase of the Product.

Except as stated above, Hamilton Medical shall not be liable for any damages, claims or liabilities including, but not limited to, personal bodily injury, or incidental, consequential, or special damages. Nor will Hamilton Medical be liable for any damages, claims or liabilities including, but not limited to, personal bodily injury, or incidental, consequential, or special damages resulting from misuse of the device or failure to comply with any of the provisions made in this manual.

The general terms and conditions of Hamilton Medical shall be applicable. This agreement shall be governed by and construed in accordance with the laws of Switzerland and may be enforced by either party under the jurisdiction of the court of Chur, Switzerland.

# A

accessories and parts 118 accessories, list of 118 air filters, replacing 108 air intake vents on side of device do not block 27, 51 alarm limits adjusting 64 limit off symbol 65, 84 reviewing 64 setting for Oxygen with HPO source 66 setting for Oxygen with LPO source 66 setting to Manual for Oxygen with HPO 67 where displayed 84 window, illustrated 64, 65 alarm limits, Oxygen 134 alarms about 82 adjustable 66 Audio pause 84 battery power lost 45 deactivated 86 indicators, about 82, 83, 84 limits, where displayed 84 list of 88 list of deactivated (turned off) 86 loudness, setting 87 on-screen help, accessing 85 reactivating inactive 86 responding to 85 silencing (Audio pause) 85 specifications 134 technical faults, about 82 testing 99 testing obstruction alarm 99

troubleshooting 88 applied parts 140 Audio pause (alarm silence) about 85 alarms not affected 84

### В

batteries about 45 alarm when power lost 45 charge status, checking 46 components of 53 connecting 53 removing 54 replacing 53 specifications 130 status indicators, about 45 battery 36, 52 bay cover, removing 52 charge status indicator 36 connecting and removing 53 Battery communication error alarm 88 Battery defective alarm 88 Battery low alarm 89 Battery temperature high alarm 90 Battery totally discharged alarm 90 Blower fault alarm 90 breathing circuits 14 days max use 49 connecting 49 connecting and setting up 49 connecting to ventilator 49 connection diagrams 37 connection to device 36 ensuring proper fit/patient group of components 49

expiration date, checking 49 gas outlet adapter cap (red), removing/attaching 49 heated limb not on patient's skin 51 placement of, safety information 26 placement with device and patient 51 positioning once connected 51 BTPS, defined 12, 133

Buzzer defective alarm 91

# С

Caution indicator 36 Check for blockage alarm 92 cleaning and maintenance, safety information 30 cleaning components cleaning/disinfection agents 105, 106 quidelines 104 methods 105 cleaning instructions 104 configuration accessing configuration settings 112, 114 copying settings 116 default therapy settings, specifying 113 factory default settings 135 factory default settings, restoring 116 language, changing 112 max. Flow for neo/ped patients, specifying 113 O2 enrichment settings, specifying 113 options, adding 115 options, removing 115 overview 112 specifications 135

control parameters adjustable 63 adjusting settings 64 specifications 132 copying config settings to other devices 116

# D

date/time, setting 77 defibrillation, not supported during use 19 device and breathing circuit, positioning of 51 Device temperature high alarm 93 Device tilted alarm 93 device-specific information, viewing 79 disinfecting components cleaning/disinfection agents 105, 106 guidelines 104 methods 105 disinfection instructions 104 display brightness Day mode 78 Night mode 78 setting 78 display, unlocking 68 documentation conventions used in this guide 12 user guides for device, list of 11

# E

ending therapy, tasks 79 event logs about 78 copying 79 displaying 78 Exchange tube alarm 94 Extended view monitoring therapy, using for 69 window, illustrated 70

## F

factory default settings 135 restoring 116 filters, cleaning and replacing 108 filters, replacing 108 Flow 63, 73, 132, 133 max setting allowed for neo/ped patients, configuring 113 setting range per patient group 48

# G

gas outlet adapter 36
placing the protective cap on the adapter before cleaning 108
replacement by trained hospital technician 107
replacing (performed by service technician) 108
gas outlet adapter cap
removing, replacing 49
gas supply or source. See oxygen (gas)
supply 47

### Н

Hamilton Medical e-Academy 12 HAMILTON-HF90 not for home use 22, 34 placement of device, safety information 26 HAMILTON-HF90 intended use 17, 18 HAMILTON-HF90, overview of features see also system overview 34 High gas temperature alarm 94 High oxygen alarm 94 High water level alarm 94 Home button, return to main display 41 home use, NOT supported 22, 34 humidification chamber 36 connecting 49 filling with sterile, demineralized water 49 humidification chamber, inserting/ removing 49

# Ι

intended position of operator 34 intended use, HAMILTON-HF90 17, 18

# L

language, changing 112 list items, selecting 41 loudness, setting for alarms 87 Loudspeaker defective alarm 95 Low oxygen alarm 96 low-pressure oxygen (LPO) gas supply connecting 47 safety information 24

### Μ

main display, overview 39 maintenance 104, 108 battery, replacing 53 device operation hours 107 filters, replacing 108 packing/shipping device 109 preventive maintenance schedule 107 safety information 30 maintenance and service 107 monitored parameters list of 73 specifications 133 monitoring therapy data display, overview 69 MRI environment, not for use in (MR Unsafe) 19

### Ν

navigation list items, selecting 41 menus and windows, using 40 settings, adjusting 41 user interface, getting around 40 nebulizer connecting 75 continuous delivery 76 setting up 58 settings for 75 starting or stopping 75 timed delivery 76 Nebulizer port 36 New patient button, starting therapy 63

### 0

O2 assist about 75 O2 consumption 133 O2 enrichment delivery settings, configuring 113 overview 74 starting 74 stopping 74 O2 sensor, calibrating 77 options adding 115 installed, viewing 79, 114 removing 115 Oxygen 63, 73, 132, 133 alarm limits 66 oxygen (gas) supply connecting 47 safety information 24 selecting source 47 Oxygen consumption 73 Oxygen supply failed alarm 97

# Ρ

parameters control, adjustable 63 monitored, list of 73 parts and accessories 118 parts, list of 118 patient groups, about 48 patient interface (mask/cannula/trach connector) ensuring it is appropriate for high flow O2 therapy 25, 48 ensuring patient can exhale 25, 48

selecting proper component for patient 49 patient's skin, do not place heated breathing circuit on 51 placement of breathing circuit and device safety information 26, 51 power button 36 Power button, turning on/off 52 power key, light states 52 power source batteries, about 45 connecting to 44 where indicated on display 45 power supply, status indicators defined 45 preventive maintenance schedule 107

# R

Resource Center website 12

Resume therapy button, continuing therapy 63

# S

safety information 16 alarms 28 breathing circuits/accessories 26, 49 cleaning/disinfection 30 delivering therapy 27 device and breathing circuit positioning 26 electrical 20 fire/hazards 21 general operation/setup 22 low-pressure oxygen (LPO) gas supply 24 maintenance 30

monitoring 28 nebulization 27 oxygen (gas) supply 24 power and batteries 20 service/testing 32 transport 28, 29, 55, 56 trolley 29 USB port use 25 serial number, viewing 79 service and maintenance 107, 108 settings, adjusting 41 shortcuts for alarm limits for a parameter 65 Home button, return to main display 41 list of 41 show Settings menu 41 to set alarm limits 42 silencing an alarm 85 software version, viewing 79 specifications alarms 134 configuration 135 control settings 132 dimensions 127 disposal 146 electrical 130 environmental 128 essential performance 139 features and options 35 functional description of device operation 140 gas supply/delivery description 141 intended use, HAMILTON-HF90 17, 18 monitored parameters 133 pneumatic 129 pneumatic diagram 142

standards/approvals 145 technical performance data 136 year of disposal 146 SpO2 measuring 70 monitoring, enabling/disabling 71 surface cleaning 104 surface disinfection 104 symbols on device, labels, packaging 145 system information, viewing 79 system overview 34 attaching device to trolley 57 breathing circuits 37 date/time, setting 77 device on trolley, illustrated 36 device overview 36 device-specific information, viewing 79 extended display, overview 40 features and options 35 main display 39 preparing for use, overview of steps 44 starting therapy 62 therapy delivery on startup 62 turning device on/off 51

### Т

technical faults about 82 turning device off during 52 Temperature 63, 73, 132, 133 Therapy duration 73 display with trends 71

therapy settings, specifying defaults 113 therapy, ending, tasks for 79 therapy, starting 62 New patient button 63 Resume therapy button 63 Total power loss alarm 98 transporting the patient preparing the trolley/device for 28, 29, 55, 56 preparing trolley/device for 56 safety information 29, 56 safety information for 28, 29, 55, 56 within the hospital, preparing for 28, 29, 55, 56 trends displaying 72 options 71 window, illustrated 72 working with 71 trolley attaching HAMILTON-HF90 to 57 components allowed during transport 56 detaching HAMILTON-HF90 from 57 preparing for patient transport within the hospital 28, 29, 55, 56 removing device from 57 transport position of tubing support arm 56 with device, illustrated 36 troubleshooting alarms 88 turning device on/off 51

### U

unlocking display 68

## W

warranty 146

water for humidification chamber, use sterile, demineralized only 25, 48

windows on display, opening/closing 40

# Y

year of manufacture, where displayed 146

Index

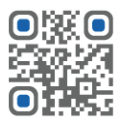

For more information www.hamilton-medical.com

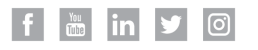

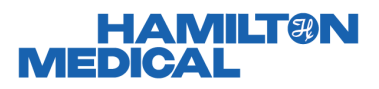

Hamilton Medical AG Via Crusch 8, 7402 Bonaduz, Switzerland 🖀 +41 (0) 58 610 10 20 info@hamilton-medical.com www.hamilton-medical.com

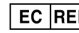

**EC REP** medin Medical Innovations GmbH Adam-Geisler-Straße 1 DE - 82140 Olching Germany